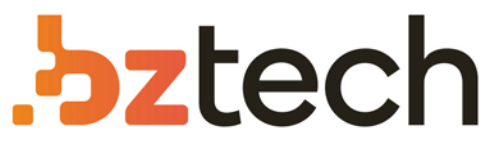

Maior portal de Automação Comercial do Brasil! Encontre o que sua empresa precisa com preços especiais, atendimento especializado, entrega rápida e pagamento facilitado.

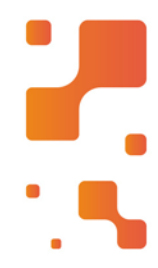

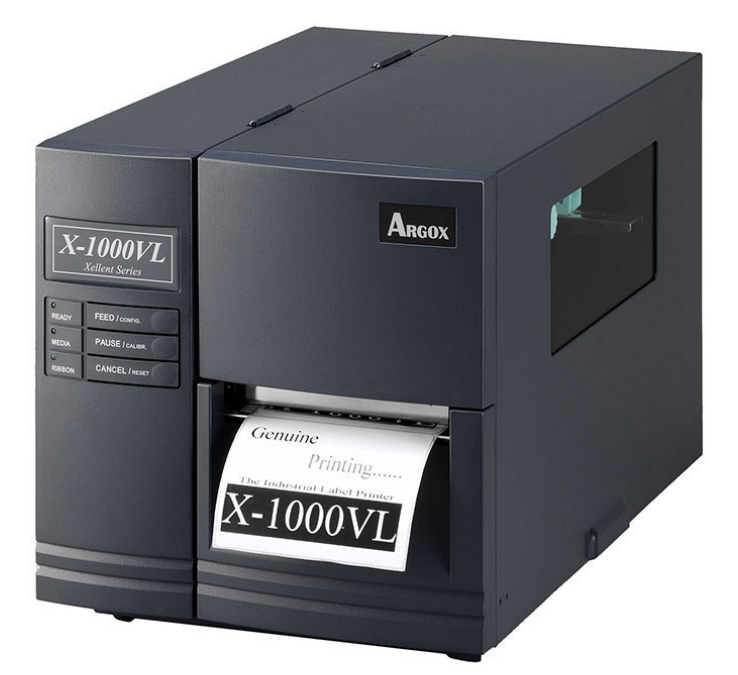

# Impressora Argox X-1000VL

A impressora de código de barras Argox X-1000VL vem atender a um segmento que exige impressão em média demanda, mas com maior capacidade de suprimentos.

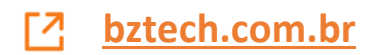

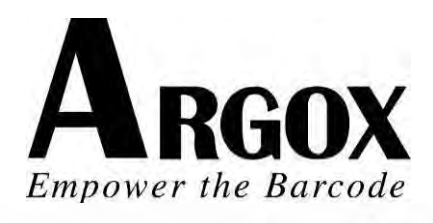

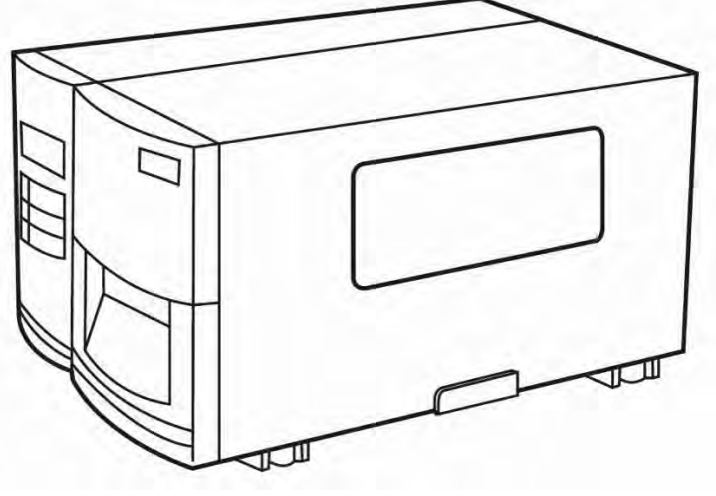

X-1000VL / X-2000V / X-2000V Zip X-2300 / X-2300Z X-2300E / X-2300ZE X-3200 / X-3200Z X-3200E / X-3200ZE

Série Xellent Impressora de Código de Barras Industrial Manual do Usuário

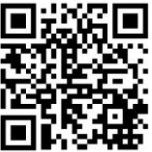

Argox website: http://www.argox.com I

# Índice

| Índice                                              | II |
|-----------------------------------------------------|----|
| Iniciando                                           | 5  |
| Abrindo a embalagem                                 | 5  |
| Conteúdo da Embalagem                               | 6  |
| Instalação da Impressora                            | 7  |
| Conectando o Cabo de Energia                        | 7  |
| Conhecendo sua Impressora                           | 9  |
| Painel Frontal                                      | 9  |
| Indicadores LED:                                    | 10 |
| Botões                                              | 11 |
| Visor LCD                                           | 12 |
| Configurando o idioma no visor                      | 14 |
| Alterando as configurações no painel                | 16 |
| partes e recursos internos                          | 24 |
| Carregando um Ribbon                                | 26 |
| Carregando a Mídia                                  | 31 |
| Modo Padrão                                         | 31 |
| Modo Descolar                                       | 35 |
| Modo de Corte                                       | 39 |
| Configuração                                        | 42 |
| Executando a Calibração                             | 42 |
| Imprimindo um relatório de configuração             | 43 |
| Redefinindo para as configurações padrão de fábrica | 44 |
| Conexões do Computador                              | 45 |
| Requisitos da Interface USB                         | 45 |
| Porta Paralela Centronics                           | 45 |
| Porta Serial (RS-232)                               | 46 |
|                                                     |    |

| Comunicação com a Impressora                                                                                                    | 47                                                       |
|----------------------------------------------------------------------------------------------------|----------------------------------------------------------|
| Antes da instalação<br>Instalando o Driver de Impressão (Driver Argox Seagull)<br>Driver para Plug and Play (Somente USB)<br>Driver para WIN Vista (somente USB)                                                                                                    | 47<br>47<br>54<br>59                                     |
| Resolução de Problemas                                                                                                    | 65                                                       |
| Diagnóstico LED e LCD<br>Problemas de mídia<br>Problemas com o ribbon<br>Outros problemas<br>Miscelânea<br>Recuperação                                                                                                    | 65<br>65<br>67<br>67<br>70<br>71                         |
| Cuidados com a sua Impressora                                                                                                    | 72                                                       |
| Limpeza da Cabeça de impressão<br>Limpando o rolete<br>Limpando o compartimento de mídia                                                                                                    | 72<br>73<br>73                                           |
| Referência Técnica                                                                                                    | 74                                                       |
| Especificações Gerais<br>Fontes, Códigos de barras e Especificação gráfica<br>Linguagem A de programação da Impressora, PPLA<br>Linguagem B de programação da Impressora, PPLB<br>Linguagem Z de programação da Impressora, PPLZ<br>Especificações da Interface<br>USB<br>Interface Serial<br>Conexão com o hospedeiro:<br>Paralelo (Centronics)<br>Seleção Auto Porta | 74<br>78<br>79<br>80<br>82<br>82<br>83<br>84<br>86<br>86 |
| TABELA ASCII                                                                                                    | 87                                                       |

| Apêndice A: Status da Impressora                           | 88            |
|------------------------------------------------------------|---------------|
| Apêndice B: Teclado independente e Leitor de cód<br>barras | ligo de<br>90 |
| Teclado                                                    | 90            |
| Funções de Controle de Formatos                            | 90            |
| Exemplo: Criando um formato de teclado                     | 91            |
| Saída                                                      | 94            |
| Leitor de código de barras                                 | 95            |
| Exemplo: Criando um formato para leitor de código de       | barras        |
|                                                            | 96            |
| Saída                                                      | 98            |
| Apêndice C: Instalação do cortador                         | 99            |
| D - Instalação do Dispenser                                | 102           |
| Apêndice E: Ajuste de tensão do ribbon                     | 106           |
| Apêndice F: Alternando ribbon com lado da tinta p          | ara           |
| fora ou lado da tinta para dentro                          | 106           |

# Iniciando

Parabéns pela escolha da Impressora de Código de Barras Industrial Argox Xellent Series (Série x). As descrições contidas neste manual do usuário dos modelos irão ajudá-lo a conhecer sua nova impressora.. O manual inclui um guia para operar a impressora, bem como informações relacionadas à resolução de problemas, manutenção e referências técnicas. São fornecidas ilustrações para ajudá-lo a se familiarizar rapidamente com a impressora.

## Abrindo a embalagem

Após receber sua impressora, por favor, verifique a ocorrência de danos durante o transporte:

- 1. Inspecione a parte externa da caixa e da impressora verificando possíveis danos.
- 2. Abra a tampa superior da impressora para observar se os compartimentos de mídia estão em ordem.
- **Nota:** Se tiver ocorrido algum dano, entre em contato imediatamente com sua empresa de transportes para apresentar uma reclamação.
  - Verifique se você recebeu os acessórios a seguir junto com a impressora. Se houver algum item faltando, por favor, entre em contato com seu revendedor local.

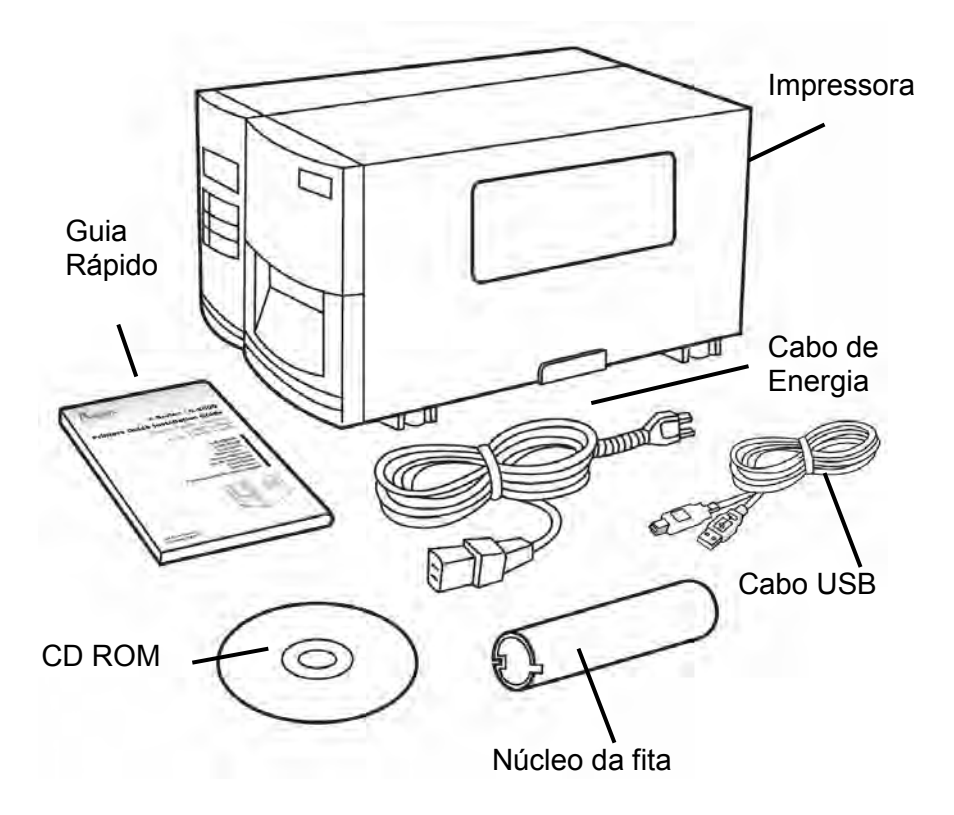

### Conteúdo da Embalagem

- Impressora
- Guia Rápido
- Disco de CD ROM
- Cabo de Energia
- Cabo USB
- Núcleo da fita

## Instalação da Impressora

Antes de configurar e conectar a impressora você deve considerar o seguinte.

**AVISO!** Não opere a impressora em uma área onde ela possa ficar molhada.

Procure uma superfície sólida e plana em uma sala adequada para a impressora e espaço suficiente acima para acesso à mídia e ao ribbon.

Coloque a impressora com os cabos mantendo certa distância entre o hospedeiro e a impressora (cabo serial ou paralelo).

Isole o cabo de energia de outros cabos elétricos.

#### Conectando o Cabo de Energia

Conecte o cabo de energia como mostrado abaixo.

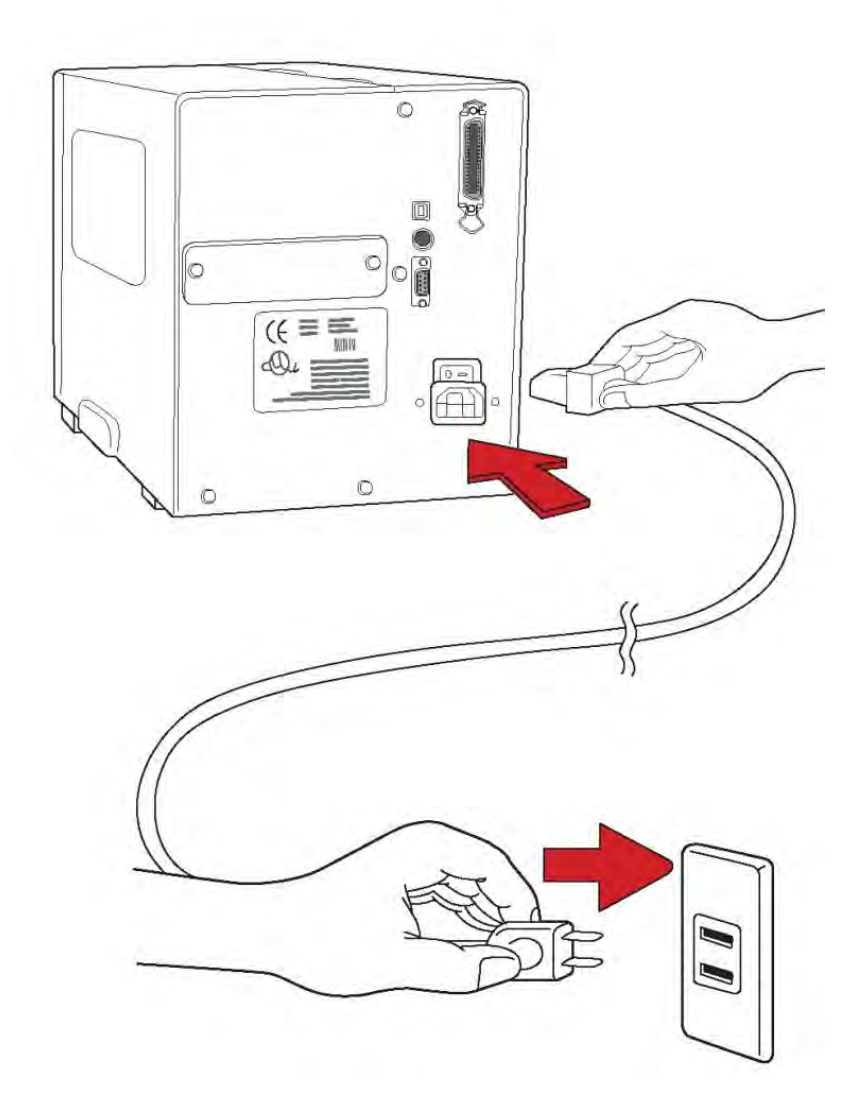

# Conhecendo sua Impressora

As ilustrações a seguir descrevem as partes e recursos da Série X.

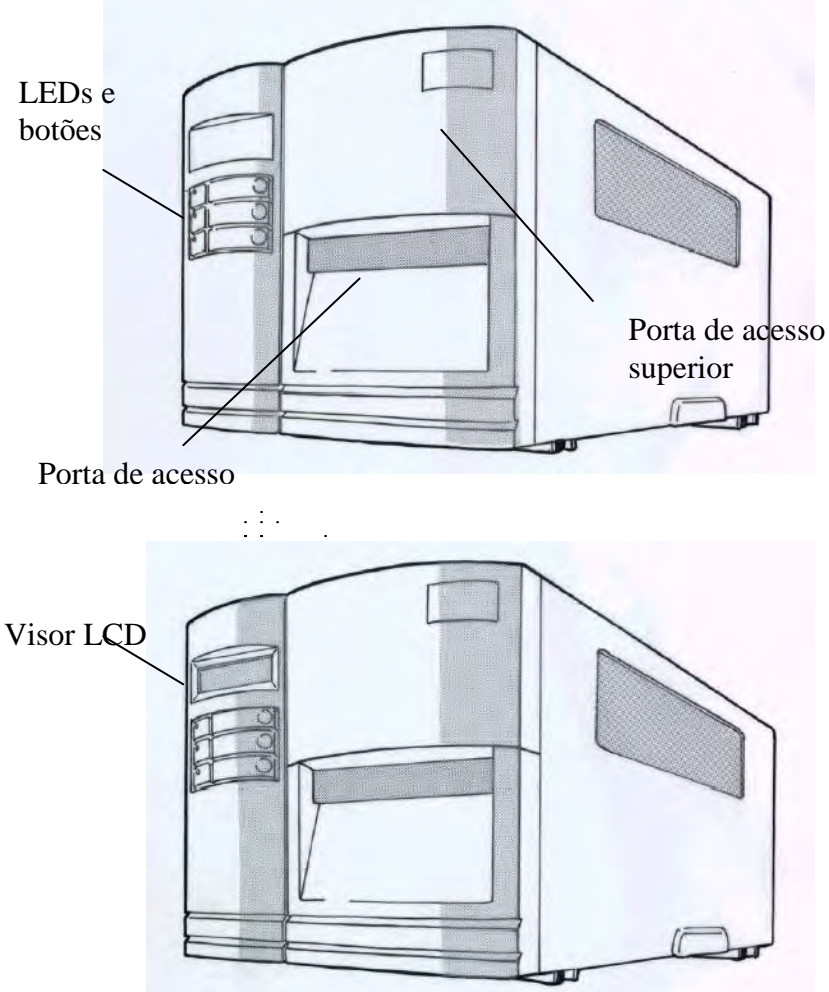

### **Painel Frontal**

O painel frontal inclui:

3 indicadores LEDs (PRONTA, MÍDIA e RIBBON) 3 botões (ALIMENTAÇÃO, PAUSA e CANCELAR) Visor LCD (X-2000V / X-2300/ X-2300E/ X-3200/ X-3200E) Porta de acesso superior Porta de acesso frontal

Indicadores LED:

Há três indicadores LED no painel frontal: "PRONTA PARA IMPRIMIR", "MÍDIA" e "RIBBON". Esses indicadores exibem o status de operação da impressora.

| PRONTA<br>PARA<br>IMPRIMIR | Lig – Operação normal<br>Desl –Erro na impressora                                                                                                    |
|----------------------------|----------------------------------------------------------------------------------------------------|
| MÍDIA                      | Lig – Operação normal<br>Piscando – Instalar nova mídia<br>Superaquecimento da cabeça de<br>impressão<br>A impressora entra em pausa,                                                                                |
| RIBBON                     | Lig – modo de transferência térmica com ribbon<br>instalado<br>Desl – modo de transferência direta ( nenhum<br>ribbon instalado)<br>Piscando – Instalar um novo ribbon<br>Para os modelos X-2000V / X-2300/ X-2300E/ |

X-3200/ X-3200E Modo de transferência térmica e modo de transferência direta ajustados no painel.

*Para o modelo X-1000VL* Ajuste com driver ou comando Windows.

## Botões

Existem três botões, cada um tem duas funções básicas.

| Botão           | <b>Função 1</b><br>(Pressione o botão)                                                                                   | <b>Função 2</b><br>(Pressione o botão e<br>o botão de energia ao<br>mesmo tempo) |
|-----------------|----------------------------------------------------------------------------------------------------|----------------------------------------------------------------------------------|
| alimen<br>Tação | Alimenta com uma etiqueta.                                                                                               | Realiza auto-teste e<br>relatório de<br>configuração                             |
| PAUSA           | Pausa a impressão<br>Pressione novamente<br>para reiniciar a impressão                                                   | Realiza a calibração da<br>mídia                                                 |
| CANCEL<br>AR    | Interrompe e exclui uma<br>tarefa de impressão<br>Força a impressora a<br>continuar depois que um<br>erro é solucionado. | Redefine as<br>configurações FLASH                                               |

#### Notas:

1. Você deve efetuar a calibração da mídia depois da

instalação e quando mudar para um tipo ou tamanho diferente de mídia.

- Antes da calibração, a mídia e o ribbon devem ser carregados de modo adequado e o sensor de etiquetas deve ser posicionado corretamente
- Após a calibração, a impressora irá salvar os parâmetros para FLASH. Sem a calibração correta a detecção da lacuna perde-se facilmente durante a impressão, especialmente para etiquetas pequenas (menos de 1,5 polegadas de altura).
- Após o auto-teste, a impressora entra no modo de esvaziamento de caracteres. Para operações normais, você deve pressionar CANCELAR para reiniciar a impressora.

# Visor LCD

Os modelos X-2000V/ X-2300/ X-2300E/ X-3200/ X-3200E possuem um visor que mostra:

status da Impressora configurações da impressora dados de entrada de um teclado ou leitor de código de barras

Depois de ligar o aparelho o LCD exibe as seguintes mensagens como exemplo:

X-2000V / X-2300/ X-2300E

PRONTA (203,PPLB)

#### X-3200/ X-3200E

PRONTA (300,PPLB)

O primeiro parâmetro pode ser 203 ou 300, que representa a resolução da impressora. O segundo parâmetro indica a emulação (linguagem da impressora), PPLA, PPLB ou PPLZ.

Se um teclado estiver conectado, o visor mostrará: X-2000V/ X-2300/ X-2300E

| PRONTA (203,PPLB) |  |
|-------------------|--|
| <esc> PARA</esc>  |  |
| TECLADO           |  |
|                   |  |

X-3200/ X-3200E

PRONTA (300,PPLB) <ESC> PARA TECLADO

Se leitor de código de barras estiver conectado, o visor mostra: X-2000V/ X-2300/ X-2300E

PRONTA (203,PPLB) COM LEITOR COD.BARRAS

X-3200/ X-3200E

PRONTA (300,PPLB) COM LEITOR COD.BARRAS Se ocorrer uma situação anormal, uma mensagem relacionada é exibida. Por exemplo:

SEM RIBBON

Configurando o idioma no visor

O visor LCD da impressora suporta seis idiomas: Inglês, Francês, Alemão, Italiano, Espanhol e Português

Para selecionar um idioma:

- 1. Pressione os botões PAUSA e CANCELAR ao mesmo tempo.
- 2. Mantenha pressionado ambos os botões por cerca de 3 segundos e solte.
- 3. A seleção de idiomas aparece na tela.

| IDIOMA |  |
|--------|--|
| INGLÊS |  |

- 4. Pressione o botão ALIMENTAR para o próximo idioma.
- 5. Pressione o botão CANCELAR para selecionar e definir o idioma.

Pressione PAUSA ou os botões PAUSA+CANCELAR para sair da tela de seleção de idiomas e entrar no modo normal.

| ltem   | Extensão                              | Padrão de<br>fábrica |
|--------|---------------------------------------|----------------------|
| IDIOMA | INGLÊS, FRANCÊS,<br>ALEMÃO, ITALIANO, | INGLÊS               |
|        | ESPANHOL, PORTUGUÊS.                  |                      |

# Alterando as configurações no painel

Você pode alterar as configurações no painel frontal dos modelos de impressora X-2000V, X-2000VZip e X-3200, além de poder alterar as configurações através de comandos do software.

| Botões                                  | Função                                                                                                    |
|-----------------------------------------|----------------------------------------------------------------------------------------------------|
| PAUSA+CANCEL<br>AR                      | Pressione para entrar no modo configuração.                                                                                                    |
| (Não pressione<br>mais de 1<br>segundo) | Pressione novamente para sair do modo<br>configuração e retornar ao modo normal.                                                                                                  |
| ALIMENTAÇÃO                             | Pressione para mostrar o próximo parâmetro.                                                                                                    |
| PAUSA                                   | Pressione para mostrar o próximo item de configuração.                                                                                                    |
| CANCELAR                                | Seleciona e salva um parâmetro na<br>memória FLASH permanente. A não ser que<br>alterado via painel ou comando o parâmetro<br>é salvo mesmo quando você reinicia a<br>impressora. |

#### Procedimentos de configuração

Para alterar as configurações usando os botões no painel frontal:

- 1. Ligue a impressora. Quando PRONTA aparecer no LCD, pressione PAUSA+CANCELAR ao mesmo tempo.
- Pressione PAUSA até que o item que você deseja ajustar apareça.

- 3. Pressione ALIMENTAR até que o parâmetro desejado apareça.
- 4. Pressione CANCELAR para salvar sua configuração. Um asterisco aparecerá na última coluna.
- 5. Pressione PAUSA+CANCELAR ao mesmo tempo para retornar ao modo normal.

**Nota:** Não altere as configurações durante a impressão ou comunicação.

| Item                                 | Extensão                                                  | Padrão de<br>fábrica  | Observações                                                                 |
|--------------------------------------|-----------------------------------------------------------|-----------------------|-----------------------------------------------------------------------------|
| TIPO DE<br>IMPRESSÃO                 | Transferência<br>térmica / Térmica<br>diret <b>a</b>      | Transferência térmica |                                                                             |
| AJUSTE<br>CÓDIGO<br>CONTROLE         | PADRÃO<br>ALTERNATIVA 1<br>ALTERNATIVA 2<br>ALTERNATIVA 3 | PADRÃO                |                                                                             |
| CORTAR/DES<br>COLAR POS<br>(mm)      | -15 ~ 50 mm                                               | 0 mm                  | Controla posição do<br>corte e<br>descolamento.                             |
| COMPENSAÇ<br>ÃO<br>IMPRESSÃO<br>(mm) | -8 ~ 15 mm                                                | 0 mm                  | Controla posição de<br>impressão vertical.<br>Somente valores<br>positivos. |
| TPH VER<br>OFFS (mm)                 | -3~3 mm                                                   | 0 mm                  | Compensação da<br>posição de<br>impressão vertical.                         |
| IMPRESSÃO                            | ATIVADA,                                                  | ATIVADA               | Reimpressão do                                                              |

#### Configurações de item e parâmetros, PPLA

| DE<br>RECUPERAÇÃ<br>O           | DESATIVADA                   |              | conteúdo após sem<br>mídia ou sem ribbon                                                                              |
|---------------------------------|------------------------------|--------------|----------------------------------------------------------------------------------------------------|
| CORTADOR<br>INSTALADO           | NÃO<br>SIM                   | NÃO          |                                                                                                    |
| MODO CORTE                      | NORMAL<br>SEM<br>REGENERAÇÃO | NORMAL       | Aparece somente<br>quando o cortador é<br>instalado                                                                   |
| DESCOLADOR<br>INSTALADO         | NÃO<br>SIM                   | NÃO          |                                                                                                    |
| WIN CON LEN<br>(mm)             | 0 ~ 254 mm                   | 0 mm         | Somente com<br>Windows com driver<br>da impressora que<br>acompanha o<br>produto e mídia<br>contínua.                 |
| CONTAGEM                        | PARA CIMA<br>PARA BAIXO      | PARA BAIXO   |                                                                                                    |
| SENS.MÍDIA<br>TIPO              | REFLEXIVA<br>TRANSPARENTE    | TRANSPARENTE | Seleciona<br>características da<br>mídia. Depois de<br>alterada<br>certifique-se de<br>calibrar antes de<br>imprimir. |
| ALIMENTAR<br>NOVAMENTE          | DESATIVADO,<br>ATIVADO       | DESATIVADO   |                                                                                                    |
| DISTÂNCIA DE<br>REGENERAÇÃ<br>O | 10~40 mm                     | 22 mm        | Aparece somente<br>quando<br>REGENERAÇÃO                                                                              |

|                                   |                                                                          |                 | está ativada. |
|-----------------------------------|--------------------------------------------------------------------------|-----------------|---------------|
| SOMBREAME<br>NTO DA BASE          | 0~99                                                                     | 0               |               |
| Taxa de<br>Transmissão<br>(RS232) | 600 / 1200 / 2400/<br>4800 / 9600 /<br>19200 / 38400 /<br>57600 / 115200 | 9600            |               |
| PARIDADE<br>(RS232)               | NENHUMA<br>PAR<br>ÍMPAR                                                  | NENHUMA         |               |
| COMPRIMENT<br>O (RS232)           | 8 BITS DE<br>DADOS<br>7 BITS DE<br>DADOS                                 | 8 BITS DE DADOS |               |
| LIMPAR<br>FLASH                   | NÃO<br>SIM                                                               | NÃO             |               |

# Configurações de item e parâmetros, PPLB

| ltem                                 | Extensão                                             | Padrão de<br>fábrica     | Observações                                                                 |
|--------------------------------------|------------------------------------------------------|--------------------------|-----------------------------------------------------------------------------|
| TIPO DE<br>IMPRESSÃO                 | Transferência<br>térmica / Térmica<br>diret <b>a</b> | Transferência<br>térmica |                                                                             |
| CORTAR/DES<br>COLAR POS<br>(mm)      | -15 ~ 50 mm                                          | 0 mm                     | Controla posição do<br>corte e descolamento.                                |
| COMPENSAÇ<br>ÃO<br>IMPRESSÃO<br>(mm) | -8 ~ 15 mm                                           | 0 mm                     | Controla posição de<br>impressão vertical.<br>Somente valores<br>positivos. |

| TPH VER<br>OFFS (mm)               | -3~3 mm                       | 0 mm         | Compensação da<br>posição de impressão<br>vertical.                                                |
|------------------------------------|-------------------------------|--------------|----------------------------------------------------------------------------------------------------|
| IMPRESSÃO<br>DE<br>RECUPERAÇÃ<br>O | ATIVADA,<br>DESATIVADA        | ATIVADA      | Reimpressão do<br>conteúdo após sem<br>mídia ou sem ribbon                                         |
| CORTADOR<br>INSTALADO              | NÃO<br>SIM                    | NÃO          |                                                                                                    |
| MODO CORTE                         | NORMAL<br>SEM<br>REGENERAÇÃO  | NORMAL       | Aparece somente<br>quando o cortador é<br>instalado                                                |
| DESCOLADOR<br>INSTALADO            | NÃO<br>SIM                    | NÃO          |                                                                                                    |
| LEITOR<br>INSTALADO                | NÃO<br>SIM                    | NÃO          |                                                                                                    |
| WIN CON LEN<br>(mm)                | 0 ~ 254 mm                    | 0 mm         | Somente com<br>Windows com driver da<br>impressora que<br>acompanha o produto<br>e mídia contínua. |
| VELOCIDADE<br>DA BASE (IPS)        | 0 ~ 4 IPS<br>0 ~ 5 IPS        | 0 IPS        | Somente para<br>X-2000V.<br>Somente para X-3200.                                                   |
| CONTAGEM                           | PARA CIMA<br>PARA BAIXO       | PARA BAIXO   |                                                                                                    |
| SENS.MÍDIA<br>TIPO                 | REFLEXIVA<br>TRANSPARENT<br>E | TRANSPARENTE | Seleciona<br>características da<br>mídia. Depois de<br>alterada certifique-se                      |

|                                   |                                                                             |                 | de calibrar antes de<br>imprimir.                         |
|-----------------------------------|-----------------------------------------------------------------------------|-----------------|-----------------------------------------------------------|
| ALIMENTAR<br>NOVAMENTE            | DESATIVADA,<br>ATIVADA                                                      | DESATIVADA      |                                                           |
| DISTÂNCIA DE<br>REGENERAÇÃ<br>O   | 10~40 mm                                                                    | 22 mm           | Aparece somente<br>quando<br>REGENERAÇÃO está<br>ativada. |
| SOMBREAME<br>NTO DA BASE          | 0~99                                                                        | 0               |                                                           |
| Taxa de<br>Transmissão<br>(RS232) | 600 / 1200 /<br>2400/ 4800 /<br>9600 / 19200 /<br>38400 / 57600 /<br>115200 | 9600            |                                                           |
| PARIDADE<br>(RS232)               | NENHUMA<br>PAR<br>ÍMPAR                                                     | NENHUMA         |                                                           |
| COMPRIMENT<br>O (RS232)           | 8 BITS DE<br>DADOS<br>7 BITS DE<br>DADOS                                    | 8 BITS DE DADOS |                                                           |
| LIMPAR<br>FLASH                   | NÃO<br>SIM                                                                  | NÃO             |                                                           |

# Configurações de item e parâmetros, PPLZ

| ltem    | Extensão      | Padrão de<br>fábrica | Observações |
|---------|---------------|----------------------|-------------|
| TIPO DE | Transferência | Transferência        |             |

| IMPRESSÃO                              | térmica / Térmica             | térmica      |                                                                                                    |
|----------------------------------------|-------------------------------|--------------|----------------------------------------------------------------------------------------------------|
|                                        | diret <b>a</b>                |              |                                                                                                    |
| CORTAR/DES<br>COLAR POS<br>(mm)        | -15 ~ 50 mm                   | 0 mm         | Controla posição do<br>corte e descolamento.                                                          |
| COMPENSAÇ<br>ÃO<br>IMPRESSÃO<br>(mm)   | -8 ~ 15 mm                    | 0 mm         | Controla posição de<br>impressão vertical.<br>Somente valores<br>positivos.                           |
| TPH VER<br>OFFS (mm)                   | -3~3 mm                       | 0 mm         | Compensação da<br>posição de impressão<br>vertical.                                                   |
| IMPRESSÃO<br>DE<br>RECUPERAÇÃ<br>O     | ATIVADA,<br>DESATIVADA        | ATIVADA      | Reimpressão do<br>conteúdo após sem<br>mídia ou sem ribbon                                            |
| CORTADOR<br>INSTALADO                  | NÃO<br>SIM                    | NÃO          |                                                                                                    |
| MODO CORTE                             | NORMAL<br>SEM<br>REGENERAÇÃO  | NORMAL       |                                                                                                    |
| DESCOLADOR<br>(DISPENSER)<br>INSTALADO | NÃO<br>SIM                    | NÃO          |                                                                                                    |
| CONTAGEM                               | PARA CIMA<br>PARA BAIXO       | PARA BAIXO   |                                                                                                    |
| SENS.MÍDIA<br>TIPO                     | REFLEXIVA<br>TRANSPARENT<br>E | TRANSPARENTE | Seleciona<br>características da<br>mídia. Depois de<br>alterada certifique-se<br>de calibrar antes de |

|                                   |                                                                             |                 | imprimir.                                                 |
|-----------------------------------|-----------------------------------------------------------------------------|-----------------|-----------------------------------------------------------|
| DISTÂNCIA DE<br>REGENERAÇÃ<br>O   | 10~40 mm                                                                    | 22 mm           | Aparece somente<br>quando<br>REGENERAÇÃO está<br>ativada. |
| ABS.                              | 0~30                                                                        | 0               | Absoluto                                                  |
| SOMBREAME<br>NTO                  |                                                                             |                 |                                                           |
| APARAR.                           | -30~30                                                                      | 0               | Aparar                                                    |
| SOMBREAME<br>NTO                  |                                                                             |                 |                                                           |
| Taxa de<br>Transmissão<br>(RS232) | 600 / 1200 /<br>2400/ 4800 /<br>9600 / 19200 /<br>38400 / 57600 /<br>115200 | 9600            |                                                           |
| PARIDADE                          | NENHUMA                                                                     | NENHUMA         |                                                           |
| (RS232)                           | PAR<br>ÍMPAR                                                                |                 |                                                           |
| COMPRIMENT<br>O (RS232)           | 8 BITS DE<br>DADOS                                                          | 8 BITS DE DADOS |                                                           |
|                                   | 7 BITS DE<br>DADOS                                                          |                 |                                                           |
| LIMPAR<br>FLASH                   | NÃO<br>SIM                                                                  | NÃO             |                                                           |

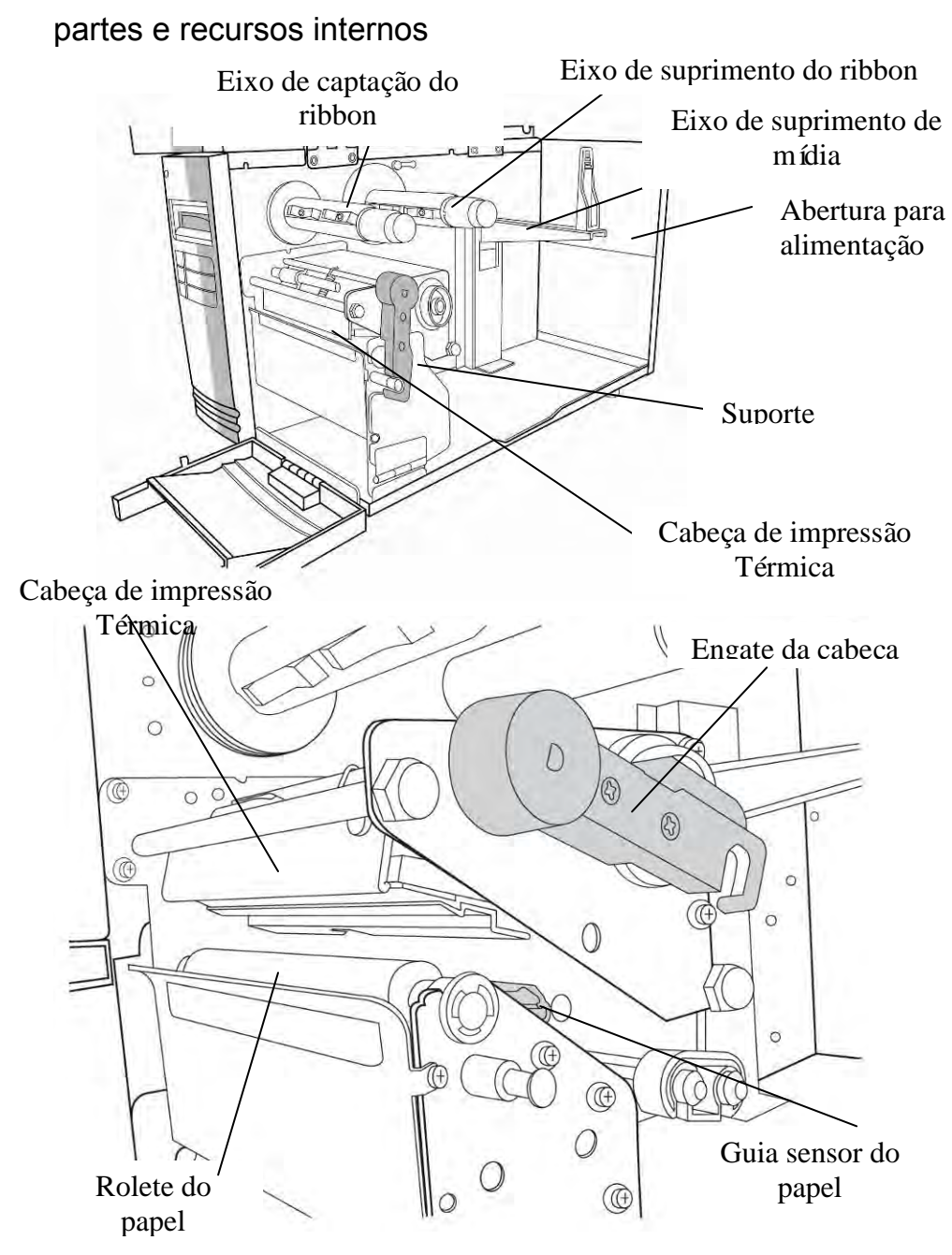

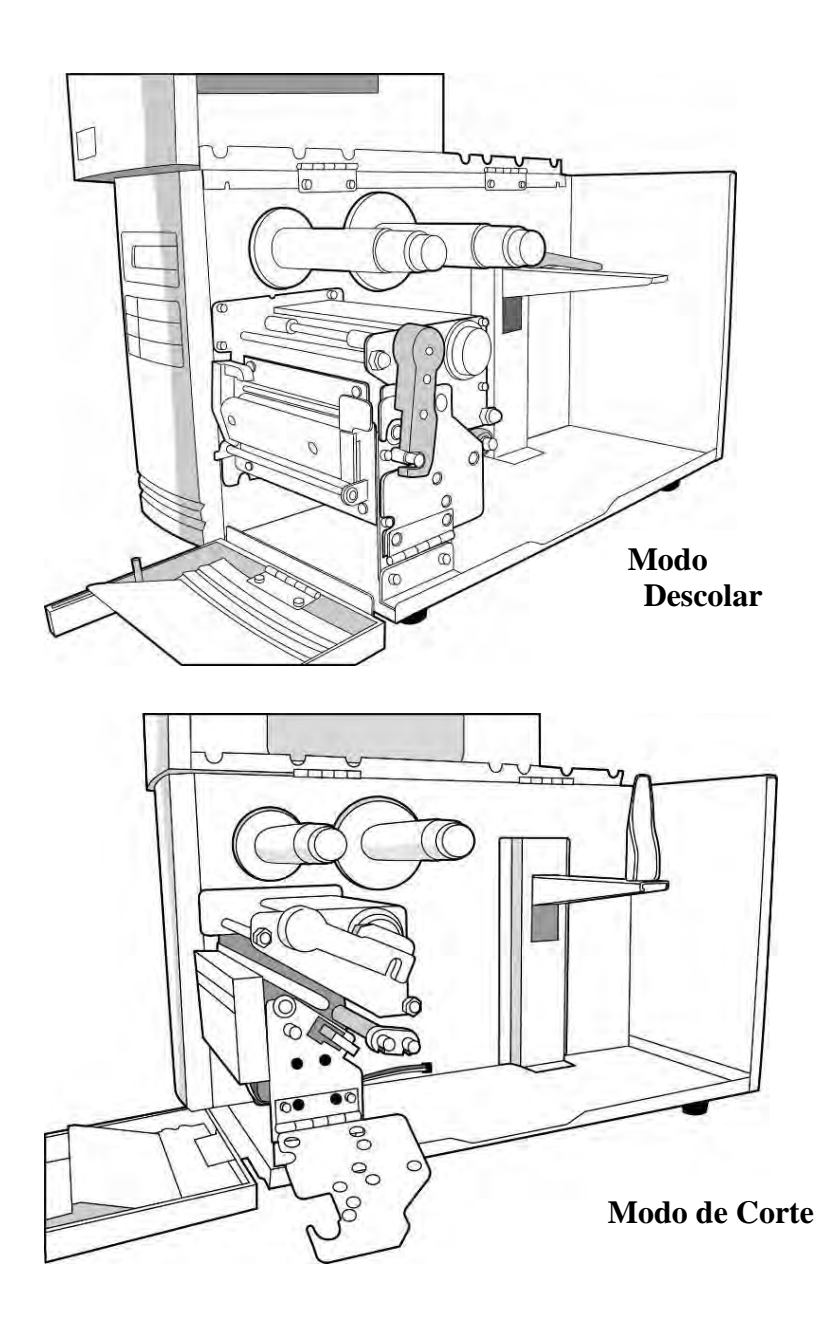

# Carregando Ribbon e Mídia

Essa seção descreve como carregar ribbon e mídia.

#### Carregando um Ribbon

- **Nota:** Esta seção pode ser consultada quando a Série X usa impressão por transferência térmica. Os passos abaixo são baseados com ribbon do lado da tinta, como exemplo.
  - 1. Levante a tampa superior e a porta de acesso frontal para abrir o compartimento de mídia. (Figura 1)

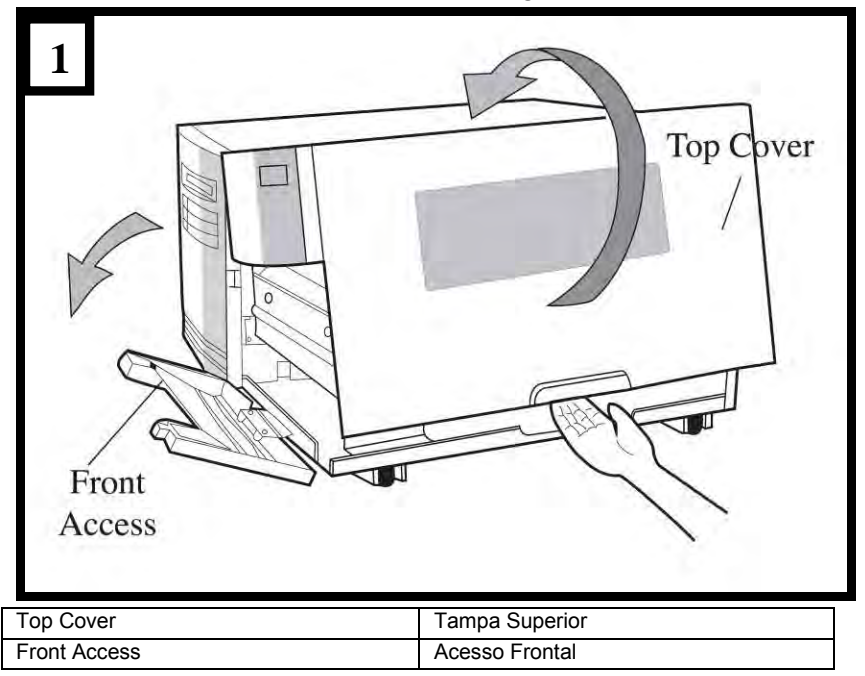

2. Gire o engate da cabeça no sentido anti-horário e abra o suporte. (Figura 2)

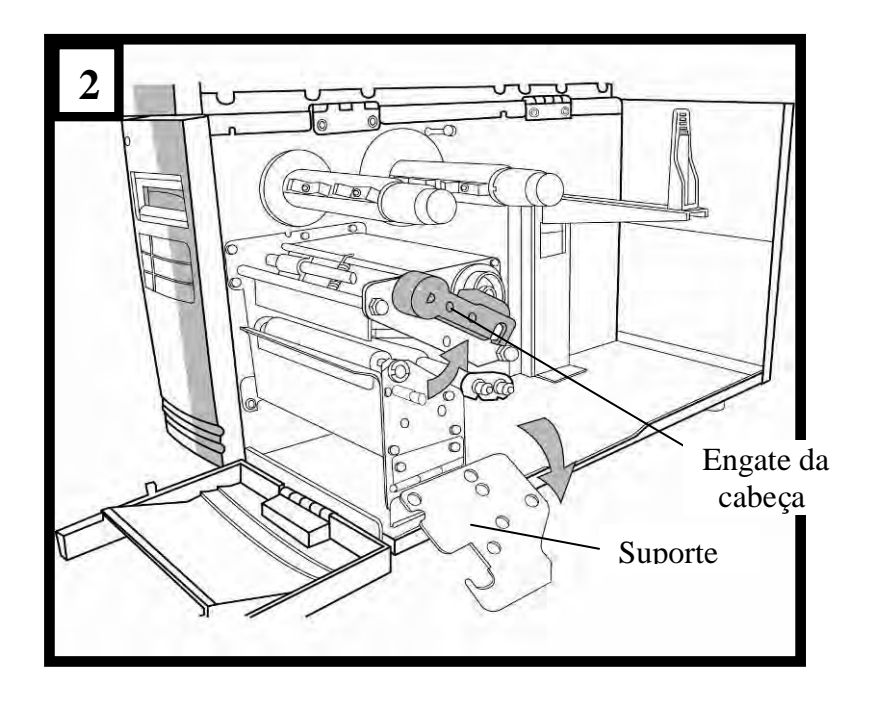

 Desenrole o ribbon e separe o rolo de ribbon do tubete vazio. Insira o rolo de ribbon no eixo de suprimento de ribbon. (Figura 3)

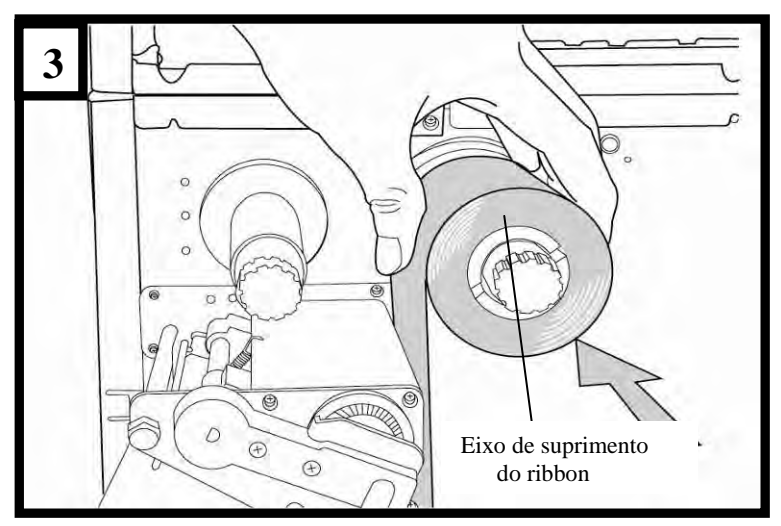

- 4. Passe o ribbon através do módulo da cabeça de impressão. (Figura 4)
- 5. Prenda a borda do ribbon no tubete vazio e enrole um pouco no tubete. Certifique-se de que o lado revestido do ribbon esteja voltado para baixo.

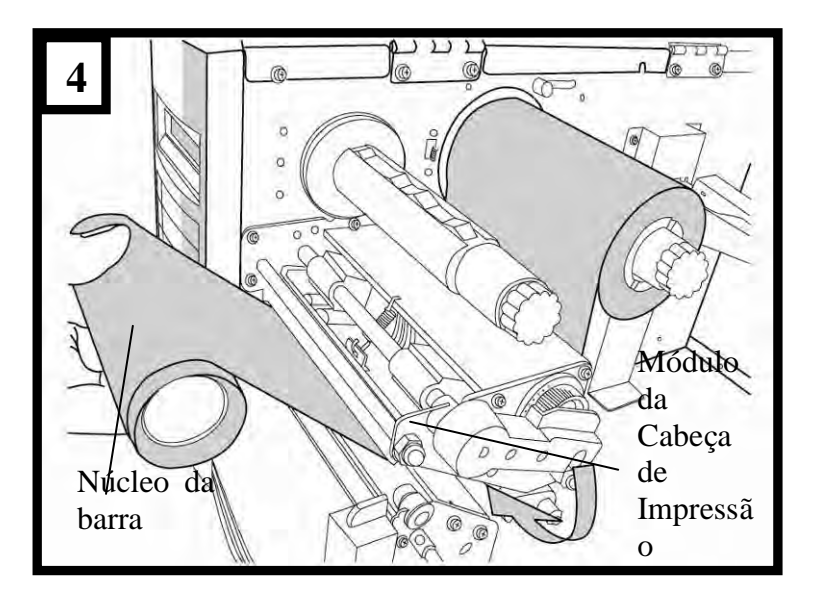

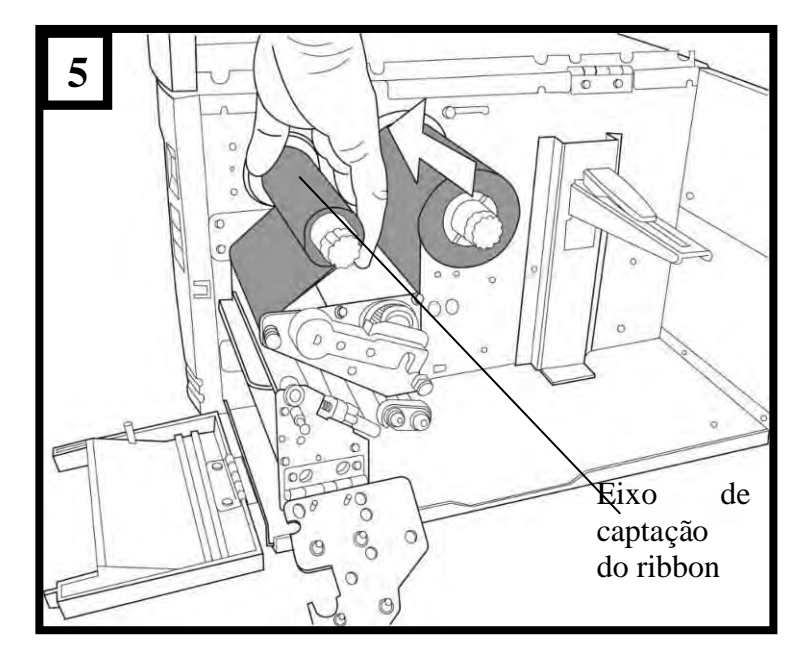

6. Insira o tubete no eixo de captação do ribbon. (Figura 5)

7. Gire o eixo de captação para ter certeza de que está bem preso.

# Carregando a Mídia

As impressoras Série X oferecem três diferentes modos de carregamento: padrão, descolar ou com um cortador.

- **O modo padrão** permite que você retire cada etiqueta livremente.
- **O modo descolador** descola o material de apoio retirando-o da etiqueta à medida que imprime. Após a etiqueta ser removida, é impressa a etiqueta seguinte.
- **O modo corte** automaticamente corta a etiqueta depois que ela é impressa.

## Modo Padrão

 Insira o rolo de mídia no eixo de suprimento de mídia e mova a guia de mídia para dentro. (Figura 6)

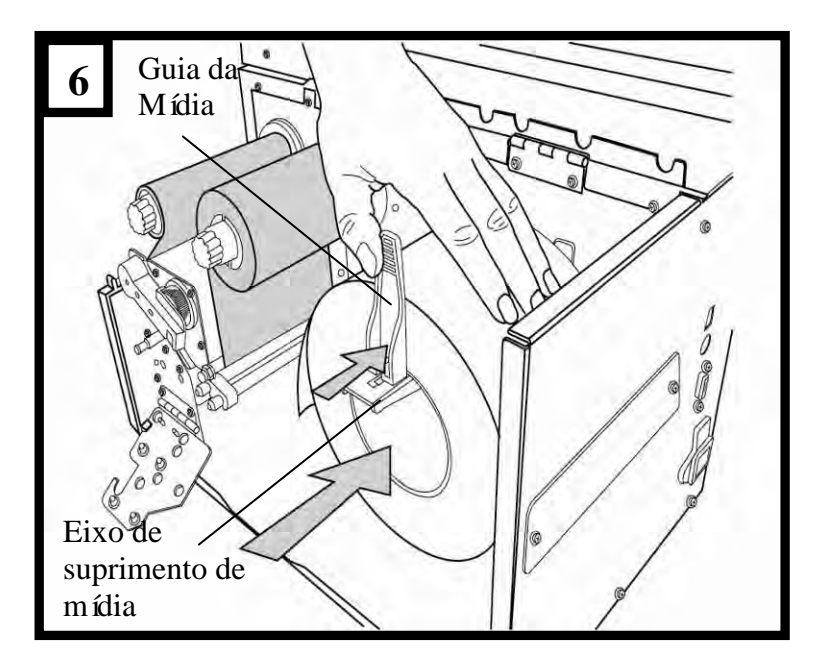

2. Gire o engate da cabeça no sentido anti-horário e abra o suporte. Remova a guia de mídia externa. (Figura 7)

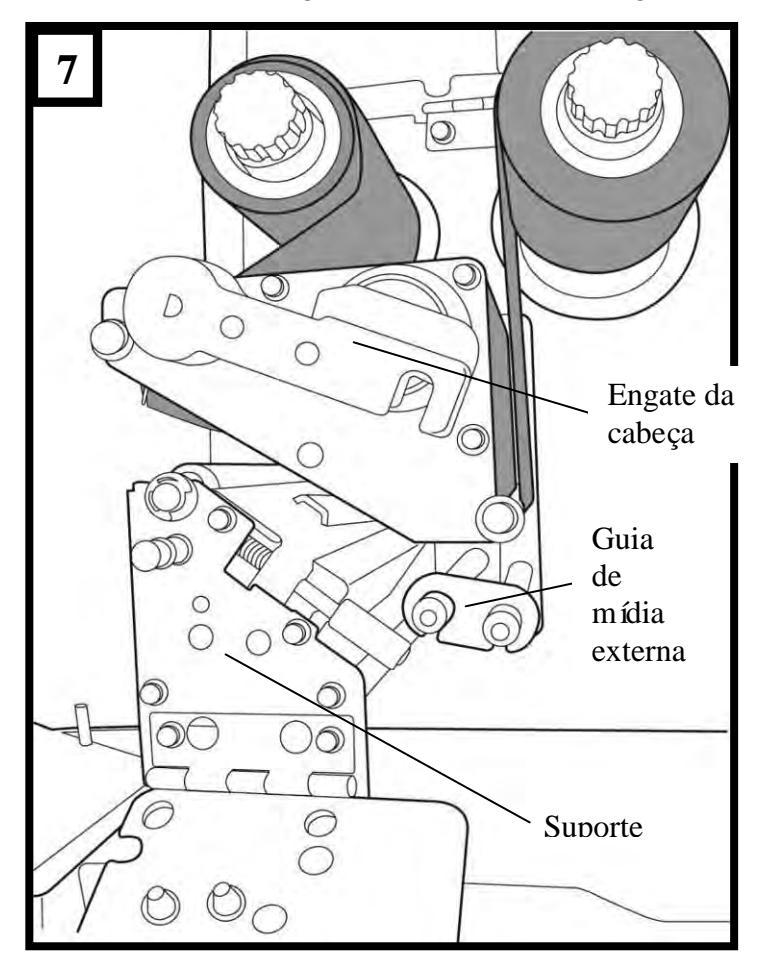

3. Conduza a mídia através do módulo da cabeça de impressão e sob a guia do sensor de papel. (Figura 8)

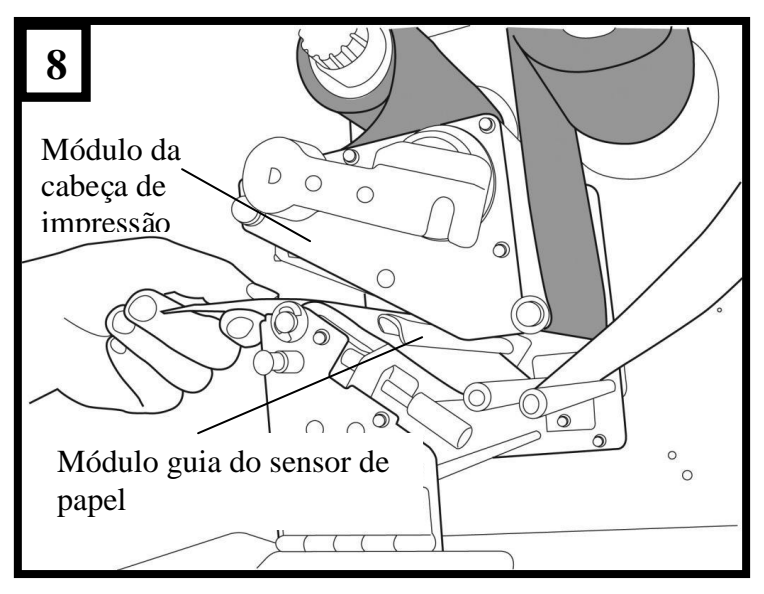

4. Recoloque no lugar a guia de mídia externa, feche o suporte e encaixe o engate da cabeça. (Figura 9)

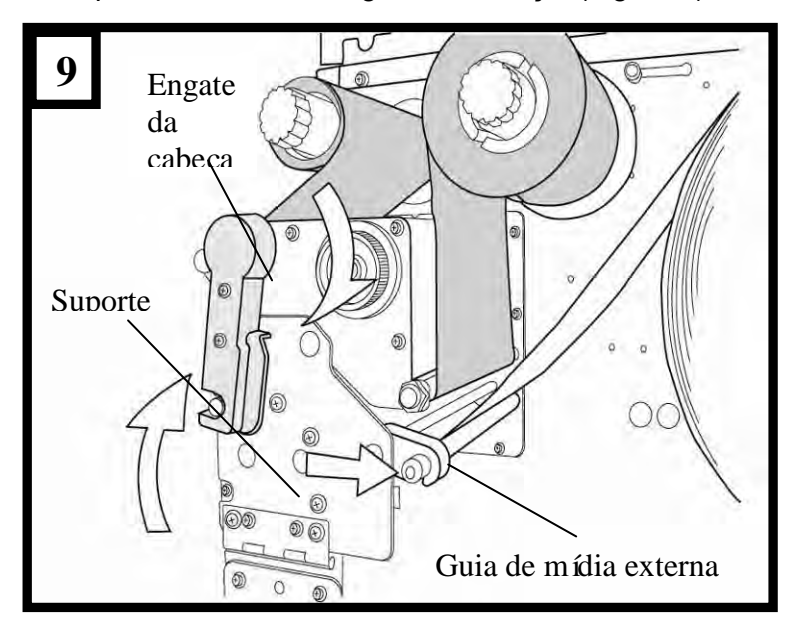

 Feche a tampa superior e aporta de acesso frontal e ligue a impressora, ou pressione o botão "ALIMENTAÇÃO" se a impressora já estiver ligada. (Figura 10)

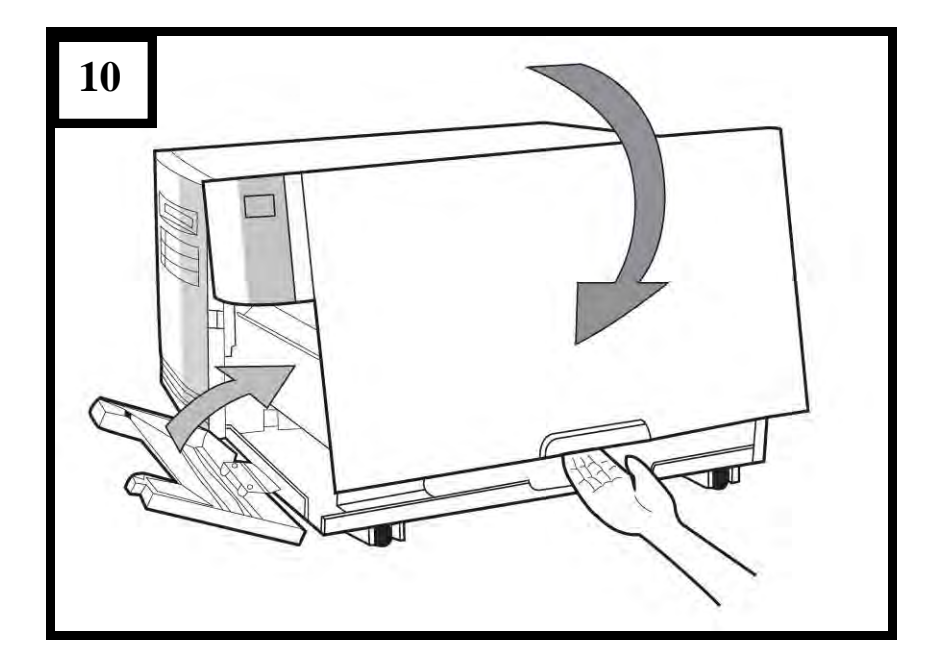

#### Modo Descolar

Siga os passos 1 a 3 em "Carregando a Mídia - Modo Padrão " acima.

 Na extremidade final do rolo de mídia remova etiquetas suficientes para expor 6 polegadas de papel de apoio. (Figura 11)

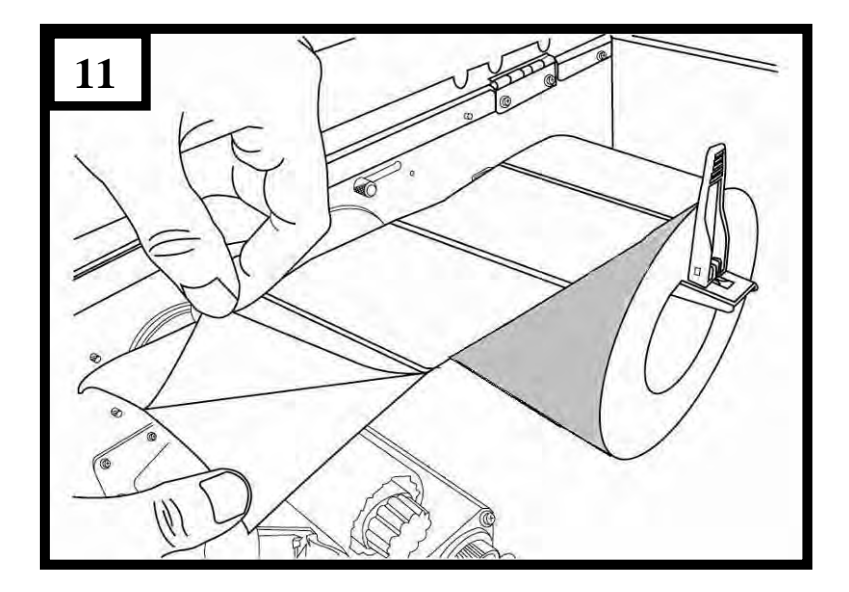
Conduza o papel de apoio da mídia através do módulo da cabeça de impressão. (Figura 12)

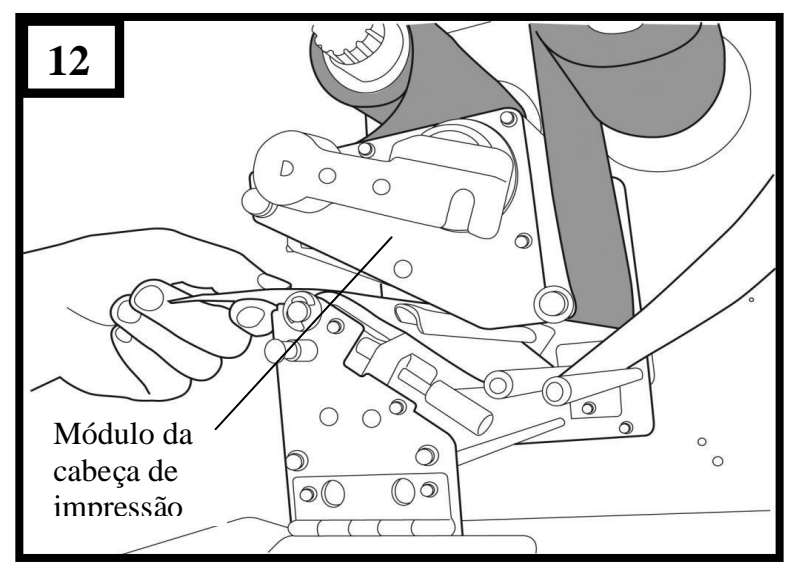

 Empurre para baixo a alavanca de liberação do mecanismo de descolamento e conduza a mídia sob o módulo descolador. (Figura 13)

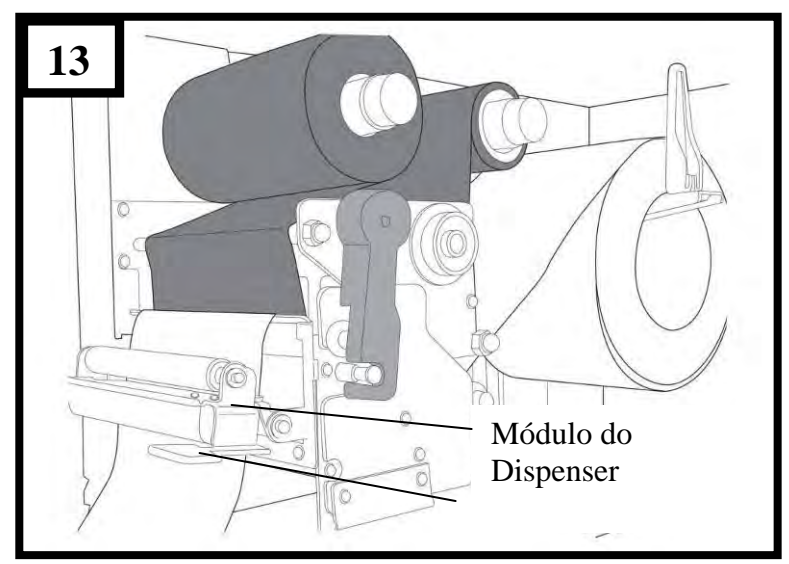

 Feche o módulo descolador usanud acavanda de moeração do mecanismo de descolamento. (Figura 14)

Alavanca do

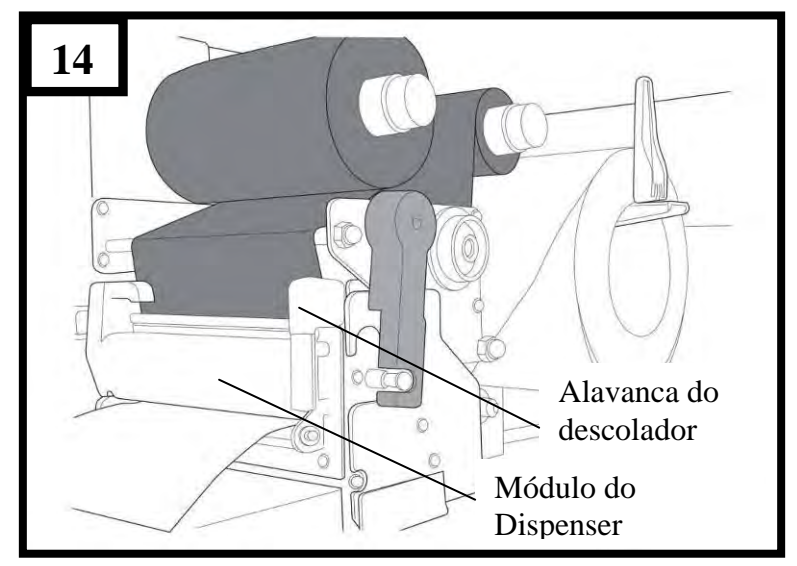

 Feche a tampa de acesso superior e ligue a impressora, ou pressione o botão "ALIMENTAÇÃO" se a impressora já estiver ligada. (Figura 15)

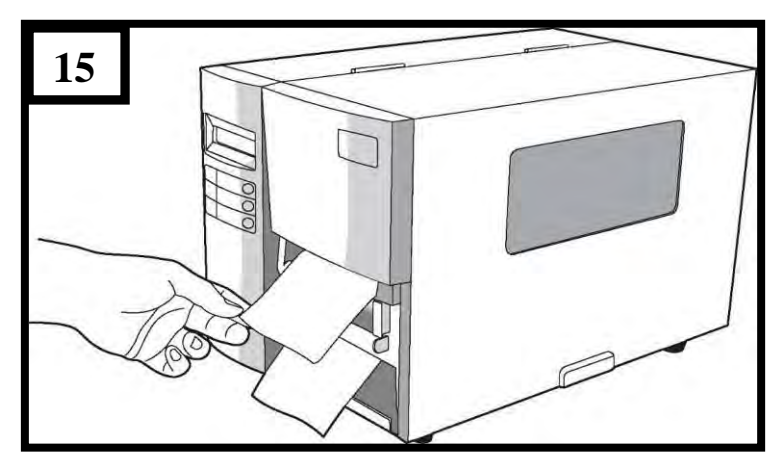

#### Notas:

- 1. O botão de alimentação não faz com que a impressora descole a etiqueta. O descolamento ocorre quando as configurações do painel estão devidamente ajustadas.
- 2. Certifique-se de que o sensor do descolador esteja fora do caminho do ribbon quando instado.

# Modo de Corte

Siga os passos 1 a 3 em "Carregando a Mídia - Modo Padrão " acima.

4. Insira a mídia no módulo da cabeça de impressão e sob a guia do sensor de papel. (Figura 16)

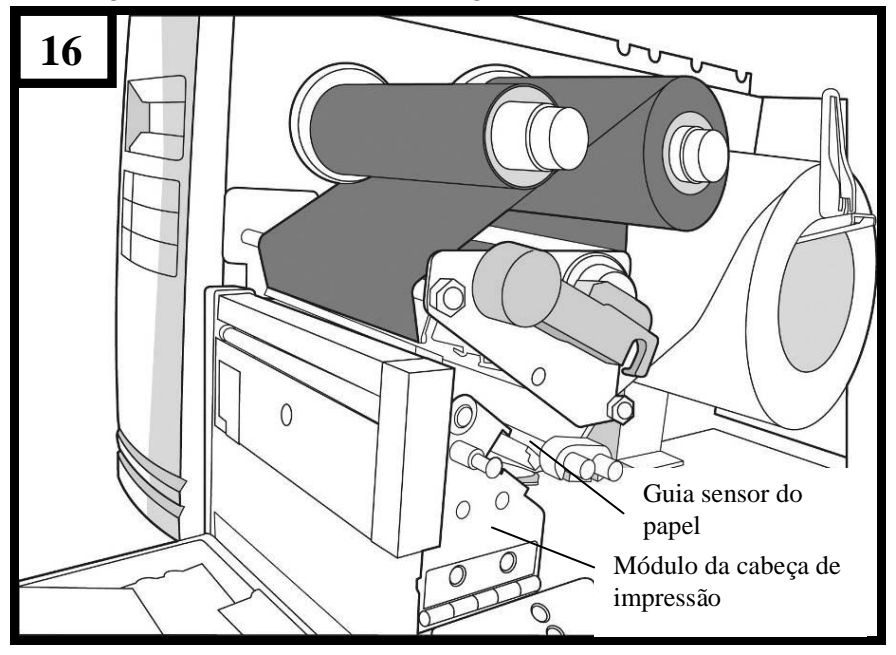

5. Recoloque no lugar a guia de mídia externa, feche o

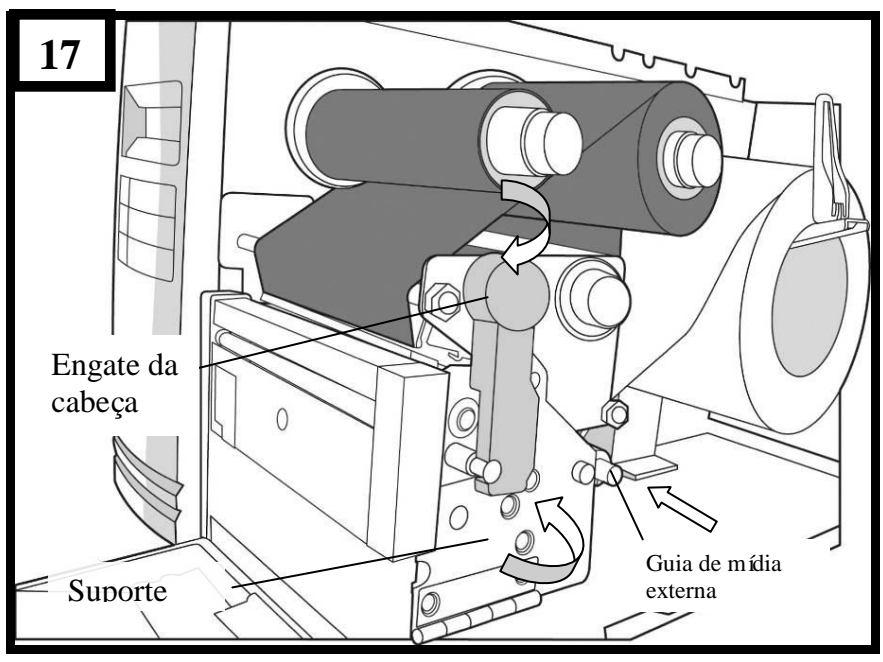

#### suporte e encaixe o engate da cabeça. (Figura 17)

 Feche a tampa de acesso superior e ligue a impressora, ou pressione o botão "ALIMENTAÇÃO" se a impressora já estiver ligada. A impressora irá alimentar as etiquetas através do cortador automaticamente. (Figura 18)

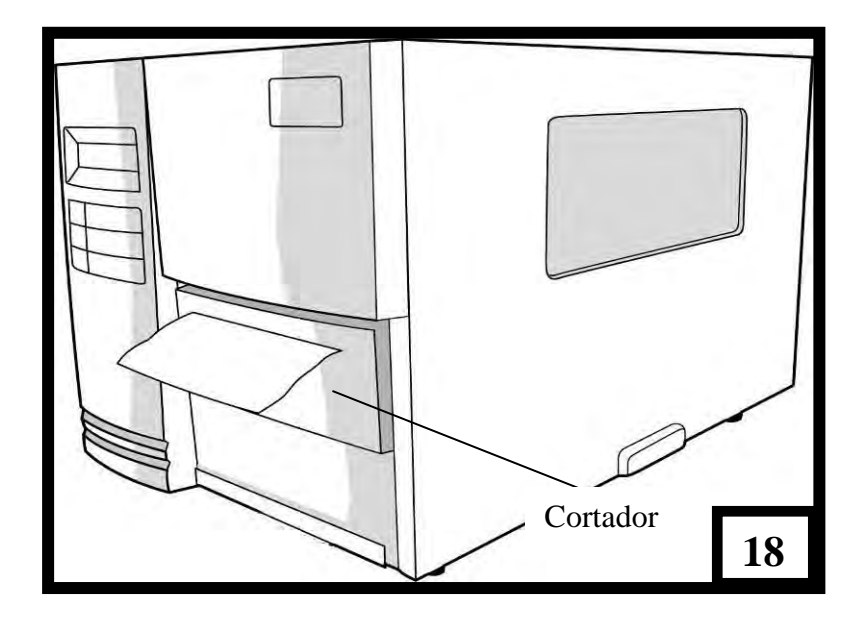

**Nota:** O botão de alimentação não faz com que a impressora corte a etiqueta. O corte ocorre quando as configurações do painel estão devidamente ajustadas.

# Configuração

Essa seção discute a calibração, configuração de impressão e redefinição da impressora aos padrões originais de fábrica.

# Executando a Calibração

Depois que a mídia é carregada recomendamos efetuar a calibração da mídia para calibrar o sensor de etiquetas.

- 1. Desligue a impressora.
- 2. Pressione e mantenha o botão PAUSA e ligue o aparelho.
- Quando "CALIBRAÇÃO ..." é exibido no LCD e os indicadores PRONTA e MÍDIA ficarem piscando, libere o botão PAUSA.
- 4. A impressora alimenta 12 polegadas de etiquetas em branco.
- 5. Quando "PRONTA" é exibido, os indicadores PRONTA e MÍDIA param de piscar mas continuam iluminados.

Nota: Para X-1000VL, o passo 3 será omitido.

*Importante!* Recomendamos efetuar a calibração da mídia depois de trocar a mídia. Se não o fizer poderá causar detecção imprópria por parte do sensor de etiqueta.

# Imprimindo um relatório de configuração

Para realizar um auto-teste e imprimir um relatório de configuração:

- 1. Desligue a impressora.
- 2. Pressione e mantenha pressionado o botão ALIMENTAÇÃO enquanto liga o aparelho.
- Quando "AUTO-TESTE ..." é exibido no LCD e o indicador PRONTA começar a piscar, libere o botão ALIMENTAÇÃO.
- 4. A impressora imprime um relatório de configuração.
- 5. Quando "PRONTA" é exibido no LCD, o indicador PRONTA para de piscar mas continua iluminado.
- As seguintes informações são impressas no relatório: Lista de fontes Configuração e status do hardware Parâmetros da etiqueta Versão do firmware

### Notas:

- 1. Para X-1000VL, os passos 3 e 5 serão omitidos.
- Depois do auto-teste a impressora entra no modo diagnóstico (modo esvaziamento de caracteres). Para continuar na operação normal, pressione o botão CANCELAR para cancelar o modo diagnóstico (modo esvaziamento de caracteres).

# Redefinindo para as configurações padrão de fábrica

Para redefinir a impressora de volta as configurações padrão de fábrica

- 1. Desligue a impressora.
- 2. Pressione e mantenha o botão CANCELAR e ligue a impressora.
- Quando "E2PROM RESET …" é exibido no LCD (X-2000V / X-2300/ X-2300E/ X-3200/ X-3200E) e o indicador PRONTA começar a piscar, libere o botão CANCELAR.
- 4. Quando "PRONTA" é exibido no LCD, o indicador PRONTA para de piscar mas continua iluminado.
- 5. Quando os dois indicadores acenderem novamente, libere o botão de alimentação.
- As seguintes informações são impressas no relatório: Parâmetros da etiqueta Calor (sombreamento) Velocidade Conjunto de símbolos (idioma) Outros para emulações específicas

### Notas:

- 1. Para X-1000VL, os passos 3 e 4 serão omitidos.
- Todas as configurações armazenadas na memória FLASH são retidas mesmo depois que a impressora é desligada.
- 3. Você deve realizar a calibração para sensibilidade da etiqueta após redefinir (reset.)
- 4. O contador de etiquetas impressas não é redefinido.

# Conexões do Computador

Esta impressora possui uma interface USB, uma interface paralela Centronics padrão e uma interface serial de dados RS-232 - Electronics Industries Association (EIA) de nove pinos.

## **Requisitos da Interface USB**

A interface Barramento Serial Universal (USB) é compatível com o hardware do seu PC. O modelo "plug and play" do USB facilita a instalação. Várias impressoras podem dividir uma única porta/hub USB.

## **Porta Paralela Centronics**

Você pode conectar a impressora à porta paralela do computador hospedeiro usando qualquer cabo Centronics padrão. O cabo necessário deve ter um conector paralelo padrão de 36 pinos em uma extremidade, que é conectado à porta paralela localizada na parte de trás da impressora. A outra extremidade do cabo de interface paralela é ligada ao conector da impressora no computador hospedeiro. Para informações sobre conexões elétricas, consulte Referências Técnicas neste manual.

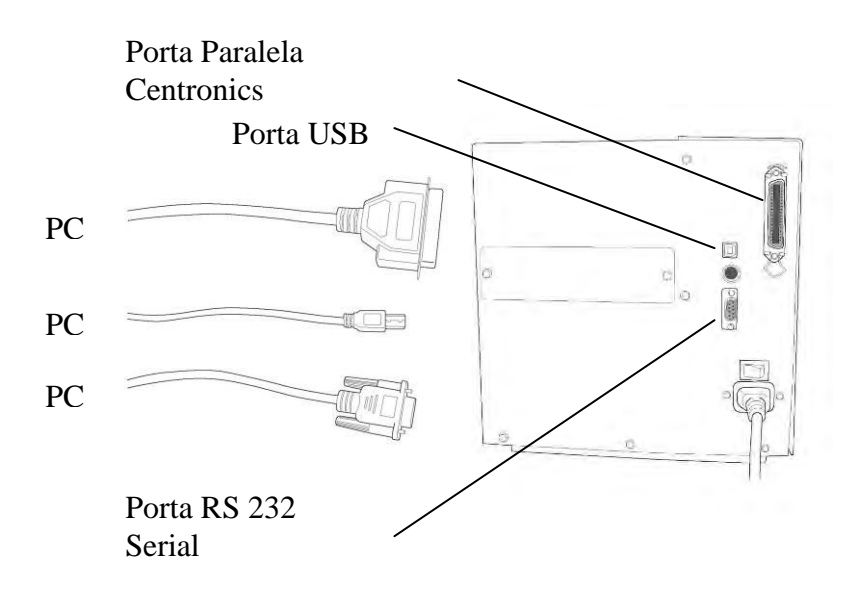

# Porta Serial (RS-232)

O cabo necessário deve ter um conector macho tipo "D" de nove pinos em uma extremidade, que é conectado à porta serial correspondente localizada na parte traseira da impressora. A outra extremidade do cabo se conecta à porta serial no computador hospedeiro. Para informações técnicas e sobre conexões elétricas, consulte Referências Técnicas neste manual.

### Nota:

- 1. Centronics permite uma velocidade de comunicação muito mais alta do que serial.
- A designação do pino do cabo serial é diferente do PC. Por favor, entre em contato com seu revendedor Argox local caso precise deste cabo.

# Comunicação com a Impressora

O driver que acompanha a impressora pode ser utilizado em todos os aplicativos Windows XP, Windows Vista e Windows 7 e Windows 8. Com esse driver você pode executar quaisquer aplicativos software Windows conhecidos, como MS-Word, para fazer a impressão nesta impressora.

# Antes da instalação

- 1. Verifique o conteúdo do driver para verificar se está completo.
- 2. Faça uma cópia de segurança deste driver.

# Instalando o Driver de Impressão (Driver Argox Seagull)

1. Clique duas vezes no arquivo do driver (driver Argox Seagull) para executar a instalação.

2. Driver de Impressora Windows .. Selecione Eu aceito e clique em "Avançar"

| Vindows Printer Drivers                                                                                                    |                                                                                                    |
|----------------------------------------------------------------------------------------------------|----------------------------------------------------------------------------------------------------|
| License Agreement<br>Please read the following license agreement carefully.                                                                                                    | <b>SEAGULL</b>                                                                                                    |
| WINDOWS PRINTER<br>LICENSE AND LIMITED WA                                                                                                    |                                                                                                    |
| Seaguil Scientific, Inc. ("Seaguil") grants you a non-exclusiv<br>Windows Printer Driver(s) and related documentation ("Seag<br>provisions. You assume full responsibility for the selection in<br>intended results, and for the installation, use, and results ob | ve license to use the accompanying<br>gull Software"), subject to the following<br>of the Seagull Software to achieve your<br>stained from the Seagull Software.    |
| Both the software and the related material are Copyrighted a<br>all rights and interests in the Seagull Software, wherever res<br>shall remain the property of Seagull. Furthermore, by using<br>to accept all terms of this license. If you object to any term    | and are protected by law. Title to and<br>ident and on whatever media, are and<br>the accompanying driver(s), you agree<br>is in this license, you must immediately |
| ( ) accept the terms in the license agreement                                                                                                    |                                                                                                    |
|                                                                                                    |                                                                                                    |

3. Digite o Diretório de Instalação (por exemplo: C:'Seagull) e clique em "Avançar".

| Nindows Printer Dr                                 | ivers                                                                                           | X                                   |
|----------------------------------------------------|-------------------------------------------------------------------------------------------------|-------------------------------------|
| Installation Dire                                  | ctory<br>unpack the software,                                                                   |                                     |
| The software will be un<br>type in the new path or | oacked to the directory listed below. To unpa-<br>click Browse to select a different directory. | ck to a different directory, either |
| Installation Directory:                            | C\Seagull                                                                                       | Browse                              |
|                                                    | Space required on drive:                                                                        | 33.0 MB                             |
|                                                    | Space available on selected drive:                                                              | 8.3 GB                              |
|                                                    |                                                                                                 |                                     |
|                                                    | < Back                                                                                          | Next > Cancel                       |

4. Clique em "Concluir".

| /indows Printer Drivers                                                            |                |
|------------------------------------------------------------------------------------|----------------|
| Installation Information<br>Follow the instructions below to install the software. |                |
| Instructions                                                                       |                |
| After the drivers are unpacked, install them using the Driver Wize                 | ard.           |
| Options                                                                            |                |
| Run Driver Wizard after unpacking drivers                                          |                |
| Read installation instructions (contained in 'Installation_Instru                  | ctions.html')  |
|                                                                                    |                |
|                                                                                    |                |
|                                                                                    |                |
|                                                                                    |                |
|                                                                                    |                |
|                                                                                    |                |
|                                                                                    | Desire Council |
| < Back                                                                             | Cancel         |

5. Selecione "Instalar drivers de impressora" e clique em "Avançar".

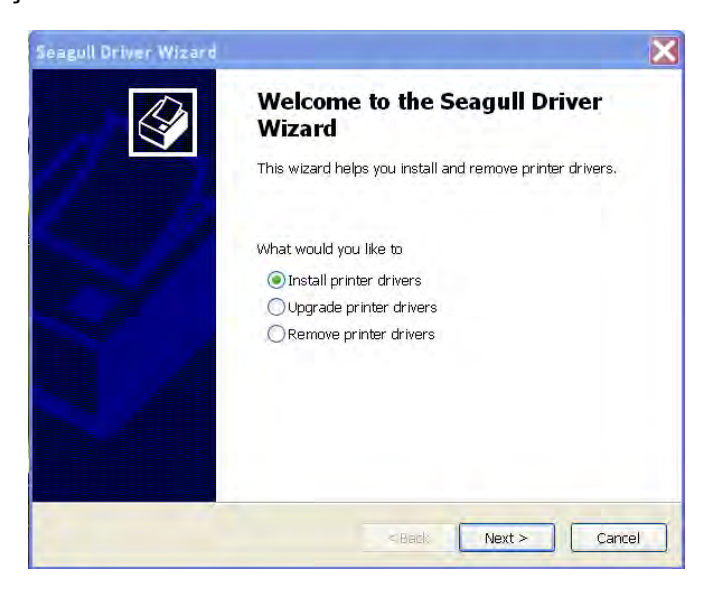

6. Selecione um driver para sua impressora e clique em "Avançar".

| Seagull       | Driver Wizard                                                           |                    |                   | X        |
|---------------|-------------------------------------------------------------------------|--------------------|-------------------|----------|
| Plug a<br>Nev | nd Play Printer Detection<br>w Plug and Play printers are autom         | natically detected | for installation. | <b>I</b> |
| Select<br>Ir  | the printer driver to install.<br>nstall a driver for a Plug and Play p | printer            |                   |          |
|               | Printer Model                                                           | Port               |                   |          |
|               | Argox X-1000VL PPLB                                                     | USB002             |                   |          |
| u 🚫           | nstall a driver for another printer                                     |                    |                   |          |
|               |                                                                         | < Back             | Next >            | Cancel   |

7. Selecione modelo e emulação: X-1000VL PPLB ou X-2000V PPLB

| Specify Printer Model<br>The manufacturer and model determine which printer                                                                                                    | driver to use. |
|----------------------------------------------------------------------------------------------------|----------------|
| Specify the model of your printer.                                                                                                    |                |
| Printer Model                                                                                                    | 6              |
| Argox A-50 PPLB<br>Argox A-100 PPLB<br>Argox A-100 PPLB<br>Argox A-200 PPLB<br>Argox A-200 PPLB<br>Argox A-200 PPLB<br>Argox A-200 PPLB<br>Argox A-2240 PPLA<br>Argox X-2040 PPLZ |                |
| Source: C:\Seaguill\New Folder<br>Version: 7,1,6 M-3 (05/06/2009)                                                                                                    | Browse         |

8. Selecione a porta da impressora e clique em "Avançar".

| agull Driver Wizard                                          |                                                                             |
|--------------------------------------------------------------|-----------------------------------------------------------------------------|
| Specify Port<br>A port is used to connec                     | ct a printer to the computer.                                               |
| Specify the port that you ar<br>not listed below, create a n | e using. If you are connecting using TCP/IP or another port typ<br>new port |
| Port                                                         | Туре                                                                        |
| COM28:                                                       | Serial Port (9600:8N1)                                                      |
| COM29:                                                       | Serial Port (9600:8N1)                                                      |
| COM2:                                                        | Serial Port (9600:8N1)                                                      |
| FILE:                                                        | Local Port                                                                  |
| US8001                                                       | Virtual printer port for USB                                                |
| USB002                                                       | Virtual printer port for USB                                                |
| USB003                                                       | Virtual printer port for USB                                                |
| USB004                                                       | Virtual printer port for USB                                                |
|                                                              | Create Port Configure Port                                                  |
|                                                              | Contraction of the second                                                   |
|                                                              |                                                                             |
|                                                              | <pre></pre>                                                                 |

9. Digite o nome da Impressora (i.e. Argox X-1000VL PPLB) e selecione "não compartilhar esta impressora", e Clique em "Avançar"

| Seagull Driver Wizard                                                  | ×                                                            |
|------------------------------------------------------------------------|--------------------------------------------------------------|
| Specify Printer Name<br>Names are used to identify the                 | printer on this computer and on the network.                 |
| Enter a name for this printer.                                         |                                                              |
| Printer Argox X-1000V                                                  | L PPLB                                                       |
| Use this printer as the default p                                      | printer                                                      |
| Specify whether or not you want t<br>sharing, you must provide a share | o share this printer with other network users. When<br>name. |
| O not share this printer                                               |                                                              |
| O Share name:                                                          |                                                              |
|                                                                        |                                                              |
|                                                                        |                                                              |
|                                                                        | < Back Next > Cancel                                         |

10. Verifique todos os dados na tela de exibição e se os dados estiverem corretos, clique em "Concluir"

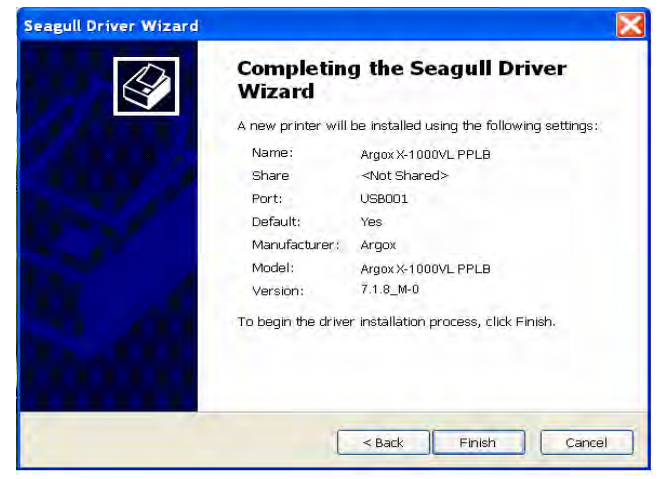

11. Depois que os arquivos correspondentes tiverem sido copiados para o seu sistema, clique em "Concluir".

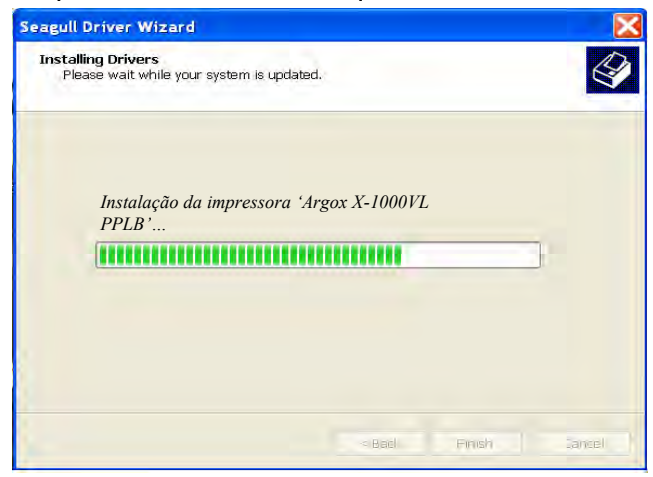

12. Depois que a instalação estiver concluída clique em "Fechar".

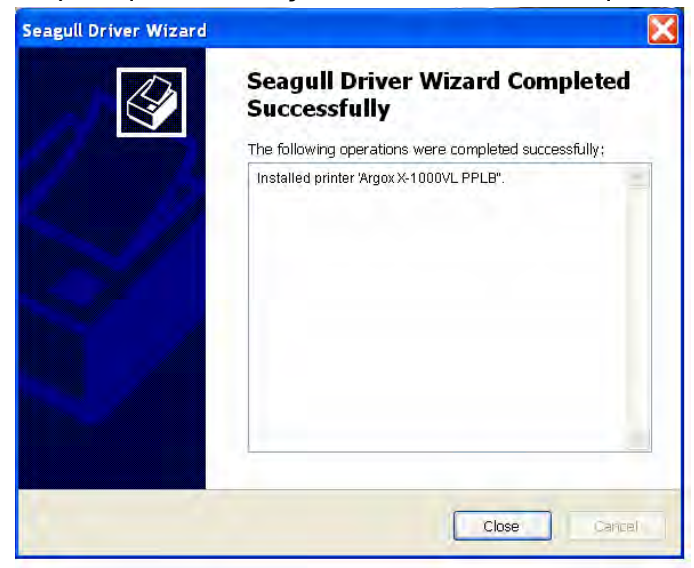

# Driver para Plug and Play (Somente USB)

- Extraia o PrinterDriver.exe para o caminho determinado. ("C:\Seagull)
- 2. Conecte a impressora de etiquetas a um computador com um cabo USB.
- 3. Ligue a impressora e o sistema detectará o dispositivo automaticamente.
- 4. Selecione "Instalar de uma lista ou local específico (Avançado)", clique em "Avançar".

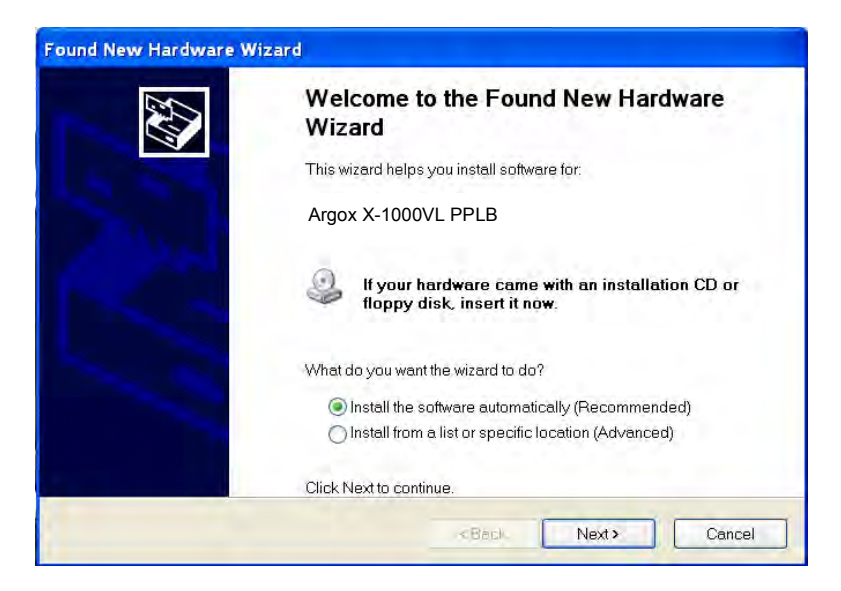

 Selecione "Procurar o melhor driver nestes locais" e escolha "Incluir este local na pesquisa". Informe a localização do driver da impressora, clique em "Avançar".

| Found New Hardware Wizard                                                                                                    |
|----------------------------------------------------------------------------------------------------|
| Please choose your search and installation options.                                                                                                    |
| Search for the best driver in these locations.                                                                                                    |
| Use the check boxes below to limit or expand the default search, which includes local paths and<br>removable media. The best driver found will be installed.   |
| Search removable media (floppy, CD-ROM)                                                                                                    |
| Include this location in the search:                                                                                                    |
| C\Seagul\ Browse                                                                                                    |
| O Don't search. I will choose the driver to install.                                                                                                    |
| Choose this option to select the device driver from a list. Windows does not guarantee that the<br>driver you choose will be the best match for your hardware. |
|                                                                                                    |
|                                                                                                    |
| < Back Next > Cancel                                                                                                    |

6. Selecione "Continuar Assim Mesmo".

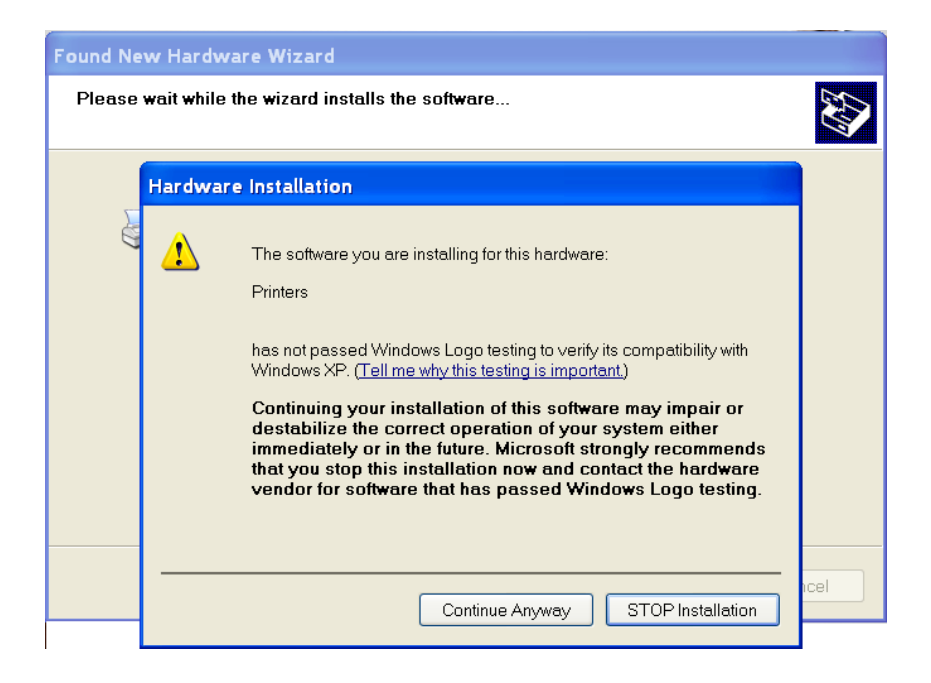

## 7. Clique em "Concluir".

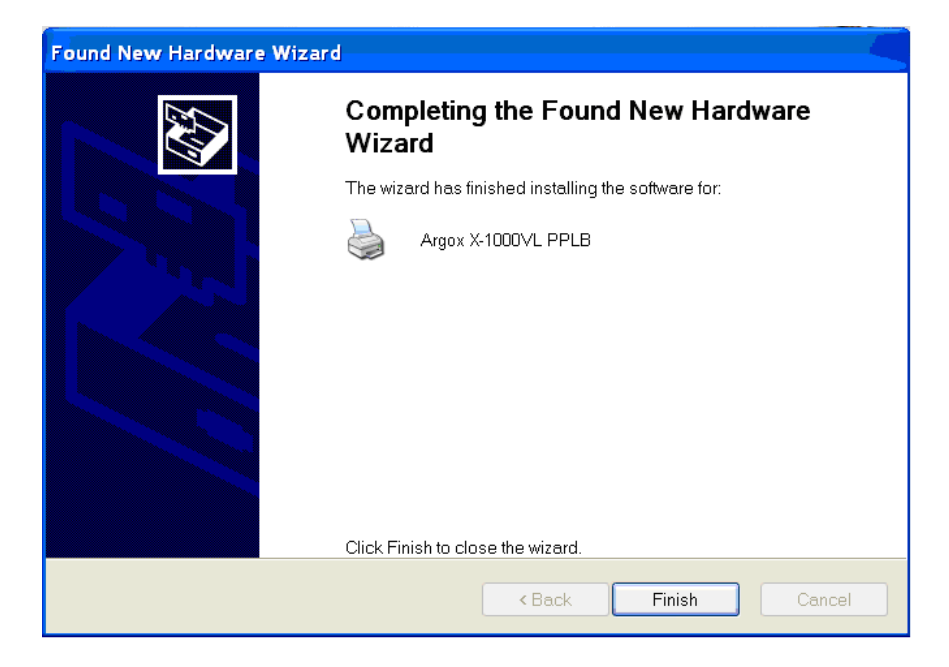

- 8. A impressora Argox X-1000VL PPLB foi adicionada em "Impressoras e aparelhos de fax".
- 9. Reinicie o sistema.
- 10. O sistema designa a porta USB para a impressora X-1000VL PPLB.

| 4 🌢 | Argox >       | (-100                    | OVL PPLE                                                 | 8 Properti                                         | es                      |                           |                                                  |           | ?×       |
|-----|---------------|--------------------------|----------------------------------------------------------|----------------------------------------------------|-------------------------|---------------------------|--------------------------------------------------|-----------|----------|
| Ge  | eneral S      | Sharin                   | ig Ports                                                 | Advanced                                           | Security                | Fonts                     | Tools                                            | About     |          |
| 6   |               | Ar                       | gox X-1000                                               | VL PPLB                                            |                         |                           |                                                  |           | _        |
| F   | Print to the  | e follo                  | wing port(s                                              | s). Document                                       | ts will print           | to the f                  | irst free che                                    | cked      |          |
|     | Port          |                          | Descriptio                                               | on                                                 | Printe                  | r                         |                                                  |           | ~        |
|     |               | 17:<br>18:<br>19:<br>11: | Serial Port<br>Serial Port<br>Serial Port<br>Serial Port |                                                    |                         |                           |                                                  |           |          |
|     |               |                          | Print to File                                            | 9                                                  | Zebra                   | S4M Z                     | PL Univers                                       | al (200   |          |
|     |               | 004<br>003<br>002        | Virtual prin<br>Virtual prin<br>Virtual prin             | ter port for U<br>ter port for U<br>ter port for U | Argox<br>CAB M<br>Argox | 4ACH 4<br>0S-21<br>Dr 200 | L PPLB, A<br>I 200DPI<br>40E PPLA<br>(4 inch mor | 190X X-1  | <b>•</b> |
| 1   | A             | dd Po                    | ırt                                                      | Del                                                | ete Port                |                           | Config                                           | jure Port |          |
|     | Enable Enable | e bidi<br>e prin         | rectional su<br>ter pooling                              | upport                                             |                         |                           |                                                  |           |          |
|     |               |                          | OK                                                       | Ca                                                 | ncel                    | 4                         | Apply                                            | Н         | elp      |

# Driver para WIN Vista (somente USB)

- 1. Extraia o PrinterDriver.exe para o caminho determinado. ("C:\Seagull)
- 2. Conecte a impressora de etiquetas a um computador com um cabo USB.
- 3. Ligue a impressora e o sistema detectará o dispositivo automaticamente.
- 4. "Selecione "Localizar e instalar software de driver (recomendado)".
- 5. Abra a janela "Controle de acesso do usuário" e clique em Continuar.

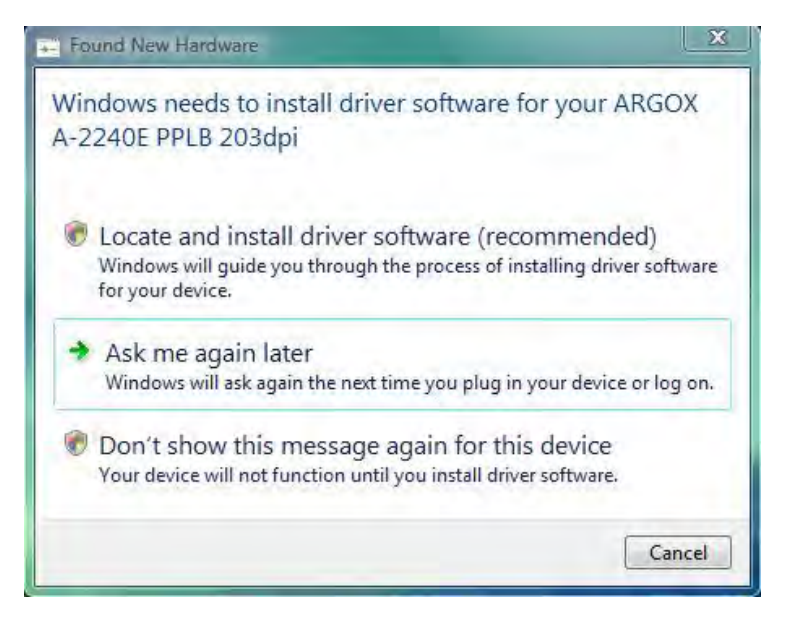

6. Selecione "Eu não tenho o disco. Mostrar as outras opções".

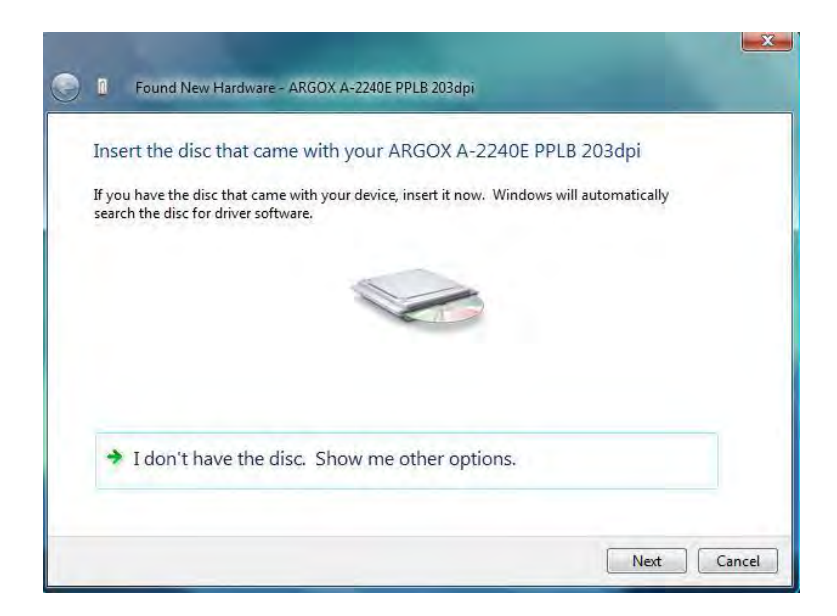

 Selecione "Procurar software de driver no computador (avançado)".

| ٢ | 0   | Found New Hardware - ARGOX A-2240E PPLB 203dpi                                                                   |        |
|---|-----|----------------------------------------------------------------------------------------------------|--------|
|   | Win | dows couldn't find driver software for your device                                                               |        |
|   | +   | Check for a solution<br>Windows will check to see if there are steps you can take to get your device<br>working. |        |
|   | +   | Browse my computer for driver software (advanced)<br>Locate and install driver software manually.                |        |
|   |     |                                                                                                    | Cancel |

8. Informe a localização do driver da impressora. ("C:\Seagull)

| Ge Found New Hardware - ARGOX A-2240E PPLB 203dpi |   |        |        |
|---------------------------------------------------|---|--------|--------|
| Browse for driver software on your computer       |   |        |        |
| Search for driver software in this location:      |   |        |        |
| C\Seaguil                                         | • | Browse |        |
|                                                   |   |        |        |
|                                                   |   |        |        |
|                                                   |   | Next   | Cancel |

 Selecione" Instalar este software de driver mesmo assim".
Os arquivos relacionados começarão a ser copiados para o seu sistema.

| tallin | g driver software                                                                                                    |
|--------|----------------------------------------------------------------------------------------------------|
| 😵 Wi   | indows Security                                                                                                    |
| 8      | Windows can't verify the publisher of this driver software                                                                                                    |
|        | Don't install this driver software<br>You should check your manufacturer's website for updated driver software<br>for your device.                                                                             |
|        | Install this driver software anyway<br>Only install driver software obtained from your manufacturer's website or<br>disc. Unsigned software from other sources may harm your computer or steal<br>information. |

11. Depois que a instalação estiver concluída clique em "Fechar".

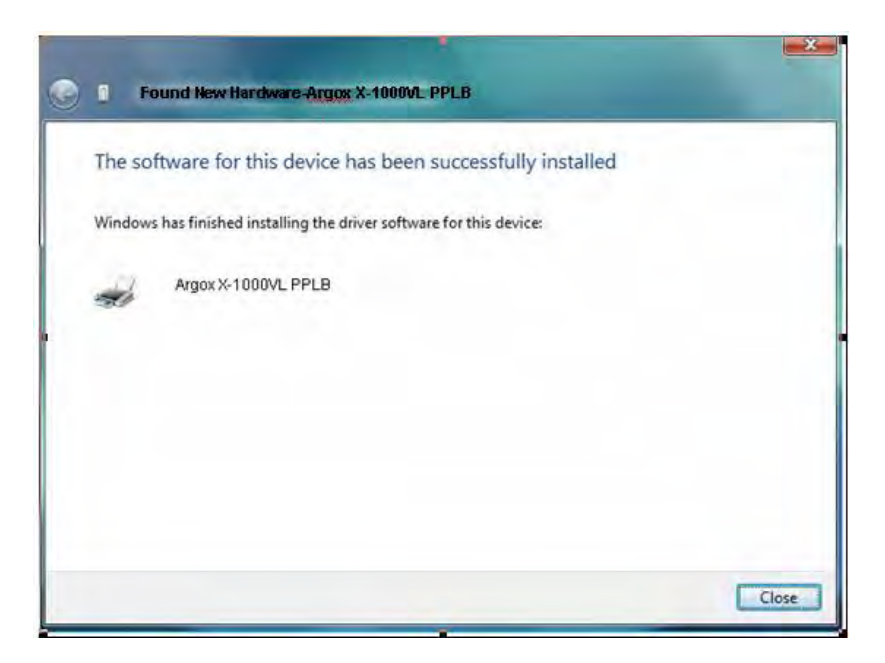

12. Clique em "Sim".

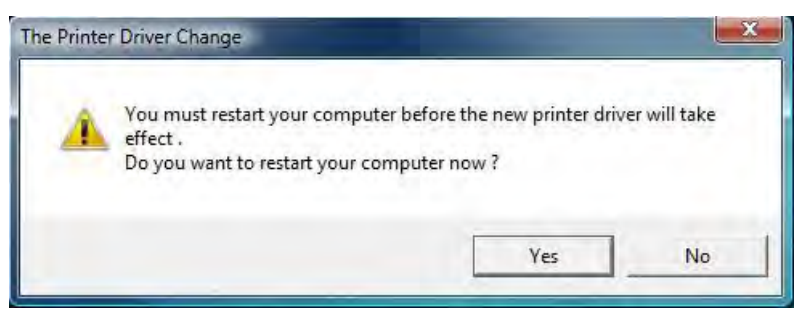

# Resolução de Problemas

Normalmente, quando a impressora não está funcionando adequadamente, o LED "PRONTA" pisca continuamente e a impressão e a comunicação entre o hospedeiro e a impressora são interrompidos.

# Diagnóstico LED e LCD

LEDs piscando indicam um problema. Verifique os LEDs e o visor LCD e observe as seguintes soluções:

### Problemas de mídia

| LED/LCD             | Indicação |  |
|---------------------|-----------|--|
| LEDs PRONTA E MÍDIA | Piscando  |  |
| Visor LCD           | SEM MEDIA |  |

| Problemas<br>Possíveis  | Soluções                                                                          | Observações                                                                                   |
|-------------------------|-----------------------------------------------------------------------------------|-----------------------------------------------------------------------------------------------|
| Lacuna não<br>detectada | Verifique o caminho da<br>mídia.<br>Verifique a posição do<br>sensor de etiqueta. | Para mídia contínua<br>verifique o aplicativo<br>e o driver e<br>selecione mídia<br>contínua. |
| Sem mídia               | . Coloque o rolo de<br>mídia.                                                     |                                                                                               |
| Mídia não instalada     | Instale o rolo de mídia.                                                          |                                                                                               |

| Mídia presa | Elimine a obstrução |  |
|-------------|---------------------|--|
|-------------|---------------------|--|

**Nota:** Se o problema persistir efetue a calibração do sensor de etiqueta.

## Problemas com o ribbon

| LED/LCD              | Indicação  |
|----------------------|------------|
| LEDs PRONTA e RIBBON | Piscando   |
| Visor LCD            | SEM RIBBON |

| Problemas<br>Possíveis      | Soluções                        | Observações      |  |
|-----------------------------|---------------------------------|------------------|--|
| Sem ribbon                  | Coloque o rolo de ribbon        | Não aplicável ao |  |
| Ribbon preso                | Elimine a obstrução             | tipo térmico     |  |
| Erro no sensor de<br>ribbon | Substitua o sensor de<br>ribbon | direto.          |  |

**Nota:** Se usar térmico direto, ajuste no painel, driver Windows ou comando.

# **Outros problemas**

| LED             | Indicação |
|-----------------|-----------|
| LED PRONTA PARA | Piscando  |
| IMPRIMIR        |           |

| Problemas       | Soluções                   | Observações |
|-----------------|----------------------------|-------------|
| Erro Serial E/S | Verifique a taxa de        | Não para    |
|                 | transferência, formato ou  | Centronics  |
|                 | protocolo entre hospedeiro |             |

| e impressora |  |
|--------------|--|
|--------------|--|

| Falha do      | Verifique a mídia.                                                                                                    |                     |
|---------------|----------------------------------------------------------------------------------------------------|---------------------|
| cortador      | Verifique a conexão entre<br>o cortador e a placa<br>principal.                                                              |                     |
|               | Chame a assistência                                                                                                    |                     |
|               | técnica.                                                                                                    |                     |
| Memória cheia | Verifique gráficos e fontes<br>soft do hospedeiro. Exclua<br>os softwares aplicativos que<br>não estão mais sendo<br>usados. | Reinicie o sistema. |

**Nota:** Depois que o problema for resolvido, pressione CANCELAR para continuar a impressão.

# Miscelânea

Se o computador hospedeiro mostrar Tempo de impressão esgotado

- Verifique se o cabo de comunicação (paralelo ou serial) está conectado de forma adequada à porta paralela ou serial correspondente no PC e no conector da impressora na outra extremidade.
- 2. Verifique se a impressora está ligada.

Se os dados foram enviados mas não há saída da impressora. Verifique o driver da impressora ativo e veja se o driver Seagull para o seu sistema Windows e a impressora de etiquetas foram selecionados.

Linhas verticais na impressão normalmente indicam cabeça de impressão suja ou com defeito. (Consulte os exemplos a seguir). Limpe a cabeça de impressão. Se o problema persistir, substitua a cabeça de impressão.

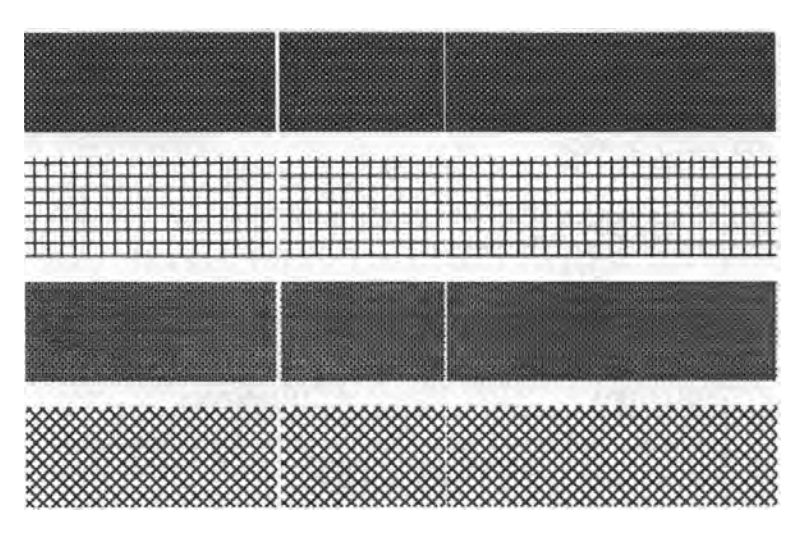

Para rotação instável do rolo de ribbon verifique o caminho da etiqueta e certifique-se de que o engate da cabeça está fechado com segurança.

Impressão de baixa qualidade:

- O ribbon pode não ser o mais indicado.
- A mídia pode não ser a mais indicada.
- Ajuste o sombreamento (temperatura de aquecimento).
- Diminua a velocidade de impressão.
- Consulte os itens a seguir e limpe as peças sobressalentes relacionadas.

# Recuperação

Após a correção dos problemas, simplesmente pressione o botão CANCELAR ou reinicie a impressora. Certifique-se de os LEDs não estejam piscando e lembre-se de reenviar seus arquivos.
## Cuidados com a sua Impressora

Limpe os seguintes componentes da impressora usando um chumaço de algodão umedecido com álcool. Não molhe excessivamente o chumaço de algodão.

Nota: Desligue a impressora antes da limpeza.

## Limpeza da Cabeça de impressão

Limpe a cabeça de impressão do seguinte modo:

- 1. Desligue a impressora.
- 2. Abra a tampa superior para ter acesso ao módulo da cabeça de impressão
- 3. Remova o ribbon.
- 4. Esfregue a cabeça de impressão com um chumaço de algodão umedecido com álcool.
- 5. Verifique se há algum vestígio de cor preta ou adesivo no algodão após a limpeza.
- 6. Repita se necessário até que o algodão saia limpo após ser passado sobre a cabeça de impressão.
- **Nota:** Limpe a cabeça de impressão sempre que o ribbon for substituído ou com mais frequência dependendo do uso e condições atuais.

## Limpando o rolete

Usando um chumaço de algodão umedecido em álcool, limpe o rolete e retire a cola aderida.

**Nota:** Limpe o rolete depois que tenha estado em contato com materiais estranhos, como poeira ou substâncias adesivas.

## Limpando o compartimento de mídia

Limpe o compartimento de mídia com um chumaço de algodão umedecido com um detergente suave. Sempre que um rolete de mídia é impresso, esse compartimento deve ser limpo para reduzir a incidência de poeira.

# Referência Técnica

# Especificações Gerais

|                             | X-1000VL                                                                                          | X-2000V                    | X-2300<br>X-2300E                                                                                          | X-3200<br>X-3200E                |
|-----------------------------|---------------------------------------------------------------------------------------------------|----------------------------|----------------------------------------------------------------------------------------------------|----------------------------------|
| Método de<br>Impressão      | Térmico direto e transferêr                                                                       |                            |                                                                                                    | erência térmica                  |
| Resolução de<br>impressão   | (8                                                                                                | 203 dpi<br>8 pontos/mm     | )                                                                                                    | 300 dpi<br>(12 pontos/mm)        |
| Largura de<br>impressão     | Max 4,09 pol (104 mm)                                                                             |                            | Max 4,16 pol<br>(105.7 mm)                                                                                 |                                  |
| Comprimento<br>da impressão | Max. 50 pol 100 p<br>(1270 mm) (2540<br>mm)                                                       |                            | Max.<br>100 pol<br>(2540<br>mm)                                                                            | Max. 50 pol<br>(1270 mm)         |
| Velocidade<br>de impressão  | 2 ~ 4 ips<br>(51~102<br>mm/s)                                                                     | 2 ~ 6 ips<br>(51~152 mm/s) |                                                                                                    | 1 ~ até 5 ips<br>(25,4~127 mm/s) |
| Memória                     | 8MB DRAM<br>(7MB disponíveis para o usuário)<br>4MB Flash ROM<br>(3MB disponíveis para o usuário) |                            | 16 MB DRAM<br>(13MB disponíveis para o<br>usuário)<br>8MB Flash ROM<br>(6MB disponíveis para o<br>usuário) |                                  |
| Tipo de CPU                 | CPU RISC 32 bits                                                                                  |                            |                                                                                                    |                                  |
| Sensores de<br>mídia        | Reflexivo e Transparente (móvel)                                                                  |                            |                                                                                                    |                                  |

| Visor                                      | Indicador<br>es LED x<br>3                                                                                                    | Visor LCD fundo iluminado 16 x 2-linhas,<br>indicador LED x 3                                                                           |  |
|--------------------------------------------|----------------------------------------------------------------------------------------------------|----------------------------------------------------------------------------------------------------|--|
| Interfaces de<br>comunicação               | Paralelo<br>Centronic<br>s,<br>serial<br>RS-232<br>serial,<br>USB                                                                                                    | Paralelo Centronics,<br>serial RS-232 serial,<br>USB,<br>teclado PS/2<br>Ethernet 10/100MB (X-2300E / X-2300ZE /<br>X-3200E / X-3200ZE) |  |
| Diâmetro<br>máximo<br>rolo de<br>etiquetas | Capacidade max do rolo (OD): 8 pol(203 mm)<br>Tamanho do tubete (ID): 1,5" ~ 3 pol(38~76 mm)                                                                                             |                                                                                                    |  |
| Tipos de<br>mídia                          | Alimentação por rolo, corte matriz, contínua, dobrada tipo<br>leque, etiquetas, tíquete em papel térmico ou papel comum e<br>etiqueta em tecido                                          |                                                                                                    |  |
| Ribbon                                     | Cera, Cera/Resina e Resina<br>(ribbon com lado da tinta para fora ou lado da tinta para dentro<br>disponíveis)                                                                           |                                                                                                    |  |
| Tamanho do<br>ribbon                       | Largura do ribbon: 1"~4.4 pol<br>(25.4 mm~112 mm)<br>Comprimento do ribbon: max 360 m Wax, 300 m Semi-Resina<br>Max rolo ribbon OD 2,75 pol(70 mm)<br>Tamanho do tubete ID 1pol(25,4 mm) |                                                                                                    |  |
| Tamanho<br>compacto                        | L250 x C418 x A263 mm                                                                                                    |                                                                                                    |  |

| Peso                                             | 24lbs(11kgs)                                                                                                    |                                                           |  |
|--------------------------------------------------|----------------------------------------------------------------------------------------------------|-----------------------------------------------------------|--|
| Fonte de                                         | 100~240 VAC, 50/60 Hz,                                                                                                    |                                                           |  |
| Alimentação                                      | suprimento de energia in                                                                                                    | terna universal                                           |  |
| Classificada<br>pelas<br>Agências<br>Reguladoras | CE, cULus, FCC class A, CCC, S-Mark, RoHS                                                                                      |                                                           |  |
| Temperatura<br>de operação                       | 40°F~100°F (4°C~38°C)                                                                                                    |                                                           |  |
| Temperatura<br>de<br>armazenage<br>m             | -4°F~122°F (-20°C~50°C)                                                                                                    |                                                           |  |
| Sistemas<br>operacionais<br>do driver            | Win XP/ Vista/ Windows 7/ Windows 8                                                                                            |                                                           |  |
| Linguagens<br>da<br>impressora                   | X-1000VL, X-2000V, X-2300, X-2300E, X-3200, X-3200E:<br>PPLA, PPLB<br>X-2000V Zip, X-2300Z, X-2300ZE, X-3200Z, X-3200ZE : PPLZ |                                                           |  |
| Relógio<br>tempo real<br>(RTC)                   | opcional                                                                                                    | Padrão<br>(Bateria para RTC:<br>Tipo CR2032, +3V, 225mAh) |  |

|                                                      | Cortador                                        | Cortador                |
|------------------------------------------------------|-------------------------------------------------|-------------------------|
|                                                      | Dispenser<br>Rebobinador                        | Dispenser               |
| _                                                    | Empilhador de mídia                             | Rebobinador             |
| Opções e                                             | <sup>5es e</sup> KDU (unidade do dispositivo do | Empilhador de mídia     |
| Acessórios (RTC)<br>Placa fonte (chinês simplificado | (RTC)                                           | KDU (unidade do         |
|                                                      | Placa fonte (chinês simplificado,               | dispositivo do teclado) |
|                                                      | chinês tradicional, japonês,                    | independente: ArgoKee   |
|                                                      | coreano)                                        |                         |

## Fontes, Códigos de barras e Especificação gráfica

As especificações de fontes, código de barra e gráficos dependem da emulação da impressora. Emulação é uma linguagem de programação da impressora, através da qual o hospedeiro pode se comunicar com a sua impressora. Há três linguagens de programação da impressora, PPLA, PPLB e PPLZ.

| Especificação                                      | X-1000VL / X-2000V / X-2300 /<br>X-3200 / X-2300E / X-3200E                                                                                                    |  |
|----------------------------------------------------|----------------------------------------------------------------------------------------------------|--|
| Fontes Gerais                                      | 7 fontes alfanuméricas, OCR A e OCR B                                                                                                    |  |
| Fontes smooth<br>ASD                               | 4, 6, 8, 10, 12, 14 e 18 pontos                                                                                                    |  |
| Conjuntos de<br>símbolos<br>(Páginas de<br>código) | USASCII, Reino Unido, alemão, francês,<br>italiano, espanhol, sueco e<br>dinamarquês/norueguês                                                                                                    |  |
| Fontes Courier                                     | 8 conjuntos de símbolos (PC, PC-A, PC-B,<br>EAMA-94, romano, legal, grego e russo)                                                                                                    |  |
| Fontes Soft                                        | Fontes PLC carregáveis                                                                                                    |  |
| Capacidade de<br>expansão da Fonte                 | 1x1 a 24x24                                                                                                    |  |
| Tipos de Código de<br>Barras                       | Código 39, Código 93,<br>Interleaved 2 de 5 (padrão/com dígito<br>verificador/com dígito verificador legível por<br>humano), EAN-8, EAN-13, UPC-A, UPC-E,<br>Postnet, Codabar, Código 128 subset A/B/C,<br>UCC/EAN-128, UCC/EAN-128 K-MART, |  |

## Linguagem A de programação da Impressora, PPLA

|                          | UCC/EAN-128 Random Weight, Plessey,<br>HBIC, Telepen, FIM, UPC2, UPC5,<br>Barra de dados GS1 |
|--------------------------|----------------------------------------------------------------------------------------------|
| Gráficos                 | Formatos PCX, BMP, IMG e HEX                                                                 |
| Operação<br>independente | ArgoKee                                                                                      |

## Linguagem B de programação da Impressora, PPLB

| Especificação                      | X-1000VL / X-2000V / X-2300 /<br>X-3200 / X-2300E / X-3200E                                                                                                    |
|------------------------------------|----------------------------------------------------------------------------------------------------|
| Fontes gerais                      | 5 fontes com diferentes tamanhos de pontos                                                                                                    |
| Conjuntos de<br>símbolos           | 8 bits: página código 437, 850, 852, 860, 863<br>e 865                                                                                                    |
| (Páginas de<br>código)             | 7 bits: EUA, Britânico, Alemão, Francês,<br>Dinamarquês, Italiano, Espanhol, Sueco e<br>Suíço.                                                                                                    |
| Fontes Soft                        | Fontes soft carregáveis                                                                                                    |
| Capacidade de<br>expansão da Fonte | 1x1 a 24x24                                                                                                    |
| Tipos de Código de<br>Barras       | Código 39 (dígito verificador), Código 93,<br>Código 128/subset A,B,C, Codabar,<br>Interleave 2 de 5(dígito verificador), Matrix<br>25, UPC A/E 2 e 5 complemento, EAN-8/13,<br>Código 128UCC, UCC/EAN, Postnet,<br>German Postcode. MaxiCode e PDF417<br>(simbologias 2D). |
| Gráficos                           | PCX e raster binário                                                                                                    |
| Operação                           | X-1000VL: conexão com ArgoKee                                                                                                    |

| independente | X-2000V/ X-2300/ X-2300E/ X-3200/           |
|--------------|---------------------------------------------|
|              | X-3200E :conexão com teclado do PC ou       |
|              | leitor de código de barras (interface PS/2) |

#### Notas:

- Pelo fato de placa de fontes e módulos flash usarem o mesmo conector eles não podem funcionar ao mesmo tempo.
- 2. Todos os modelos de impressora se conectam à ArgoKee através da porta serial RS-232.
- Somente os modelos X-2000V/ X-2300/ X-2300E/ X-3200/ X-3200E podem se conectar a um teclado PC de através de uma porta PS/2.

| Especificação      | Somente X-2000V Zip / X-2300Z /                 |
|--------------------|-------------------------------------------------|
|                    | X-3200Z / X-2300ZE / X-3200ZE                   |
| Fontes gerais      | 10 fontes residentes (9 fontes bitmapped e 1    |
|                    | fonte escalável)                                |
| Conjuntos de       | 14 conjuntos de caracteres internacionais: EUA, |
| caracteres         | EUA2, Reino Unido, Holanda, Dinamarca /         |
| internacionais     | Noruega, Suécia / Finlândia, Alemão, França1,   |
|                    | França2, Itália, Espanha, Misc., Japão, página  |
|                    | 85.                                             |
| Fontes Soft        | Fontes soft carregáveis                         |
| Fonte Bitmapped    | 1x1 a 24x24                                     |
| expansível         |                                                 |
| Tipos de código de | Código de barras de uma dimensão:               |

#### Linguagem Z de programação da Impressora, PPLZ

| barras   | Código 11, Interleaved 2 ou 5 (padrão,       |  |
|----------|----------------------------------------------|--|
|          | industrial), Código 39, Código 128 (A, B&C), |  |
|          | Codabar, Logmars, MSI, extensão UPC/EAN      |  |
|          | EAN-8, EAN-13, UPC-A, UPC-E e PostNet        |  |
|          | Código de barras de duas dimensões:          |  |
|          | PDF-417, MaxiCode, Data Matrix (somente      |  |
|          | ECC200) e Código QR.                         |  |
| Gráficos | GRF, Hex, GDI                                |  |

## Especificações da Interface

Esta seção apresenta as especificações de interface de portas IO da impressora. Estas especificações incluem designação de pinos, protocolos e informações detalhadas sobre como utilizar corretamente a interface entre sua impressora e o hospedeiro ou terminal.

## USB

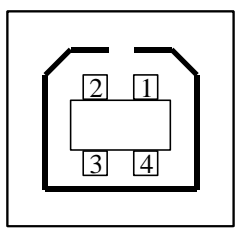

Interface de Tomada USB série "B"

| Pino | Nome do |  |
|------|---------|--|
|      | Sinal   |  |
| 1    | VBUS    |  |
| 2    | D -     |  |
| 3    | D +     |  |
| 4    | GND     |  |

Designação do Pino Terminal do Conector

## **Interface Serial**

O conector RS-232 na impressora é fêmea no lado de impressão, DB-9.

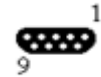

| Pino | Direção | Definição |
|------|---------|-----------|
| 1    |         |           |
| 2    | Ent     | RxData    |
| 3    | Saída   | TxDados   |
| 5    | -       | Terra     |
| 6    |         |           |
| 7    | Saída   | RTS       |
| 8    | Ent     | CTS       |
| 9    | Saída   | +5V       |

**Nota:** Pino 9 reservado para KDU (unidade do dispositivo do teclado). Não conecte este pino se estiver usando um hospedeiro geral, como por exemplo um PC.

Conexão com o hospedeiro:

| eiro               | Impressora<br>9P | Hospedei                             | ro 9S                                                                        | Impresso<br>ra 9P                                                                                                    |
|--------------------|------------------|--------------------------------------|------------------------------------------------------------------------------|----------------------------------------------------------------------------------------------------|
| (PC ou compatível) |                  | (PC ou coi                           | mpatív                                                                       | /el)                                                                                                    |
|                    | 1 DSR            | DTR 4                                |                                                                              | 1 DSR                                                                                                    |
|                    | 6 DTR            | DSR 6                                |                                                                              | 6 DTR                                                                                                    |
|                    | 2 RX             | TX 3                                 |                                                                              | 2 RX                                                                                                    |
|                    | 3 TX             | RX 2                                 |                                                                              | 3 TX                                                                                                    |
|                    | 7 RTS            | CTS 8                                |                                                                              | 7 RTS                                                                                                    |
|                    | 8 CTR            | RTS 7                                |                                                                              | 8 CTS                                                                                                    |
|                    | 5 GND            | GND 5                                |                                                                              | 5 GND                                                                                                    |
|                    | eiro<br>ompa     | Impressora       9P       ompatível) | Provide     Impressora     Hospedei       9P     ompatível)     (PC ou cold) | Provide     Impressora     Hospedeiro 9S     9P       ompatível)     (PC ou compatível)       1 DSR     DTR 4        6 DTR     DSR 6        3 TX     TX 3        3 TX     RX 2        5 GND     GND 5 |

Alternativamente você pode conectar os 3 fios como a seguir:

| Hospede<br>25S | eiro | Impressora<br>9P | Hospedei  | iro 9S | Impresso<br>ra 9P |
|----------------|------|------------------|-----------|--------|-------------------|
| (PC ou c       | ompa | atível)          | (PC ou co | mpatí  | vel)              |
| TX 2           |      | 2 RX             | тх з      |        | 2 RX              |
| RX 3           |      | 3 TX             | RX 2      |        | 3 TX              |
| GND 7          |      | 5 GND            | GND 5     |        | 5 GND             |
| pino 4         |      |                  | pino 4    |        |                   |
| pino 5         |      |                  | pino 6    |        |                   |
| pino 6         |      |                  | pino 7    |        |                   |
| pino 20        |      |                  | pino 8    |        |                   |

A maneira mais simples de conectar a outros hospedeiros (não compatíveis com PC) ou terminais é:

| Impressora     | Terminal/Hosp<br>edeiro |
|----------------|-------------------------|
| Pino 2- RxData | <br>TxDados             |
| Pino 3- TxData | <br>RxData              |
| Pino 5- Terra  | <br>Terra               |

De modo geral, enquanto a quantidade de dados não for muito grande e você usar Xon/Xoff como controle de fluxo, não haverá problemas.

**Taxa de Transmissão:** 1200, 2400, 4800, 9600(padrão), 19200, 38400, 57600,115200 bauds. (Programável por comando)

**Formato dos dados:** sempre 8 bits de dados, 1 bit de início e 1 bit de parada.

Paridade: sempre sem paridade

**Conexão (Handshaking):** XON/XOFF como também CTS/RTS (controle de fluxo de hardware).

Se você executar um aplicativo com o driver de impressora que acompanha o produto no

Windows e usar a porta serial, você deve verificar os parâmetros acima e ajustar o controle de fluxo para "Xon/Xoff "ou "hardware".

## Paralelo (Centronics)

A porta paralela é uma Centronics padrão de 36 pinos. A designação dos pinos é a seguinte:

| Pino | Direção | Definição | Pino  | Direção | Definição  |
|------|---------|-----------|-------|---------|------------|
| 1    | Ent     | /STROBE   | 13    | Saída   | SELECIONAR |
| 2    | Ent     | Dados 1   | 14,15 |         | NC         |
| 3    | Ent     | Dados 2   | 16    | -       | Terra      |
| 4    | Ent     | Dado3     | 17    | -       | Terra      |
| 5    | Ent     | Dado4     | 18    |         |            |
| 6    | Ent     | Dado5     | 19~30 | -       | Terra      |
| 7    | Ent     | Dado6     | 31    |         | NC         |
| 8    | Ent     | Dado7     | 32    | Saída   | /Falha     |
| 9    | Ent     | Dado8     | 33~36 | -       | NC         |
| 10   | Saída   | /ACK      |       |         |            |
| 11t  | Saída   | OCUPADO   |       |         |            |
| 12   | Saída   | PE        |       |         |            |

## Seleção Auto Porta

Tanto a porta serial quanto a porta paralela desta impressora podem ser ativadas ao mesmo tempo, isto é, a impressora pode se comunicar simultaneamente com dois PCs via portas diferentes. Entretanto, como nenhuma contenção de porta foi feita para esta impressora, se ambos os PCs transmitirem dados ao mesmo tempo, os dados podem ficar danificados no buffer de recepção.

## **TABELA ASCII**

| NUL |      |    | 0 | @ | Р | 1 | Р   |
|-----|------|----|---|---|---|---|-----|
| SOH | XON  | !  | 1 | А | Q | а | q   |
| STX |      |    | 2 | В | R | b | r   |
|     | XOFF | #  | 3 | С | S | С | S   |
|     |      | \$ | 4 | D | Т | d | t   |
|     | NAK  | %  | 5 | Е | U | е | u   |
| ACK |      | &  | 6 | F | V | f | v   |
| BEL |      | ۲  | 7 | G | W | g | w   |
| BS  |      | (  | 8 | Н | Х | h | х   |
|     |      | )  | 9 | I | Y | i | у   |
| LF  |      | *  | : | J | Z | j | z   |
|     | ESC  | +  | ; | К | [ | k | {   |
| FF  |      | 3  | < | L | ١ | I | Ι   |
| CR  |      | -  | = | М | ] | m | }   |
| SO  | RS   |    | > | Ν | ۸ | n | ~   |
| SI  | US   | /  | ? | 0 | _ | 0 | DEL |

# Apêndice A: Status da Impressora

| Visor LCD            | LED<br>piscando                      | Descrição                                                                                                    |
|----------------------|--------------------------------------|----------------------------------------------------------------------------------------------------|
| PAUSA                | PRONTA<br>PARA<br>IMPRIMIR           | Impressora em pausa. Pressione PAUSA<br>ou CANCELAR para voltar ao estado<br>normal.                                                               |
| SEM MEDIA            | MÍDIA<br>PRONTA<br>PARA<br>IMPRIMIR  | A mídia não está instalada ou está gasta.<br>Carregue uma nova mídia na impressora.                                                                |
| SEM RIBBON           | RIBBON<br>PRONTA<br>PARA<br>IMPRIMIR | O ribbon não está instalado ou ocorreu o<br>fim do ribbon. Carregue um novo ribbon<br>na impressora.                                               |
| Erro Serial E/S      | PRONTA<br>PARA<br>IMPRIMIR           | O formato ou a taxa de transmissão das<br>comunicações RS232 encontra-se<br>inconsistente entre a impressora e o<br>hospedeiro.                    |
| FALHA DO<br>CORTADOR | PRONTA<br>PARA<br>IMPRIMIR           | O cortador não consegue cortar a mídia,<br>verifique mídia e cortador.                                                                             |
| Memória<br>Cheia     | PRONTA<br>PARA<br>IMPRIMIR           | Buffer da impressora cheio, fontes soft,<br>gráficos ou formatos foram carregados.<br>Verifique formato dos dados. Chame a<br>assistência técnica. |
| CABEÇA<br>ABERTA     | PRONTA<br>PARA                       | Engate da cabeça de impressão não está<br>fechado. Para imprimir a etiqueta o engate                                                               |

|                            | IMPRIMIR                   | da cabeça precisa estar fechado.                                                                                                    |
|----------------------------|----------------------------|----------------------------------------------------------------------------------------------------|
| P. SENSOR<br>O.R.          | PRONTA<br>PARA<br>IMPRIMIR | Sensor de mídia fora da faixa durante a<br>calibração. Certifique-se de que a mídia<br>esteja instalada e o sensor de etiquetas<br>sob a mídia. |
| CABEÇA<br>QUENTE<br>DEMAIS | MÍDIA                      | Os trabalhos de impressão serão iniciados<br>assim que a temperatura da cabeça de<br>impressão diminuir.                                        |

## Apêndice B: Teclado independente e Leitor de código de barras

Este apêndice abrange operações independentes com o teclado ou leitor de código de barras.

## Teclado

Para usar a impressora em operação independente com um teclado siga o procedimento descrito abaixo (X-2000V/ X-2300/ X-2300E/ X-3200/ X-3200E)

- Crie um formato para o teclado. (O formato deve incluir o comando "ZS" para armazenar a memória flash. Consulte as seguintes amostras de comando).
- 2. Ligue a impressora; faça download do formato do PC para a impressora.
- 3. Desligue a impressora.
- 4. Conecte o teclado à interface do teclado.
- 5. Ligue a impressora.
- Verifique as instruções no LCD para cada sequência de dados/ contagem de etiquetas/ cópias; digite para informar os dados de forma apropriada.

## Funções de Controle de Formatos

| Tecla      | Função                                        |
|------------|-----------------------------------------------|
| Esc        | Entra ou sai do modo teclado                  |
| Retrocesso | Exclui o último caractere digitado            |
| F1         | Próximo formato se existir mais de um formato |
| Enter      | - Selecionar o formato                        |

| - Fim dos dados digitados |  |
|---------------------------|--|
|---------------------------|--|

## Exemplo: Criando um formato de teclado

1. Faça um arquivo de comando para o formato, KBD.FRM.

| Comando                    | Descrição                       |
|----------------------------|---------------------------------|
| ZS                         | Ativa armazenamento em flash    |
| FK"KBDFORM"                | Exclui anterior                 |
| FS"KBDFORM"                | Início do formato               |
|                            |                                 |
| V00,15,N,"Nome do          | Variável e mensagem de exibição |
| Produto?"                  | Contador e mensagem de          |
| C0,10,N,+1,"Produto No. ?" | exibição                        |
| Q50,24                     | Dimensão da etiqueta            |
| q816                       | Largura da etiqueta             |
| S2                         | Velocidade                      |
| D8                         | Sombreamento                    |
| ZT                         | Imprimir de cima                |
| A550,20,0,4,1,1,R,"EMPRES  | Data fixada                     |
| A ABC"                     |                                 |
| B550,60,0,2,2,4,40,B,C0    | Código de barras I25 para       |
| A540,150,0,3,1,1,N,V00     | contador                        |
| FE                         | Imprimir produto de entrada     |
| ZN                         | Fim do formato                  |
|                            | Desativa armazenamento em       |
|                            | flash                           |

2. Enviar o arquivo, KBD.FRM para impressora em MS-DOS >COPY/B KBD.FRM LPT1: 3. Desligue a impressora, conecte o teclado e depois ligue a impressora. O LCD exibe esta mensagem:

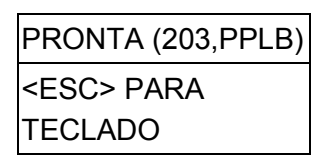

 Pressione <ESC> para entrar no modo teclado e o nome do formato irá aparecer. Pressione <ENTER> para selecionar o formato.

| KBDFORM |  |
|---------|--|
| ↓       |  |

5. Tecle o nome e número do produto.

| Nome do Produto?   |
|--------------------|
| Impressora de      |
| Código de Barras,J |
| Produto No. ?      |
| 0123456789,        |

6. Informe a contagem de etiquetas e copie a contagem.

| CONJ ETIQ NO. ? |  |
|-----------------|--|
| 2,              |  |

7. Pressione <ENTER> para continuar até a próxima etiqueta e repita os passos 5 a 7, ou <ESC> para sair.

| ENTER para  |
|-------------|
| prosseguir, |
| Ou ESC para |
| retornar    |

Saída

### ABC COMPANY

0123456789 Barcode Print

#### ABC COMPANY

0123456789 Barcode Print

#### ABC COMPANY

0123456789 Barcode Print

#### ABC COMPANY

0123456790 Barcode Print

#### ABC COMPANY

0123456790 Barcode Print

#### ABC COMPANY

0123456790 Barcode Print

## Leitor de código de barras

Para usar a impressora em operação independente com um leitor de código de barras (scanner), siga o procedimento descrito abaixo (Modelo X-2000V/ X-2300/ X-2300E/ X-3200/ X-3200E)

- 1. Crie um formato para o leitor de código de barras. (Observe que o nome do formato deve ser "LEITOR". O formato deve incluir o comando "ZS" para armazenar na memória flash).
- 2. Ligue a impressora; faça download do formato do PC para a impressora.
- 3. Defina o parâmetro de "LEITOR INSTALADO" no LCD na

posição ON (LIG).

- 4. Desligue a impressora.
- 5. Conecte o leitor de código de barras à interface do teclado.
- 6. Ligue a impressora.
- Observe as instruções no LCD para cada sequência de dados e examine os códigos de barras para informar os dados de modo apropriado.

Exemplo: Criando um formato para leitor de código de barras

1. Faça um arquivo de comando para o formato, READER.FRM.

| Comando                     | Descrição                    |
|-----------------------------|------------------------------|
| ZS                          | Ativa armazenamento em flash |
| FK"LEITOR"                  | Exclui anterior              |
| FS"LEITOR"                  | Início do formato            |
|                             |                              |
| V00,15,N,"Nome do Produto?" | Variável e mensagem de       |
| C0,10,N,+1,"Produto No. ?"  | exibição                     |
| Q50,24                      | Contador e mensagem de       |
| q816                        | exibição                     |
| S2                          | Dimensão da etiqueta         |
| D8                          | Largura da etiqueta          |
| ZT                          | Velocidade                   |
| A550,20,0,4,1,1,R,"EMPRESA  | Sombreamento                 |

| ABC"                    | Imprimir de cima                   |
|-------------------------|------------------------------------|
| B550,60,0,2,2,4,40,B,C0 | Data fixada                        |
| A540,150,0,3,1,1,N,V00  |                                    |
| PA1                     | Código de barras I25 para          |
| FE                      | contador                           |
| ZN                      | Imprimir produto de entrada        |
|                         | Cópia única                        |
|                         | Fim do formato                     |
|                         | Desativa armazenamento em<br>flash |

- Enviar o arquivo, READER.FRM para impressora em MS-DOS
  >COPY/B READER.FRM LPT1:
- Desligue a impressora, conecte o leitor de código de barras, ajuste no LCD a posição ON (LIG) e depois ligue a impressora.
- O formato LEITOR é automaticamente executado. Busque o nome e o número do produto nos códigos de barras impressos usando o leitor de código de barras.

| Produto No.? |  |
|--------------|--|
| 11223344,J   |  |

| Nome do Produto? |  |
|------------------|--|
| APPLE            |  |
|                  |  |

5. Uma etiqueta é impressa. A contagem de cópias depende do comando PA para o formato LEITOR. O passo 4 é automaticamente repetido.

Saída

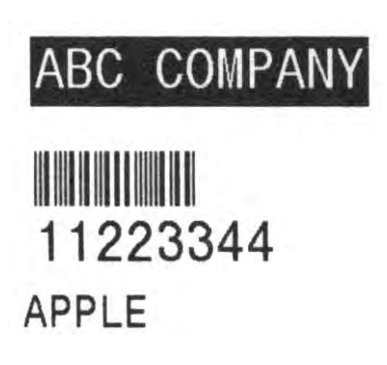

#### Notas:

- 1. Para retornar à operação normal, pressione e mantenha o botão CANCELAR e ligue novamente a impressora.
- Ao usar um teclado ou leitor de código de barras a comunicação com um hospedeiro através de Centronics ou porta serial é proibida.
- Para o formato do teclado o comando P não é permitido, enquanto que para o formato leitor de código de barras/scanner um comando PA pode ser incluído.

# Apêndice C: Instalação do cortador

Consulte os passos a seguir para instalar o kit do cortador nas impressoras:

- 1. Desligue a impressora.
- 2. Remova as tampas superiores do lado esquerdo e direito.
- Instale a placa pequena de corte no soquete da placa principal JP17 da X-1000VL, X-2000V, X-2000VZip / soquete JP15 da X-2300, X-2300Z, X-2300E, X-2300ZE, X-3200, X-3200Z, X-3200E, X-3200ZE.
- 4. Prenda os dois parafusos do cortador (1) e suporte (2).

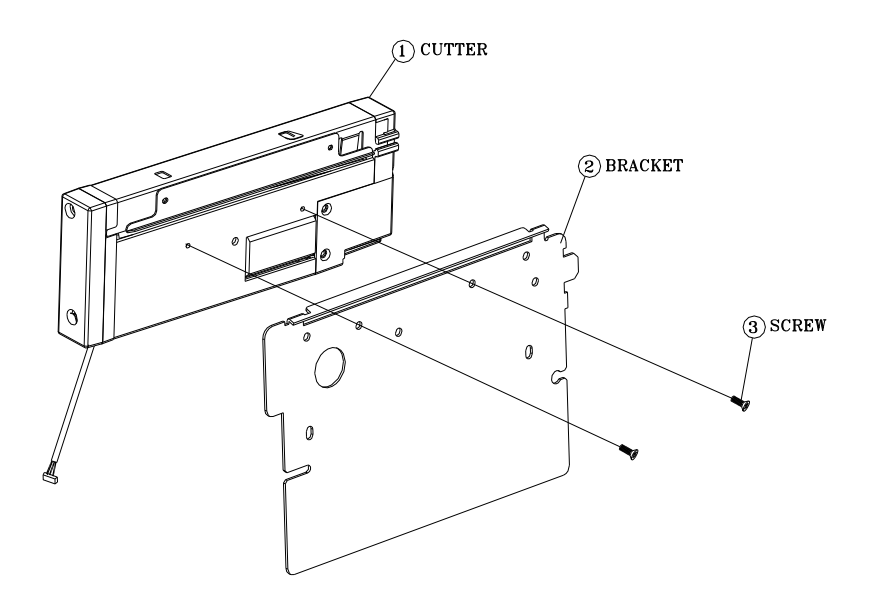

| Cutter  | Cortador |
|---------|----------|
| Bracket | Suporte  |
| Screw   | Parafuso |

5. Afrouxe e remova os dois parafusos (4) do suporte (5).

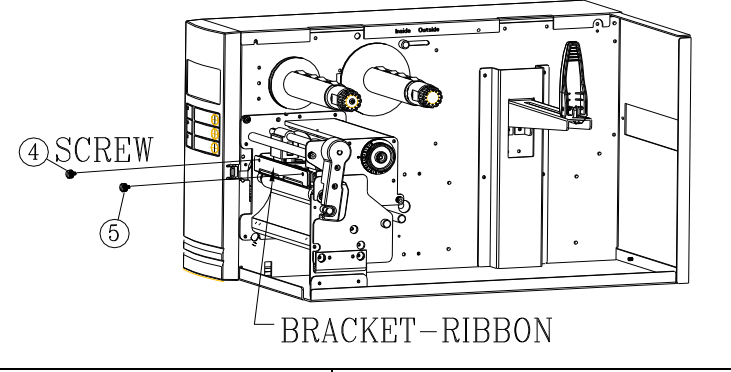

| Screw           | Parafuso        |
|-----------------|-----------------|
| Bracket -Ribbon | Suporte -Ribbon |

 Insira o lado esquerdo do suporte do cortador (7) e prenda os dois parafusos (6) no Módulo da Cabeça de Impressão Térmica (TPH).

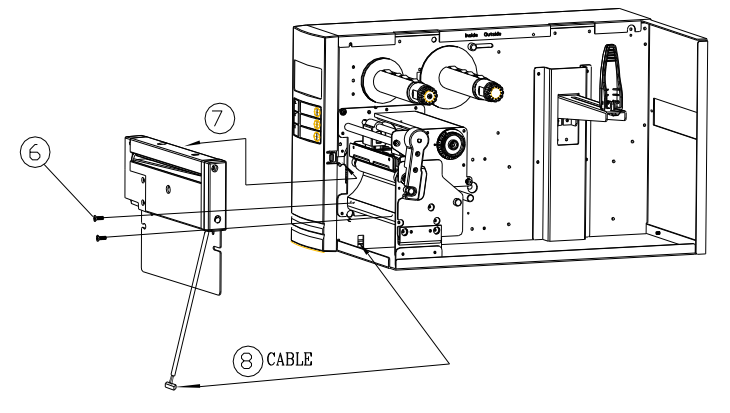

| CABLE CABO |
|------------|
|------------|

- 7. Passe o cabo do cortador através do orifício (8) e leve até o conector JP16 (CORTADOR) na placa principal.
- 8. Ligue a impressora.
- Para os modelos X-2000V / X-2000V Zip / X-2300 / X-2300Z / X-2300E / X-2300ZE / X-3200Z / X-3200E / X-3200ZE, ajuste o parâmetro do "CORTADOR INSTALADO" no LCD na posição LIG. Para o modelo X-1000VL, ignore este passo.

Depois que o cortador estiver instalado, instale a mídia e o ribbon.

- 1. Coloque a extremidade da mídia no rolete.
- 2. Feche o engate TPH.
- 3. Mantenha pressionado o botão PAUSA e ligue a impressora.
- 4. Solte o botão quando o cortador começar a cortar.
- 5. Após o corte, a impressora irá alimentar a etiqueta em 8 polegadas.
- **Nota:** O procedimento acima se refere a instalação pela primeira vez ou após uma obstrução no cortador. Normalmente o procedimento para carregamento da mídia através do cortador é:
  - 1. Coloque a extremidade da mídia no rolete.
  - 2. Feche o engate TPH.
  - 3. Ligue a impressora.
  - 4. Pressione o botão ALIMENTAÇÃO para alimentar a extremidade da mídia através do cortador.

# D - Instalação do Dispenser

Instale um dispenser na impressora do seguinte modo:

- 1. Desligue a impressora.
- 2. Remova as tampas superiores do lado esquerdo e direito.
- 3. Monte os componentes respectivos dos lados esquerdo e direito. Verifique abaixo:

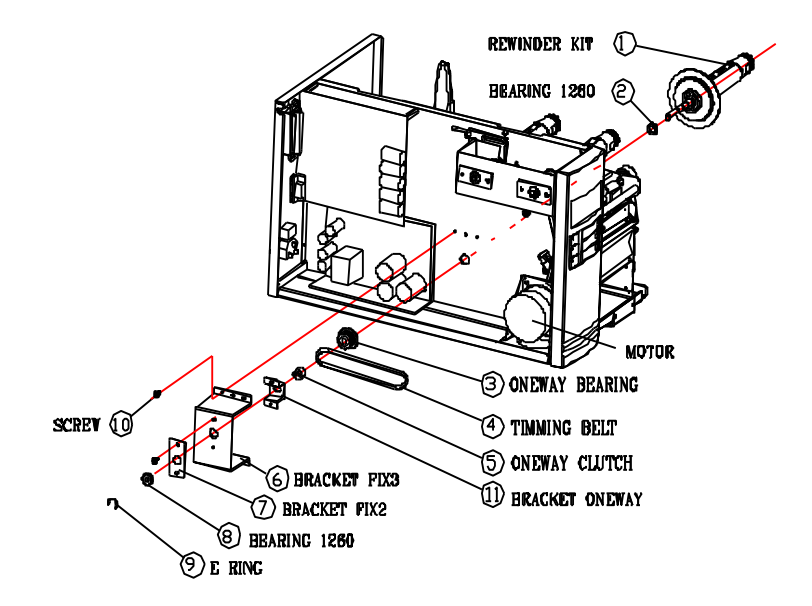

| REWONDER KIT   | KIT DO REBOBINADOR  |
|----------------|---------------------|
| BEARING 1280   | MANCAL 1280         |
| ONEWAY BEARING | MANCAL              |
|                | UNIDIRECIONAL       |
| MOTOR          | MOTOR               |
| TIMMING DELT   | CORREIA DE CONTROLE |

| ONEWAY CLUTCH  | GARRA UNIDIRECIONAL |
|----------------|---------------------|
| BRACKET FIX3   | SUPORTE FIXO 3      |
| BRACKET FIX2   | SUPORTE FIXO 2      |
| BEARING 1260   | MANCAL 1260         |
| E RING         | ANEL EM "E"         |
| SCREW          | PARAFUSO            |
| BRACKET ONEWAY | SUPORTE             |
|                | UNIDIRECIONAL       |

 Conecte o sensor do descolador no soquete JP15 da placa principal da X-1000VL, X-2000V, X-2000V Zip / soquete JP12 da X-2300, X-2300Z, X-2300E, X-2300ZE, X-3200, X-3200Z, X-3200E, X-3200ZE. Prenda a placa do dispenser na estrutura da impressora.

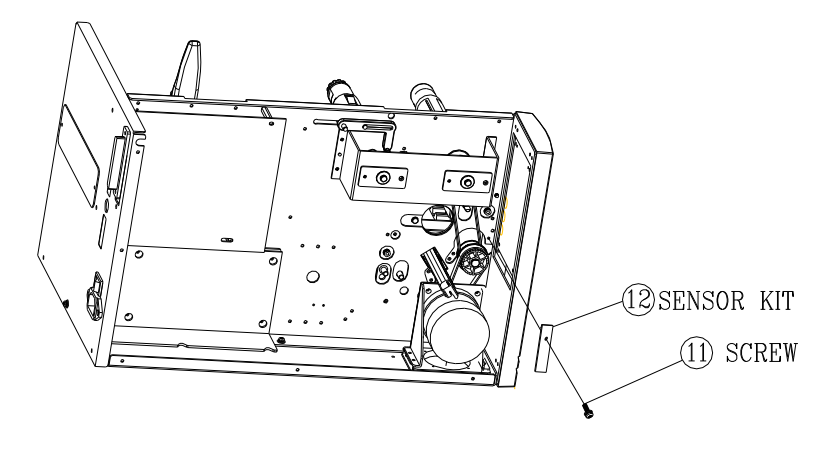

| Sensor KIT | KIT do Sensor |
|------------|---------------|
| Screw      | Parafuso      |

5. Insira o lado esquerdo do suporte do sensor e prenda os três parafusos no módulo TPH.

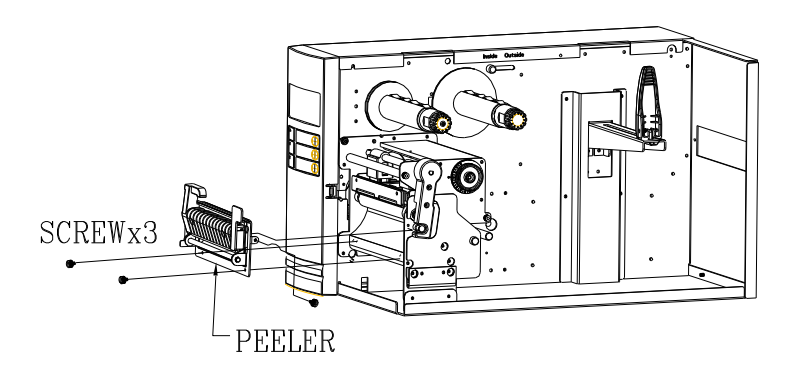

| Screw x3 | Parafuso x3 |
|----------|-------------|
| Peeler   | Descolador  |

6. Instale o ribbon e a mídia.

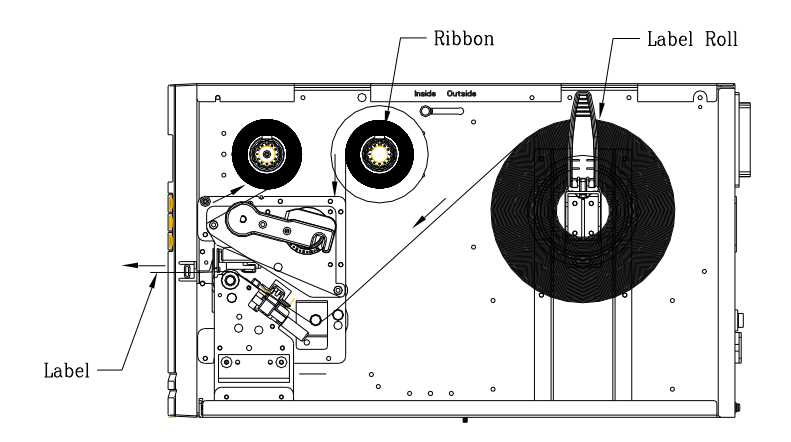

| Ribbon     | Ribbon            |
|------------|-------------------|
| Label Roll | Rolo de etiquetas |
| Label      | Etiqueta          |

- 7. Ligue a impressora.
- Para os modelos X-2000V / X-2000V Zip / X-2300 / X-2300Z / X-2300E / X-2300ZE / X-3200 / X-3200Z / X-3200E / X-3200ZE, ajuste o parâmetro do "DISPENSER INSTALADO" no LCD na posição LIG.

Para o modelo X-1000VL, ignore este passo.

# Apêndice E: Ajuste de tensão do ribbon

O eixo do ribbon possui um recurso prático para o usuário que permite o ajuste da tensão do eixo do ribbon ao se girar o botão. O usuário pode redefinir a tensão para os padrões de fábrica ajustando o eixo do ribbon enquanto a linha escura foi alinhada em relação às setas marcadas.

# Apêndice F: Alternando ribbon com lado da tinta para fora ou lado da tinta para dentro

A impressora foi fabricada para se adaptar a aplicações flexíveis, não importando o ribbon com o lado de tinta para dentro (padrão de fabricação) ou ribbon com lado da tinta para fora. Os passos para alternar são listados abaixo:

1. Puxe e mova o AJUSTE DO RIBBON NO EIXO para dentro:

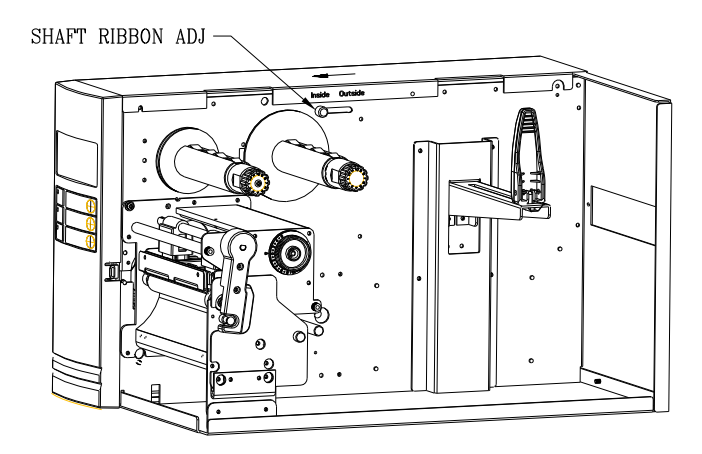

| SHAFT RIBBON ADJ | AJUSTE DO RIBBON NO |
|------------------|---------------------|
|                  | EIXO                |

2. Depois do ajuste, o ribbon com o lado da tinta para dentro pode ser usado. Em seguida instale o ribbon:
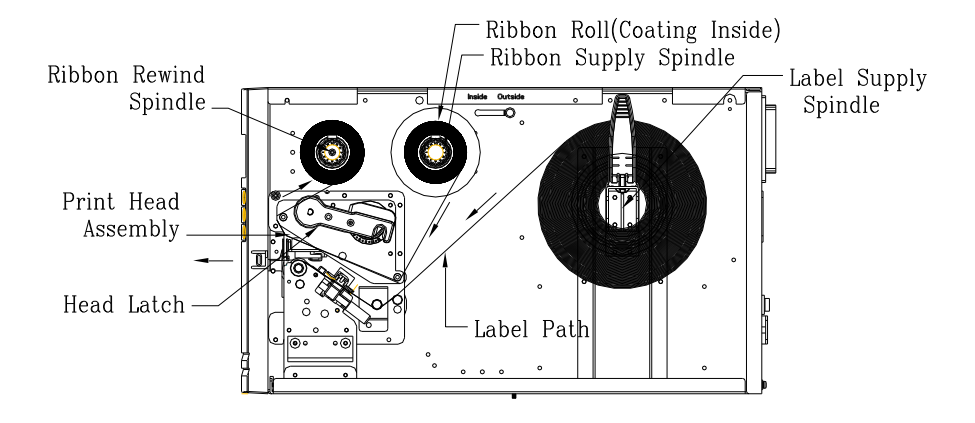

| Ribbon Roll (Coating  | Rolo do ribbon             |
|-----------------------|----------------------------|
| Inside)               | (revestimento para dentro) |
| Ribbon Supply Spindle | Eixo de suprimento do      |
|                       | ribbon                     |
| Label Supply Spindle  | Eixo de suprimento da      |
|                       | etiqueta                   |
| Ribbon Rewind Spindle | Eixo de retrocesso do      |
|                       | ribbon                     |
| Print Head Assembly   | Conjunto da Cabeça de      |
|                       | Impressão                  |
| Head Latch            | Engate da cabeça           |

3. Se o ribbon com lado da tinta para fora estiver em uso, puxe e mova o <u>AJUSTE DO RIBBON NO EIXO</u> para o <u>lado de fora</u>. Em seguida instale o ribbon:

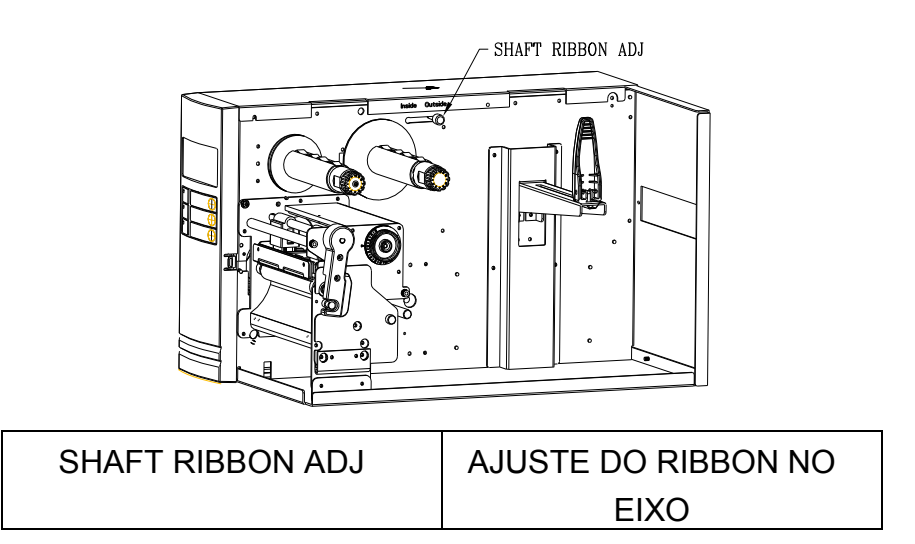

# DOWNLOADS

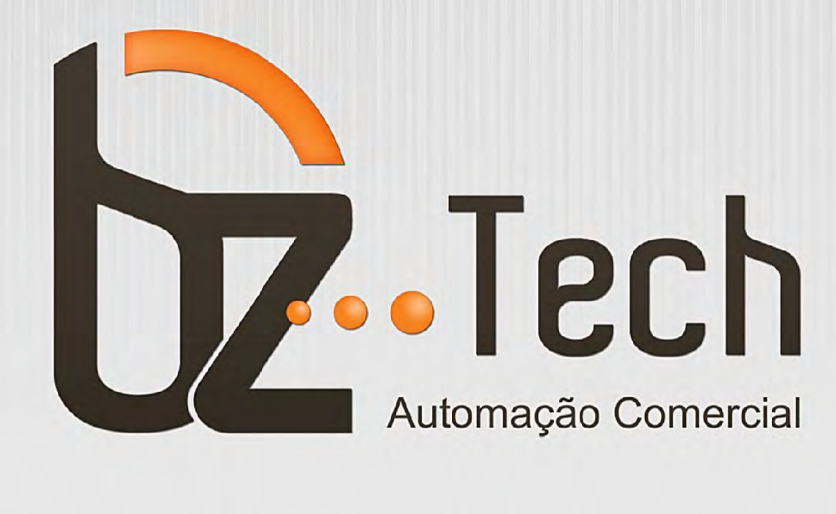

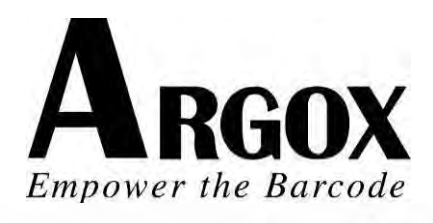

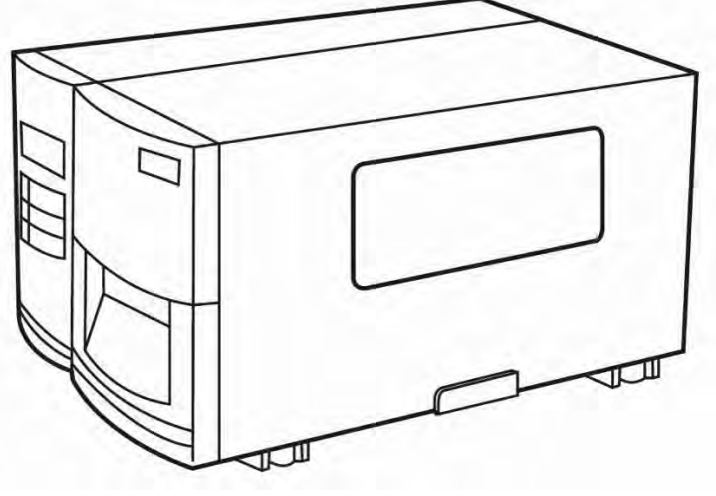

X-1000VL / X-2000V / X-2000V Zip X-2300 / X-2300Z X-2300E / X-2300ZE X-3200 / X-3200Z X-3200E / X-3200ZE

Série Xellent Impressora de Código de Barras Industrial Manual do Usuário

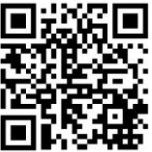

Argox website: http://www.argox.com I

# Índice

| Índice                                              | II |
|-----------------------------------------------------|----|
| Iniciando                                           | 5  |
| Abrindo a embalagem                                 | 5  |
| Conteúdo da Embalagem                               | 6  |
| Instalação da Impressora                            | 7  |
| Conectando o Cabo de Energia                        | 7  |
| Conhecendo sua Impressora                           | 9  |
| Painel Frontal                                      | 9  |
| Indicadores LED:                                    | 10 |
| Botões                                              | 11 |
| Visor LCD                                           | 12 |
| Configurando o idioma no visor                      | 14 |
| Alterando as configurações no painel                | 16 |
| partes e recursos internos                          | 24 |
| Carregando um Ribbon                                | 26 |
| Carregando a Mídia                                  | 31 |
| Modo Padrão                                         | 31 |
| Modo Descolar                                       | 35 |
| Modo de Corte                                       | 39 |
| Configuração                                        | 42 |
| Executando a Calibração                             | 42 |
| Imprimindo um relatório de configuração             | 43 |
| Redefinindo para as configurações padrão de fábrica | 44 |
| Conexões do Computador                              | 45 |
| Requisitos da Interface USB                         | 45 |
| Porta Paralela Centronics                           | 45 |
| Porta Serial (RS-232)                               | 46 |
|                                                     |    |

| Comunicação com a Impressora                                                                                                    | 47                                                       |
|----------------------------------------------------------------------------------------------------|----------------------------------------------------------|
| Antes da instalação<br>Instalando o Driver de Impressão (Driver Argox Seagull)<br>Driver para Plug and Play (Somente USB)<br>Driver para WIN Vista (somente USB)                                                                                                    | 47<br>47<br>54<br>59                                     |
| Resolução de Problemas                                                                                                    | 65                                                       |
| Diagnóstico LED e LCD<br>Problemas de mídia<br>Problemas com o ribbon<br>Outros problemas<br>Miscelânea<br>Recuperação                                                                                                    | 65<br>67<br>67<br>70<br>71                               |
| Cuidados com a sua Impressora                                                                                                    | 72                                                       |
| Limpeza da Cabeça de impressão<br>Limpando o rolete<br>Limpando o compartimento de mídia                                                                                                    | 72<br>73<br>73                                           |
| Referência Técnica                                                                                                    | 74                                                       |
| Especificações Gerais<br>Fontes, Códigos de barras e Especificação gráfica<br>Linguagem A de programação da Impressora, PPLA<br>Linguagem B de programação da Impressora, PPLB<br>Linguagem Z de programação da Impressora, PPLZ<br>Especificações da Interface<br>USB<br>Interface Serial<br>Conexão com o hospedeiro:<br>Paralelo (Centronics)<br>Seleção Auto Porta | 74<br>78<br>79<br>80<br>82<br>82<br>83<br>84<br>86<br>86 |
| TABELA ASCII                                                                                                    | 87                                                       |

| Apêndice A: Status da Impressora                           |               |
|------------------------------------------------------------|---------------|
| Apêndice B: Teclado independente e Leitor de cód<br>barras | ligo de<br>90 |
| Teclado                                                    | 90            |
| Funções de Controle de Formatos                            | 90            |
| Exemplo: Criando um formato de teclado                     | 91            |
| Saída                                                      | 94            |
| Leitor de código de barras                                 | 95            |
| Exemplo: Criando um formato para leitor de código de       | barras        |
|                                                            | 96            |
| Saída                                                      | 98            |
| Apêndice C: Instalação do cortador                         | 99            |
| D - Instalação do Dispenser                                | 102           |
| Apêndice E: Ajuste de tensão do ribbon                     | 106           |
| Apêndice F: Alternando ribbon com lado da tinta p          | ara           |
| fora ou lado da tinta para dentro                          | 106           |

# Iniciando

Parabéns pela escolha da Impressora de Código de Barras Industrial Argox Xellent Series (Série x). As descrições contidas neste manual do usuário dos modelos irão ajudá-lo a conhecer sua nova impressora.. O manual inclui um guia para operar a impressora, bem como informações relacionadas à resolução de problemas, manutenção e referências técnicas. São fornecidas ilustrações para ajudá-lo a se familiarizar rapidamente com a impressora.

# Abrindo a embalagem

Após receber sua impressora, por favor, verifique a ocorrência de danos durante o transporte:

- 1. Inspecione a parte externa da caixa e da impressora verificando possíveis danos.
- 2. Abra a tampa superior da impressora para observar se os compartimentos de mídia estão em ordem.
- **Nota:** Se tiver ocorrido algum dano, entre em contato imediatamente com sua empresa de transportes para apresentar uma reclamação.
  - Verifique se você recebeu os acessórios a seguir junto com a impressora. Se houver algum item faltando, por favor, entre em contato com seu revendedor local.

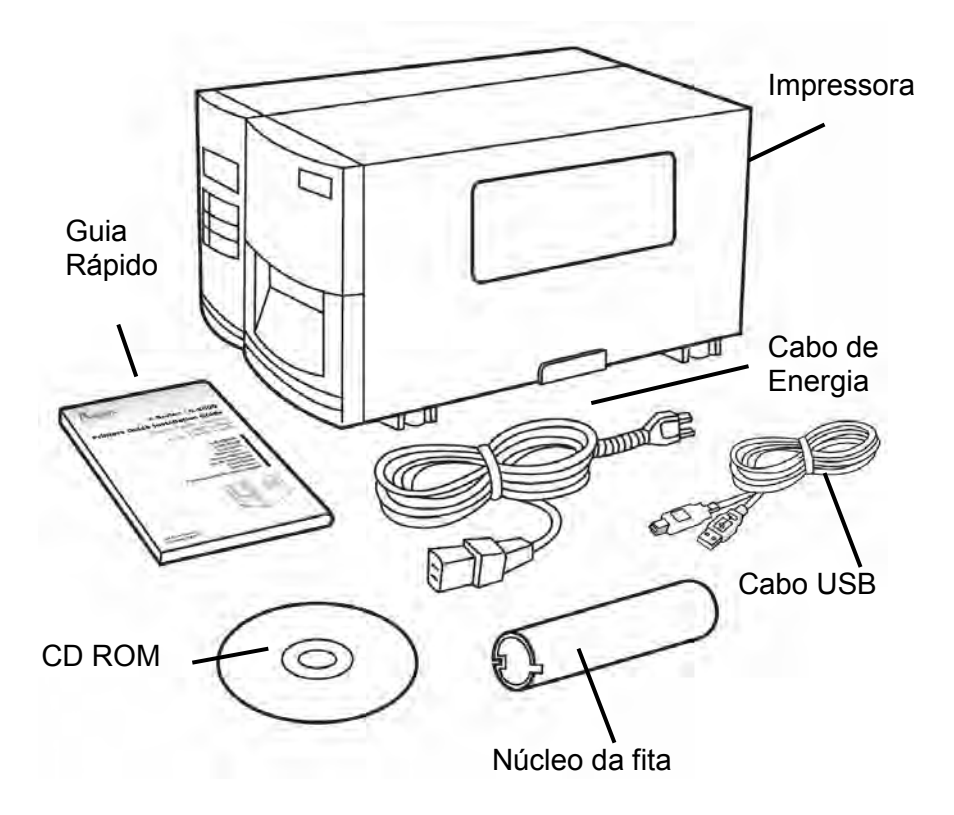

## Conteúdo da Embalagem

- Impressora
- Guia Rápido
- Disco de CD ROM
- Cabo de Energia
- Cabo USB
- Núcleo da fita

# Instalação da Impressora

Antes de configurar e conectar a impressora você deve considerar o seguinte.

**AVISO!** Não opere a impressora em uma área onde ela possa ficar molhada.

Procure uma superfície sólida e plana em uma sala adequada para a impressora e espaço suficiente acima para acesso à mídia e ao ribbon.

Coloque a impressora com os cabos mantendo certa distância entre o hospedeiro e a impressora (cabo serial ou paralelo).

Isole o cabo de energia de outros cabos elétricos.

## Conectando o Cabo de Energia

Conecte o cabo de energia como mostrado abaixo.

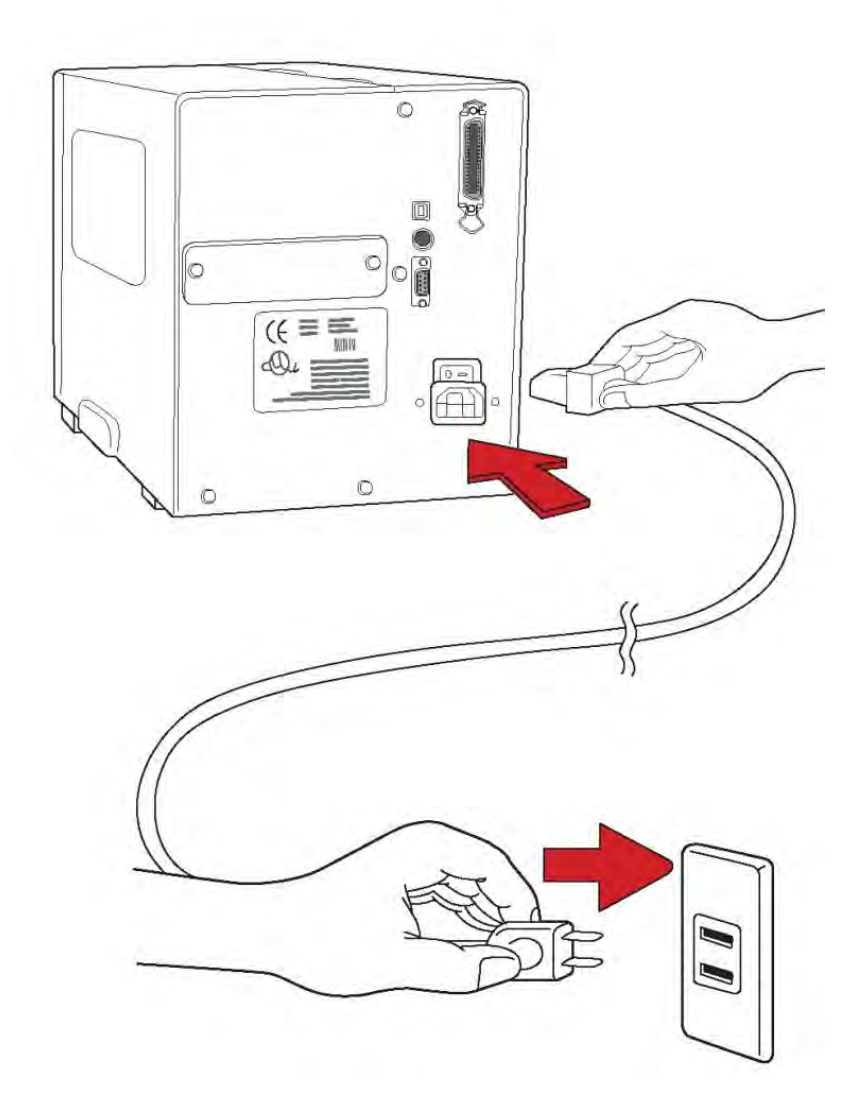

# Conhecendo sua Impressora

As ilustrações a seguir descrevem as partes e recursos da Série X.

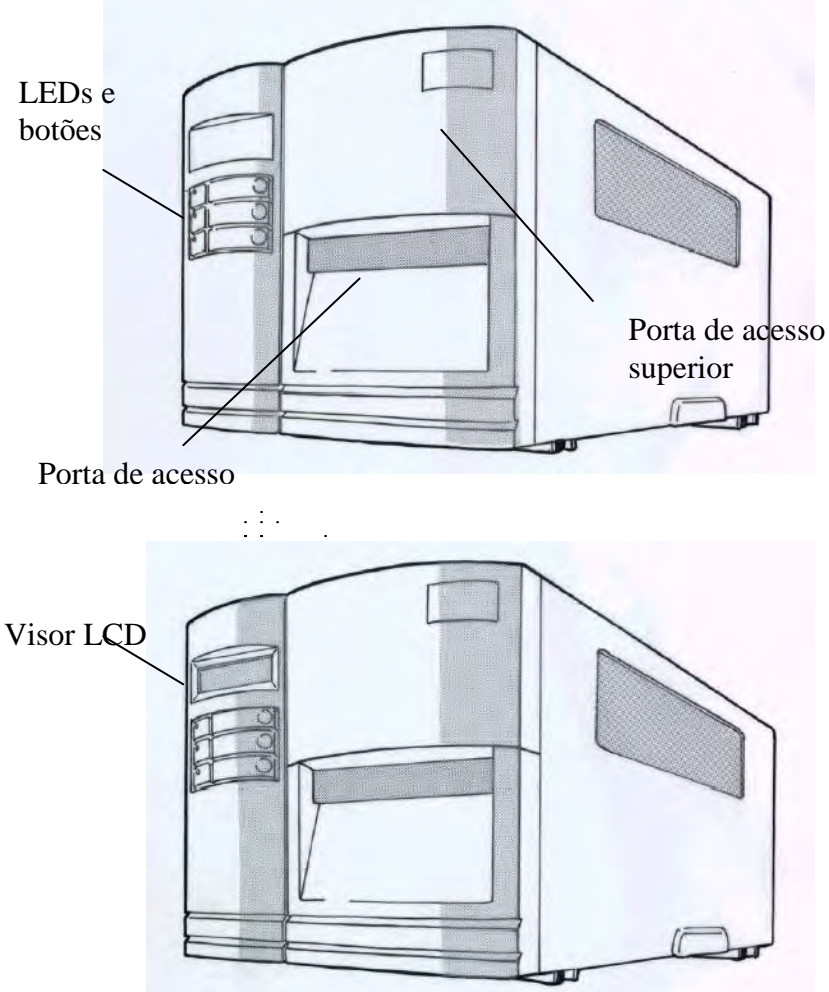

## **Painel Frontal**

O painel frontal inclui:

3 indicadores LEDs (PRONTA, MÍDIA e RIBBON) 3 botões (ALIMENTAÇÃO, PAUSA e CANCELAR) Visor LCD (X-2000V / X-2300/ X-2300E/ X-3200/ X-3200E) Porta de acesso superior Porta de acesso frontal

Indicadores LED:

Há três indicadores LED no painel frontal: "PRONTA PARA IMPRIMIR", "MÍDIA" e "RIBBON". Esses indicadores exibem o status de operação da impressora.

| PRONTA<br>PARA<br>IMPRIMIR | Lig – Operação normal<br>Desl –Erro na impressora                                                                                                    |
|----------------------------|----------------------------------------------------------------------------------------------------|
| MÍDIA                      | Lig – Operação normal<br>Piscando – Instalar nova mídia<br>Superaquecimento da cabeça de<br>impressão<br>A impressora entra em pausa,                                                                                |
| RIBBON                     | Lig – modo de transferência térmica com ribbon<br>instalado<br>Desl – modo de transferência direta ( nenhum<br>ribbon instalado)<br>Piscando – Instalar um novo ribbon<br>Para os modelos X-2000V / X-2300/ X-2300E/ |

X-3200/ X-3200E Modo de transferência térmica e modo de transferência direta ajustados no painel.

*Para o modelo X-1000VL* Ajuste com driver ou comando Windows.

# Botões

Existem três botões, cada um tem duas funções básicas.

| Botão           | <b>Função 1</b><br>(Pressione o botão)                                                                                   | <b>Função 2</b><br>(Pressione o botão e<br>o botão de energia ao<br>mesmo tempo) |
|-----------------|----------------------------------------------------------------------------------------------------|----------------------------------------------------------------------------------|
| ALIMEN<br>TAÇÃO | Alimenta com uma etiqueta.                                                                                               | Realiza auto-teste e<br>relatório de<br>configuração                             |
| PAUSA           | Pausa a impressão<br>Pressione novamente<br>para reiniciar a impressão                                                   | Realiza a calibração da<br>mídia                                                 |
| CANCEL<br>AR    | Interrompe e exclui uma<br>tarefa de impressão<br>Força a impressora a<br>continuar depois que um<br>erro é solucionado. | Redefine as<br>configurações FLASH                                               |

#### Notas:

1. Você deve efetuar a calibração da mídia depois da

instalação e quando mudar para um tipo ou tamanho diferente de mídia.

- Antes da calibração, a mídia e o ribbon devem ser carregados de modo adequado e o sensor de etiquetas deve ser posicionado corretamente
- Após a calibração, a impressora irá salvar os parâmetros para FLASH. Sem a calibração correta a detecção da lacuna perde-se facilmente durante a impressão, especialmente para etiquetas pequenas (menos de 1,5 polegadas de altura).
- Após o auto-teste, a impressora entra no modo de esvaziamento de caracteres. Para operações normais, você deve pressionar CANCELAR para reiniciar a impressora.

# Visor LCD

Os modelos X-2000V/ X-2300/ X-2300E/ X-3200/ X-3200E possuem um visor que mostra:

status da Impressora configurações da impressora dados de entrada de um teclado ou leitor de código de barras

Depois de ligar o aparelho o LCD exibe as seguintes mensagens como exemplo:

X-2000V / X-2300/ X-2300E

PRONTA (203,PPLB)

#### X-3200/ X-3200E

PRONTA (300,PPLB)

O primeiro parâmetro pode ser 203 ou 300, que representa a resolução da impressora. O segundo parâmetro indica a emulação (linguagem da impressora), PPLA, PPLB ou PPLZ.

Se um teclado estiver conectado, o visor mostrará: X-2000V/ X-2300/ X-2300E

| PRONTA (203,PPLB) |  |
|-------------------|--|
| <esc> PARA</esc>  |  |
| TECLADO           |  |
|                   |  |

X-3200/ X-3200E

PRONTA (300,PPLB) <ESC> PARA TECLADO

Se leitor de código de barras estiver conectado, o visor mostra: X-2000V/ X-2300/ X-2300E

PRONTA (203,PPLB) COM LEITOR COD.BARRAS

X-3200/ X-3200E

PRONTA (300,PPLB) COM LEITOR COD.BARRAS Se ocorrer uma situação anormal, uma mensagem relacionada é exibida. Por exemplo:

SEM RIBBON

Configurando o idioma no visor

O visor LCD da impressora suporta seis idiomas: Inglês, Francês, Alemão, Italiano, Espanhol e Português

Para selecionar um idioma:

- 1. Pressione os botões PAUSA e CANCELAR ao mesmo tempo.
- 2. Mantenha pressionado ambos os botões por cerca de 3 segundos e solte.
- 3. A seleção de idiomas aparece na tela.

| IDIOMA |  |
|--------|--|
| INGLÊS |  |

- 4. Pressione o botão ALIMENTAR para o próximo idioma.
- 5. Pressione o botão CANCELAR para selecionar e definir o idioma.

Pressione PAUSA ou os botões PAUSA+CANCELAR para sair da tela de seleção de idiomas e entrar no modo normal.

| ltem   | Extensão                              | Padrão de<br>fábrica |
|--------|---------------------------------------|----------------------|
| IDIOMA | INGLÊS, FRANCÊS,<br>ALEMÃO, ITALIANO, | INGLÊS               |
|        | ESPANHOL, PORTUGUÊS.                  |                      |

# Alterando as configurações no painel

Você pode alterar as configurações no painel frontal dos modelos de impressora X-2000V, X-2000VZip e X-3200, além de poder alterar as configurações através de comandos do software.

| Botões                                  | Função                                                                                                    |
|-----------------------------------------|----------------------------------------------------------------------------------------------------|
| PAUSA+CANCEL<br>AR                      | Pressione para entrar no modo configuração.                                                                                                    |
| (Não pressione<br>mais de 1<br>segundo) | Pressione novamente para sair do modo<br>configuração e retornar ao modo normal.                                                                                                  |
| ALIMENTAÇÃO                             | Pressione para mostrar o próximo parâmetro.                                                                                                    |
| PAUSA                                   | Pressione para mostrar o próximo item de configuração.                                                                                                    |
| CANCELAR                                | Seleciona e salva um parâmetro na<br>memória FLASH permanente. A não ser que<br>alterado via painel ou comando o parâmetro<br>é salvo mesmo quando você reinicia a<br>impressora. |

#### Procedimentos de configuração

Para alterar as configurações usando os botões no painel frontal:

- 1. Ligue a impressora. Quando PRONTA aparecer no LCD, pressione PAUSA+CANCELAR ao mesmo tempo.
- Pressione PAUSA até que o item que você deseja ajustar apareça.

- 3. Pressione ALIMENTAR até que o parâmetro desejado apareça.
- 4. Pressione CANCELAR para salvar sua configuração. Um asterisco aparecerá na última coluna.
- 5. Pressione PAUSA+CANCELAR ao mesmo tempo para retornar ao modo normal.

**Nota:** Não altere as configurações durante a impressão ou comunicação.

| Item                                 | Extensão                                                  | Padrão de<br>fábrica  | Observações                                                                 |
|--------------------------------------|-----------------------------------------------------------|-----------------------|-----------------------------------------------------------------------------|
| TIPO DE<br>IMPRESSÃO                 | Transferência<br>térmica / Térmica<br>diret <b>a</b>      | Transferência térmica |                                                                             |
| AJUSTE<br>CÓDIGO<br>CONTROLE         | PADRÃO<br>ALTERNATIVA 1<br>ALTERNATIVA 2<br>ALTERNATIVA 3 | PADRÃO                |                                                                             |
| CORTAR/DES<br>COLAR POS<br>(mm)      | -15 ~ 50 mm                                               | 0 mm                  | Controla posição do<br>corte e<br>descolamento.                             |
| COMPENSAÇ<br>ÃO<br>IMPRESSÃO<br>(mm) | -8 ~ 15 mm                                                | 0 mm                  | Controla posição de<br>impressão vertical.<br>Somente valores<br>positivos. |
| TPH VER<br>OFFS (mm)                 | -3~3 mm                                                   | 0 mm                  | Compensação da<br>posição de<br>impressão vertical.                         |
| IMPRESSÃO                            | ATIVADA,                                                  | ATIVADA               | Reimpressão do                                                              |

#### Configurações de item e parâmetros, PPLA

| DE<br>RECUPERAÇÃ<br>O           | DESATIVADA                   |              | conteúdo após sem<br>mídia ou sem ribbon                                                                              |
|---------------------------------|------------------------------|--------------|----------------------------------------------------------------------------------------------------|
| CORTADOR<br>INSTALADO           | NÃO<br>SIM                   | NÃO          |                                                                                                    |
| MODO CORTE                      | NORMAL<br>SEM<br>REGENERAÇÃO | NORMAL       | Aparece somente<br>quando o cortador é<br>instalado                                                                   |
| DESCOLADOR<br>INSTALADO         | NÃO<br>SIM                   | NÃO          |                                                                                                    |
| WIN CON LEN<br>(mm)             | 0 ~ 254 mm                   | 0 mm         | Somente com<br>Windows com driver<br>da impressora que<br>acompanha o<br>produto e mídia<br>contínua.                 |
| CONTAGEM                        | PARA CIMA<br>PARA BAIXO      | PARA BAIXO   |                                                                                                    |
| SENS.MÍDIA<br>TIPO              | REFLEXIVA<br>TRANSPARENTE    | TRANSPARENTE | Seleciona<br>características da<br>mídia. Depois de<br>alterada<br>certifique-se de<br>calibrar antes de<br>imprimir. |
| ALIMENTAR<br>NOVAMENTE          | DESATIVADO,<br>ATIVADO       | DESATIVADO   |                                                                                                    |
| DISTÂNCIA DE<br>REGENERAÇÃ<br>O | 10~40 mm                     | 22 mm        | Aparece somente<br>quando<br>REGENERAÇÃO                                                                              |

|                                   |                                                                          |                 | está ativada. |
|-----------------------------------|--------------------------------------------------------------------------|-----------------|---------------|
| SOMBREAME<br>NTO DA BASE          | 0~99                                                                     | 0               |               |
| Taxa de<br>Transmissão<br>(RS232) | 600 / 1200 / 2400/<br>4800 / 9600 /<br>19200 / 38400 /<br>57600 / 115200 | 9600            |               |
| PARIDADE<br>(RS232)               | NENHUMA<br>PAR<br>ÍMPAR                                                  | NENHUMA         |               |
| COMPRIMENT<br>O (RS232)           | 8 BITS DE<br>DADOS<br>7 BITS DE<br>DADOS                                 | 8 BITS DE DADOS |               |
| LIMPAR<br>FLASH                   | NÃO<br>SIM                                                               | NÃO             |               |

# Configurações de item e parâmetros, PPLB

| ltem                                 | Extensão                                             | Padrão de<br>fábrica     | Observações                                                                 |
|--------------------------------------|------------------------------------------------------|--------------------------|-----------------------------------------------------------------------------|
| TIPO DE<br>IMPRESSÃO                 | Transferência<br>térmica / Térmica<br>diret <b>a</b> | Transferência<br>térmica |                                                                             |
| CORTAR/DES<br>COLAR POS<br>(mm)      | -15 ~ 50 mm                                          | 0 mm                     | Controla posição do<br>corte e descolamento.                                |
| COMPENSAÇ<br>ÃO<br>IMPRESSÃO<br>(mm) | -8 ~ 15 mm                                           | 0 mm                     | Controla posição de<br>impressão vertical.<br>Somente valores<br>positivos. |

| TPH VER<br>OFFS (mm)               | -3~3 mm                       | 0 mm         | Compensação da<br>posição de impressão<br>vertical.                                                |
|------------------------------------|-------------------------------|--------------|----------------------------------------------------------------------------------------------------|
| IMPRESSÃO<br>DE<br>RECUPERAÇÃ<br>O | ATIVADA,<br>DESATIVADA        | ATIVADA      | Reimpressão do<br>conteúdo após sem<br>mídia ou sem ribbon                                         |
| CORTADOR<br>INSTALADO              | NÃO<br>SIM                    | NÃO          |                                                                                                    |
| MODO CORTE                         | NORMAL<br>SEM<br>REGENERAÇÃO  | NORMAL       | Aparece somente<br>quando o cortador é<br>instalado                                                |
| DESCOLADOR<br>INSTALADO            | NÃO<br>SIM                    | NÃO          |                                                                                                    |
| LEITOR<br>INSTALADO                | NÃO<br>SIM                    | NÃO          |                                                                                                    |
| WIN CON LEN<br>(mm)                | 0 ~ 254 mm                    | 0 mm         | Somente com<br>Windows com driver da<br>impressora que<br>acompanha o produto<br>e mídia contínua. |
| VELOCIDADE<br>DA BASE (IPS)        | 0 ~ 4 IPS<br>0 ~ 5 IPS        | 0 IPS        | Somente para<br>X-2000V.<br>Somente para X-3200.                                                   |
| CONTAGEM                           | PARA CIMA<br>PARA BAIXO       | PARA BAIXO   |                                                                                                    |
| SENS.MÍDIA<br>TIPO                 | REFLEXIVA<br>TRANSPARENT<br>E | TRANSPARENTE | Seleciona<br>características da<br>mídia. Depois de<br>alterada certifique-se                      |

|                                   |                                                                             |                 | de calibrar antes de<br>imprimir.                         |
|-----------------------------------|-----------------------------------------------------------------------------|-----------------|-----------------------------------------------------------|
| ALIMENTAR<br>NOVAMENTE            | DESATIVADA,<br>ATIVADA                                                      | DESATIVADA      |                                                           |
| DISTÂNCIA DE<br>REGENERAÇÃ<br>O   | 10~40 mm                                                                    | 22 mm           | Aparece somente<br>quando<br>REGENERAÇÃO está<br>ativada. |
| SOMBREAME<br>NTO DA BASE          | 0~99                                                                        | 0               |                                                           |
| Taxa de<br>Transmissão<br>(RS232) | 600 / 1200 /<br>2400/ 4800 /<br>9600 / 19200 /<br>38400 / 57600 /<br>115200 | 9600            |                                                           |
| PARIDADE<br>(RS232)               | NENHUMA<br>PAR<br>ÍMPAR                                                     | NENHUMA         |                                                           |
| COMPRIMENT<br>O (RS232)           | 8 BITS DE<br>DADOS<br>7 BITS DE<br>DADOS                                    | 8 BITS DE DADOS |                                                           |
| LIMPAR<br>FLASH                   | NÃO<br>SIM                                                                  | NÃO             |                                                           |

# Configurações de item e parâmetros, PPLZ

| ltem    | Extensão      | Padrão de<br>fábrica | Observações |
|---------|---------------|----------------------|-------------|
| TIPO DE | Transferência | Transferência        |             |

| IMPRESSÃO                              | térmica / Térmica             | térmica      |                                                                                                    |
|----------------------------------------|-------------------------------|--------------|----------------------------------------------------------------------------------------------------|
|                                        | diret <b>a</b>                |              |                                                                                                    |
| CORTAR/DES<br>COLAR POS<br>(mm)        | -15 ~ 50 mm                   | 0 mm         | Controla posição do<br>corte e descolamento.                                                          |
| COMPENSAÇ<br>ÃO<br>IMPRESSÃO<br>(mm)   | -8 ~ 15 mm                    | 0 mm         | Controla posição de<br>impressão vertical.<br>Somente valores<br>positivos.                           |
| TPH VER<br>OFFS (mm)                   | -3~3 mm                       | 0 mm         | Compensação da<br>posição de impressão<br>vertical.                                                   |
| IMPRESSÃO<br>DE<br>RECUPERAÇÃ<br>O     | ATIVADA,<br>DESATIVADA        | ATIVADA      | Reimpressão do<br>conteúdo após sem<br>mídia ou sem ribbon                                            |
| CORTADOR<br>INSTALADO                  | NÃO<br>SIM                    | NÃO          |                                                                                                    |
| MODO CORTE                             | NORMAL<br>SEM<br>REGENERAÇÃO  | NORMAL       |                                                                                                    |
| DESCOLADOR<br>(DISPENSER)<br>INSTALADO | NÃO<br>SIM                    | NÃO          |                                                                                                    |
| CONTAGEM                               | PARA CIMA<br>PARA BAIXO       | PARA BAIXO   |                                                                                                    |
| SENS.MÍDIA<br>TIPO                     | REFLEXIVA<br>TRANSPARENT<br>E | TRANSPARENTE | Seleciona<br>características da<br>mídia. Depois de<br>alterada certifique-se<br>de calibrar antes de |

|                                   |                                                                             |                 | imprimir.                                                 |
|-----------------------------------|-----------------------------------------------------------------------------|-----------------|-----------------------------------------------------------|
| DISTÂNCIA DE<br>REGENERAÇÃ<br>O   | 10~40 mm                                                                    | 22 mm           | Aparece somente<br>quando<br>REGENERAÇÃO está<br>ativada. |
| ABS.                              | 0~30                                                                        | 0               | Absoluto                                                  |
| SOMBREAME<br>NTO                  |                                                                             |                 |                                                           |
| APARAR.                           | -30~30                                                                      | 0               | Aparar                                                    |
| SOMBREAME<br>NTO                  |                                                                             |                 |                                                           |
| Taxa de<br>Transmissão<br>(RS232) | 600 / 1200 /<br>2400/ 4800 /<br>9600 / 19200 /<br>38400 / 57600 /<br>115200 | 9600            |                                                           |
| PARIDADE                          | NENHUMA                                                                     | NENHUMA         |                                                           |
| (RS232)                           | PAR<br>ÍMPAR                                                                |                 |                                                           |
| COMPRIMENT<br>O (RS232)           | 8 BITS DE<br>DADOS                                                          | 8 BITS DE DADOS |                                                           |
|                                   | 7 BITS DE<br>DADOS                                                          |                 |                                                           |
| LIMPAR<br>FLASH                   | NÃO<br>SIM                                                                  | NÃO             |                                                           |

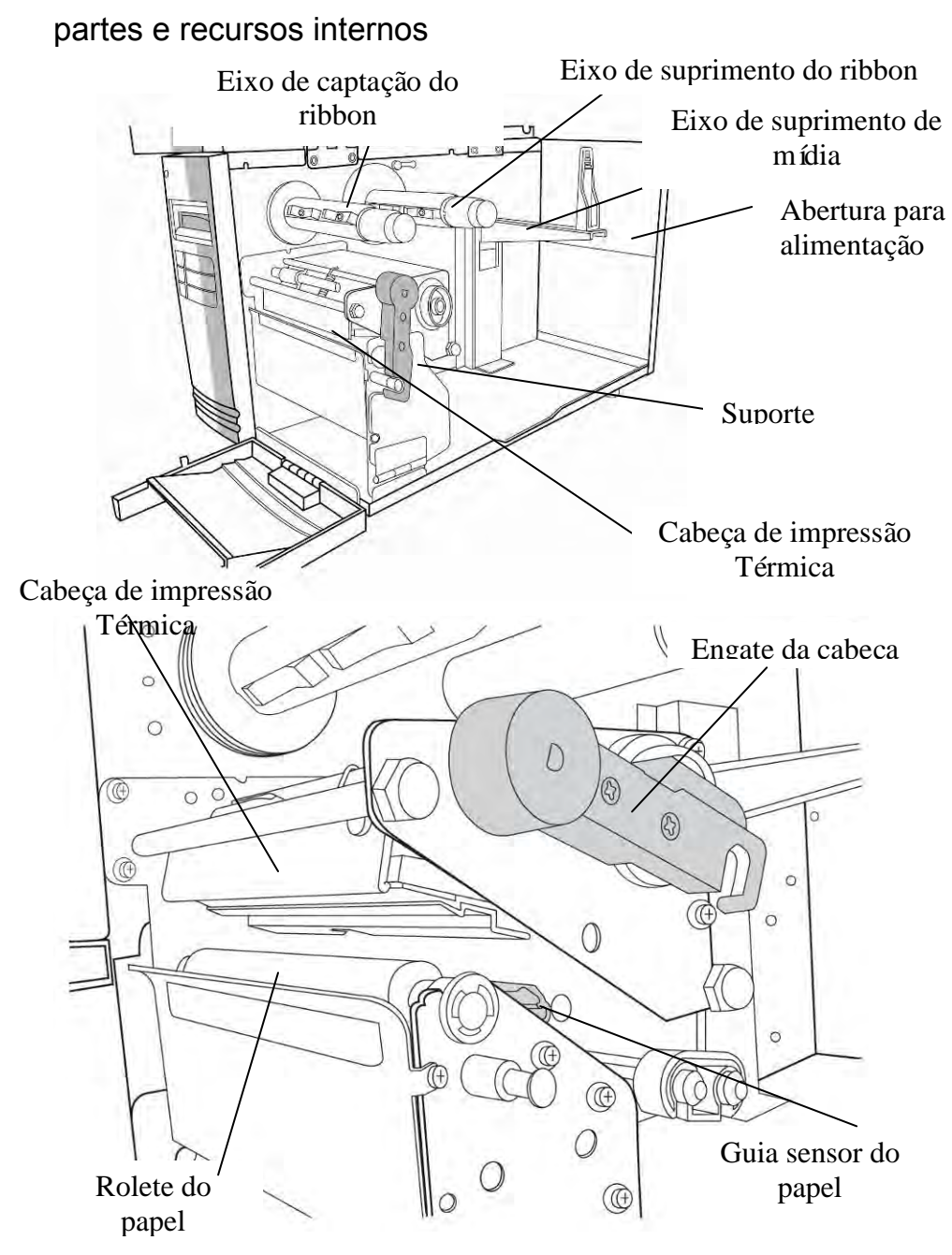

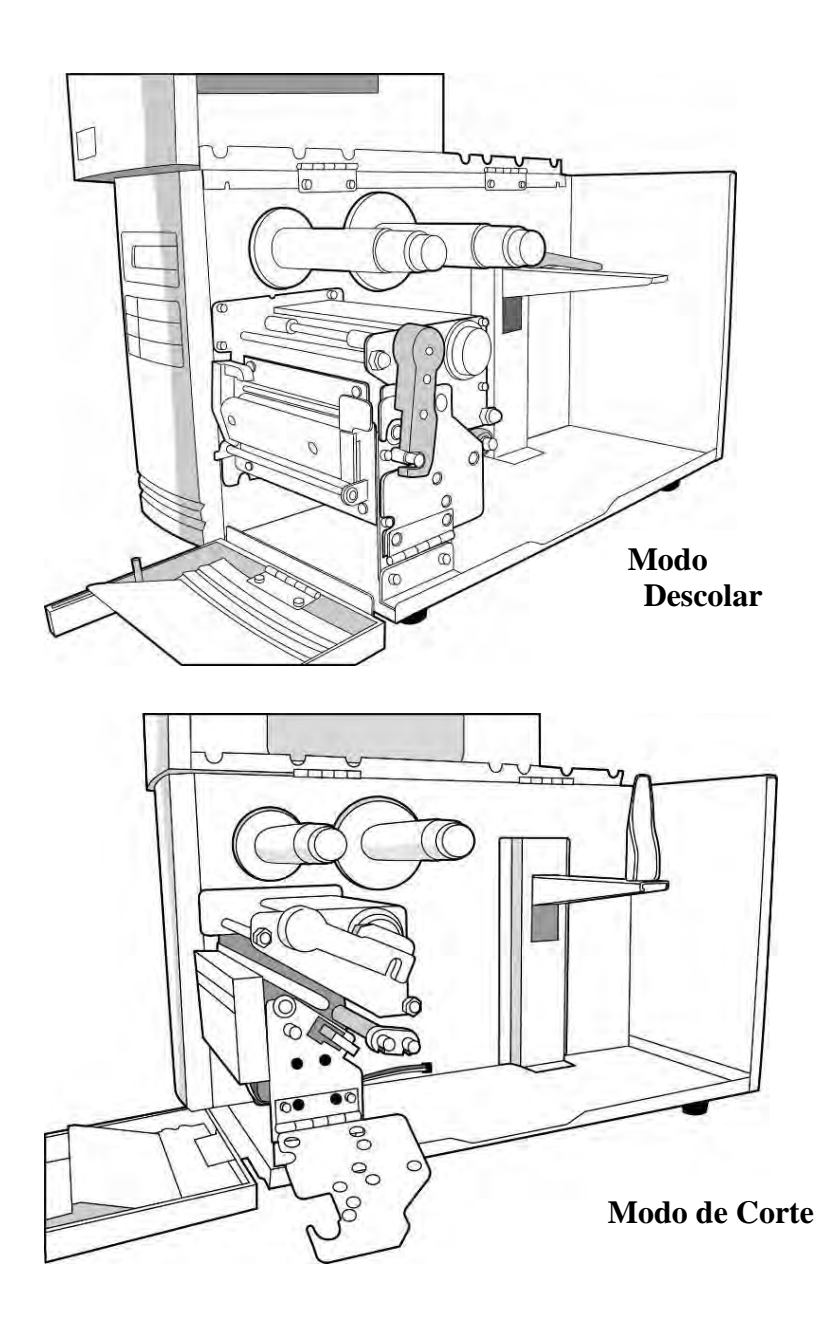

# Carregando Ribbon e Mídia

Essa seção descreve como carregar ribbon e mídia.

#### Carregando um Ribbon

- **Nota:** Esta seção pode ser consultada quando a Série X usa impressão por transferência térmica. Os passos abaixo são baseados com ribbon do lado da tinta, como exemplo.
  - 1. Levante a tampa superior e a porta de acesso frontal para abrir o compartimento de mídia. (Figura 1)

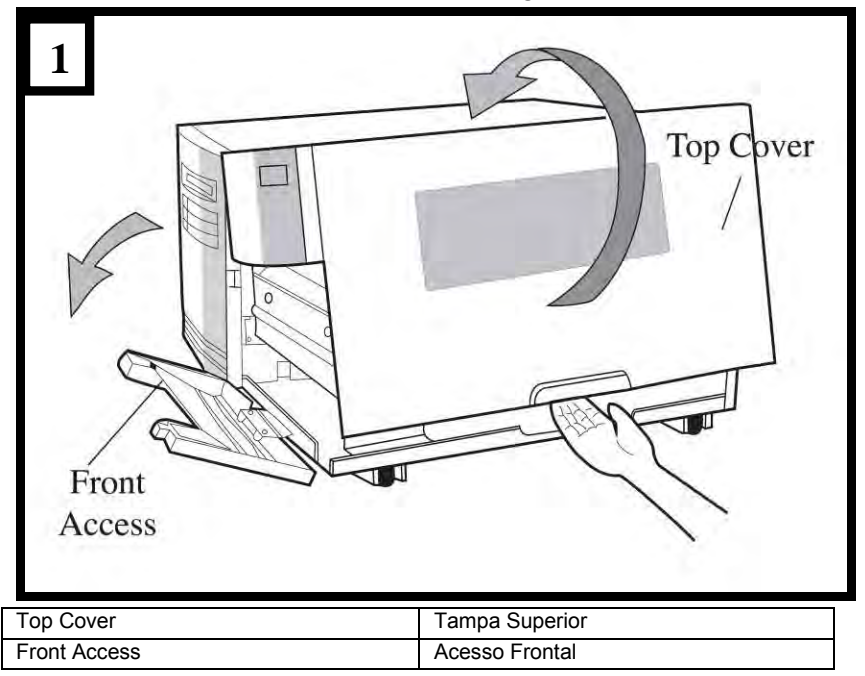

2. Gire o engate da cabeça no sentido anti-horário e abra o suporte. (Figura 2)

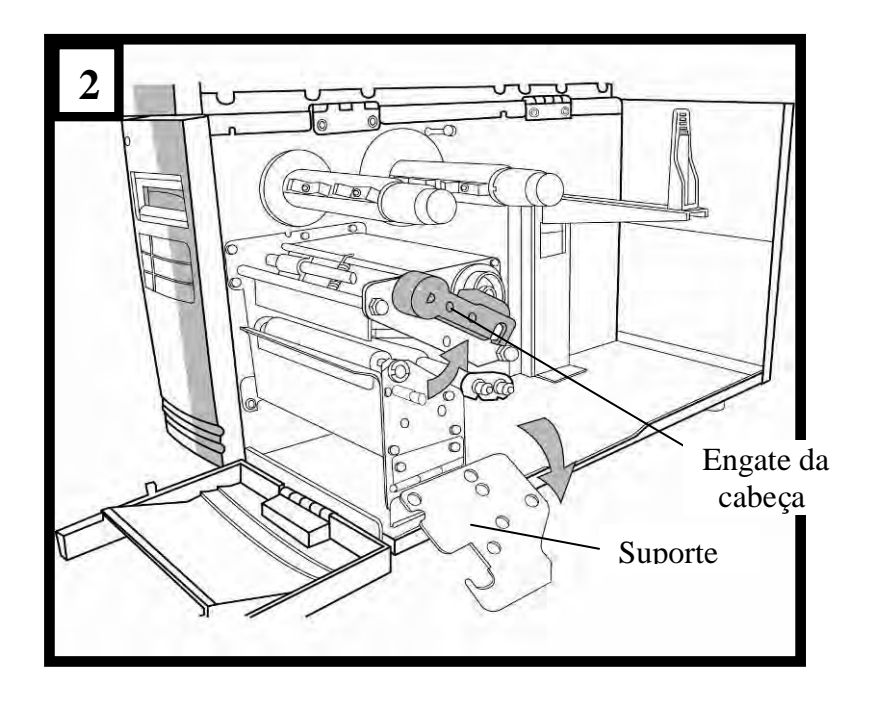

 Desenrole o ribbon e separe o rolo de ribbon do tubete vazio. Insira o rolo de ribbon no eixo de suprimento de ribbon. (Figura 3)

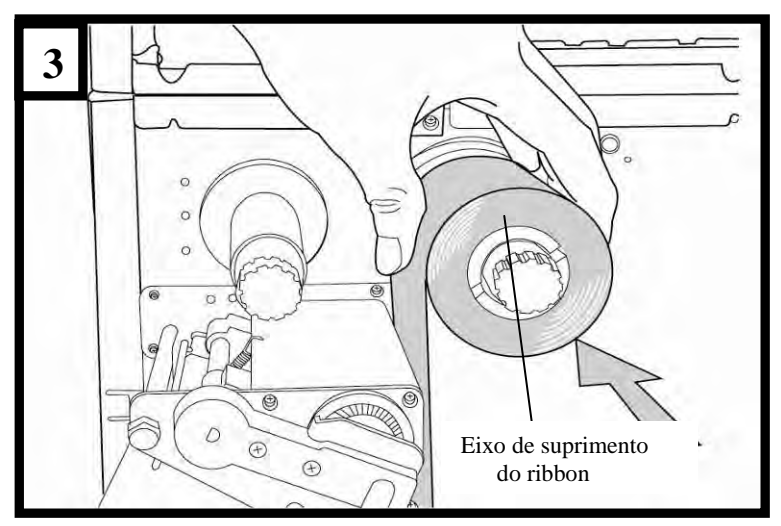

- 4. Passe o ribbon através do módulo da cabeça de impressão. (Figura 4)
- 5. Prenda a borda do ribbon no tubete vazio e enrole um pouco no tubete. Certifique-se de que o lado revestido do ribbon esteja voltado para baixo.

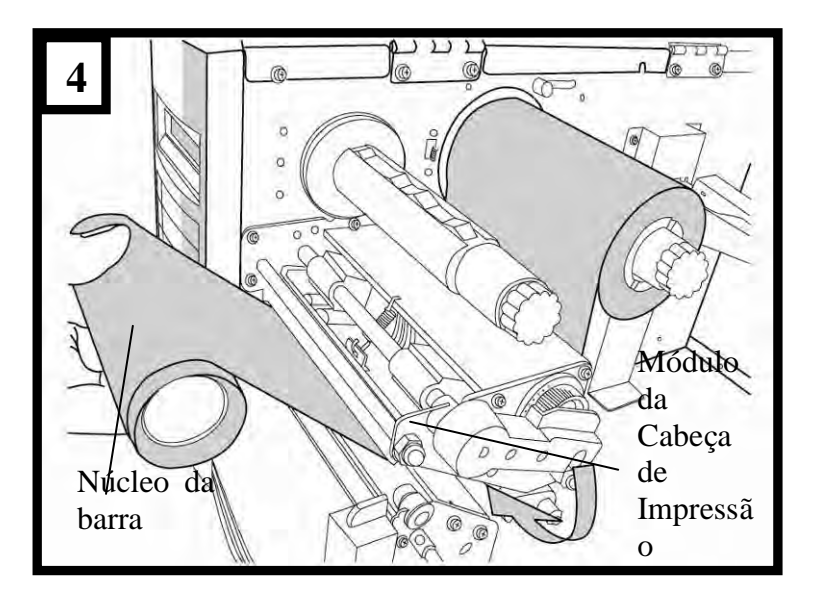

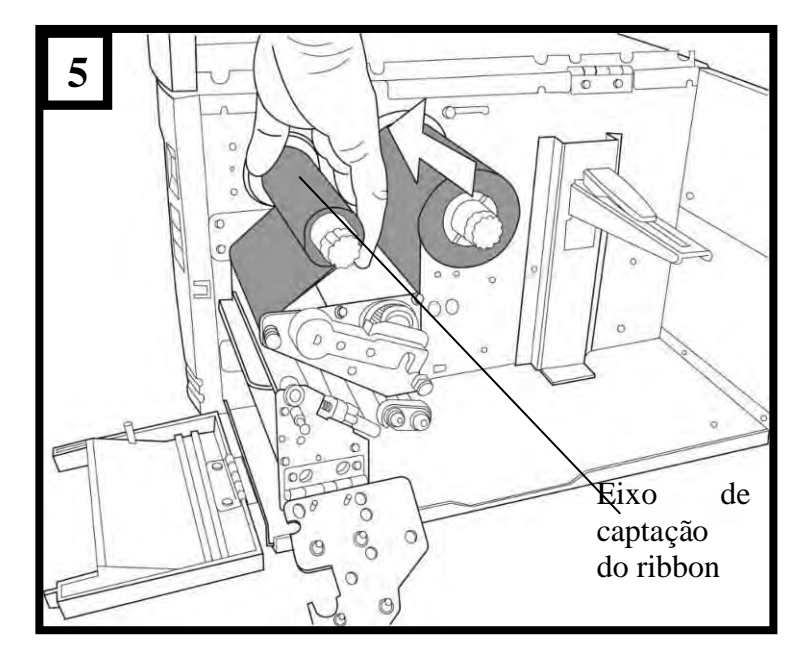

6. Insira o tubete no eixo de captação do ribbon. (Figura 5)

7. Gire o eixo de captação para ter certeza de que está bem preso.

# Carregando a Mídia

As impressoras Série X oferecem três diferentes modos de carregamento: padrão, descolar ou com um cortador.

- **O modo padrão** permite que você retire cada etiqueta livremente.
- **O modo descolador** descola o material de apoio retirando-o da etiqueta à medida que imprime. Após a etiqueta ser removida, é impressa a etiqueta seguinte.
- **O modo corte** automaticamente corta a etiqueta depois que ela é impressa.

# Modo Padrão

 Insira o rolo de mídia no eixo de suprimento de mídia e mova a guia de mídia para dentro. (Figura 6)

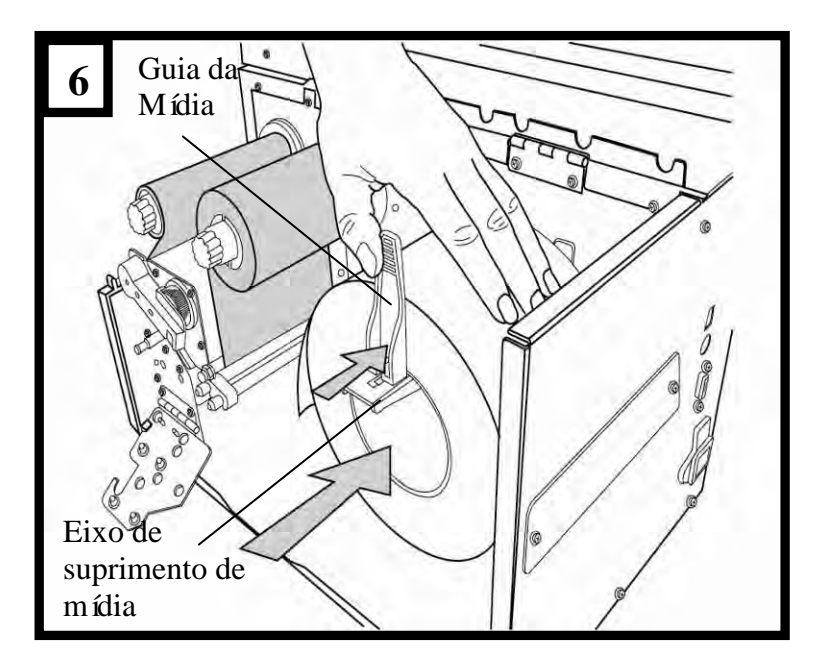

2. Gire o engate da cabeça no sentido anti-horário e abra o suporte. Remova a guia de mídia externa. (Figura 7)

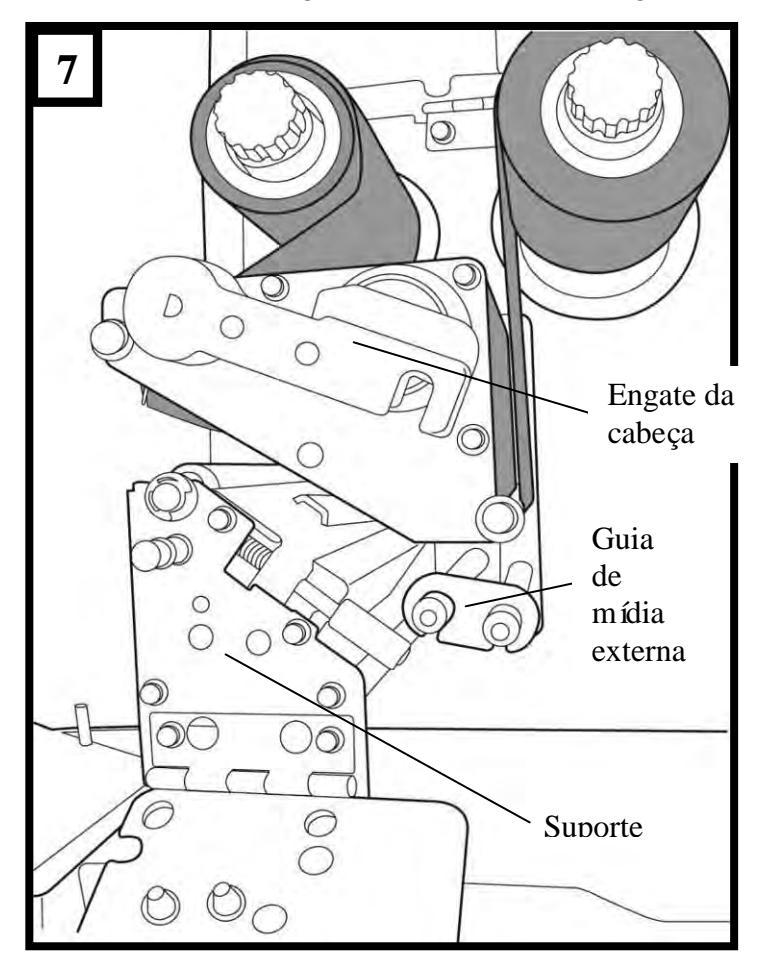

3. Conduza a mídia através do módulo da cabeça de impressão e sob a guia do sensor de papel. (Figura 8)

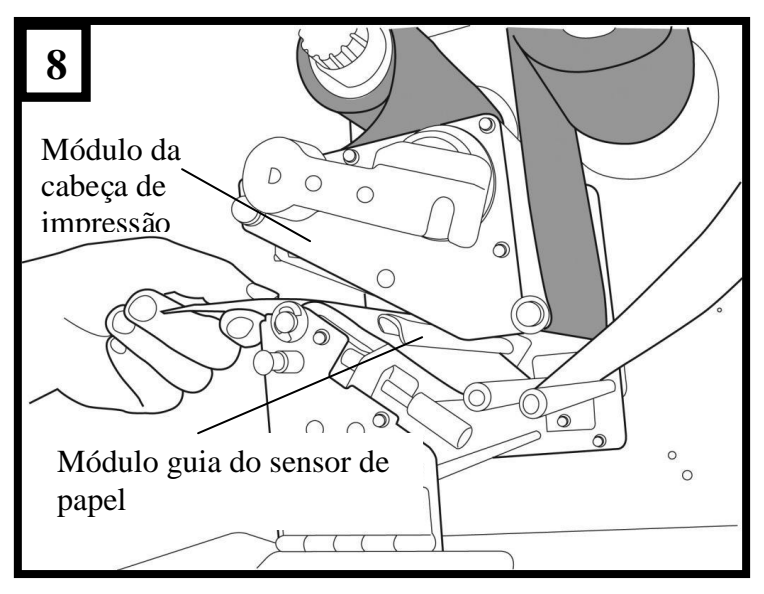

4. Recoloque no lugar a guia de mídia externa, feche o suporte e encaixe o engate da cabeça. (Figura 9)

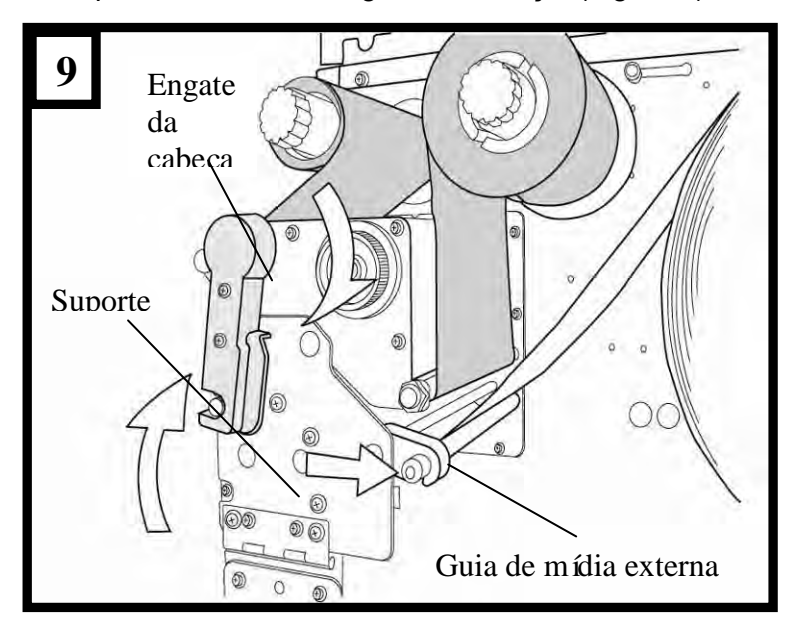
Feche a tampa superior e aporta de acesso frontal e ligue a impressora, ou pressione o botão "ALIMENTAÇÃO" se a impressora já estiver ligada. (Figura 10)

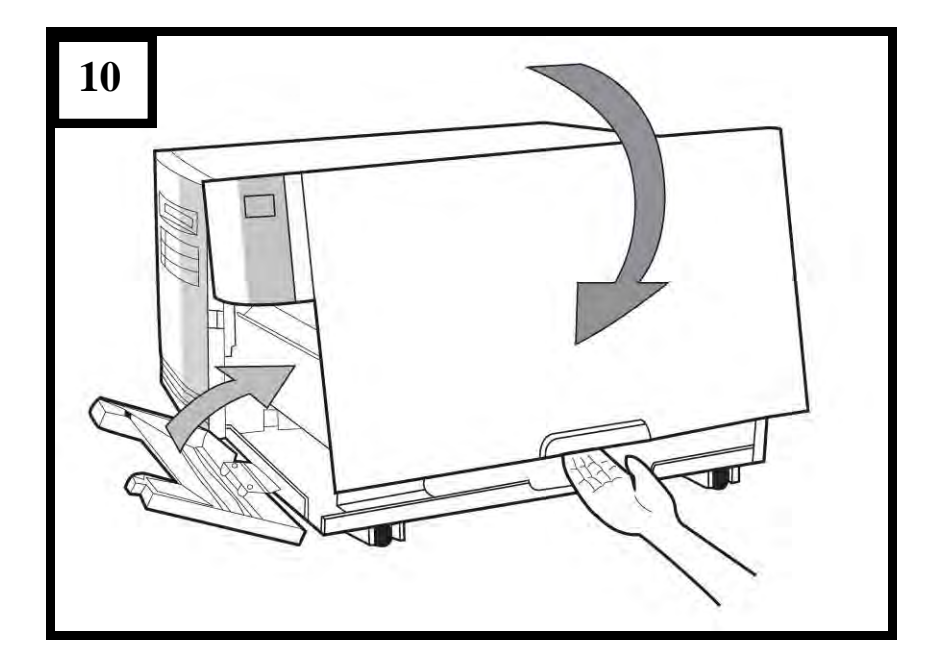

## Modo Descolar

Siga os passos 1 a 3 em "Carregando a Mídia - Modo Padrão " acima.

 Na extremidade final do rolo de mídia remova etiquetas suficientes para expor 6 polegadas de papel de apoio. (Figura 11)

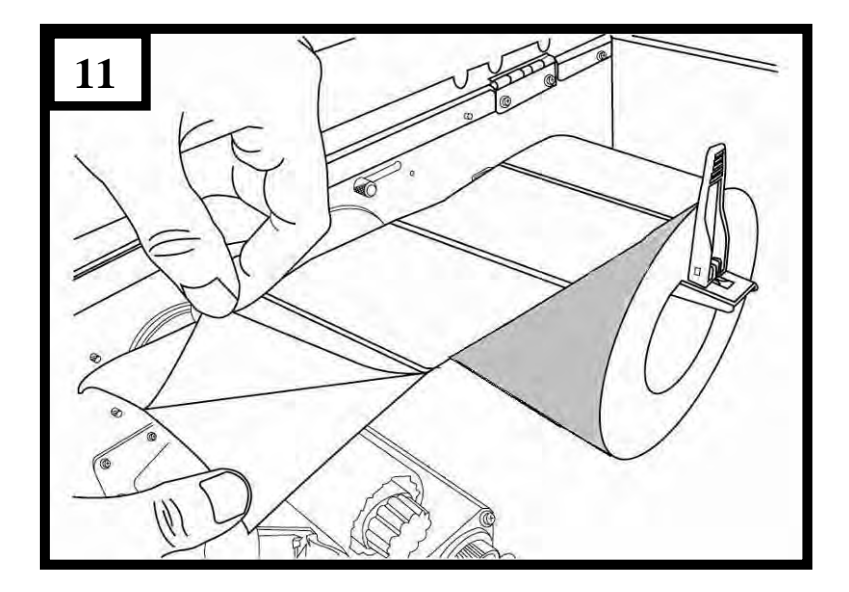

 Conduza o papel de apoio da mídia através do módulo da cabeça de impressão. (Figura 12)

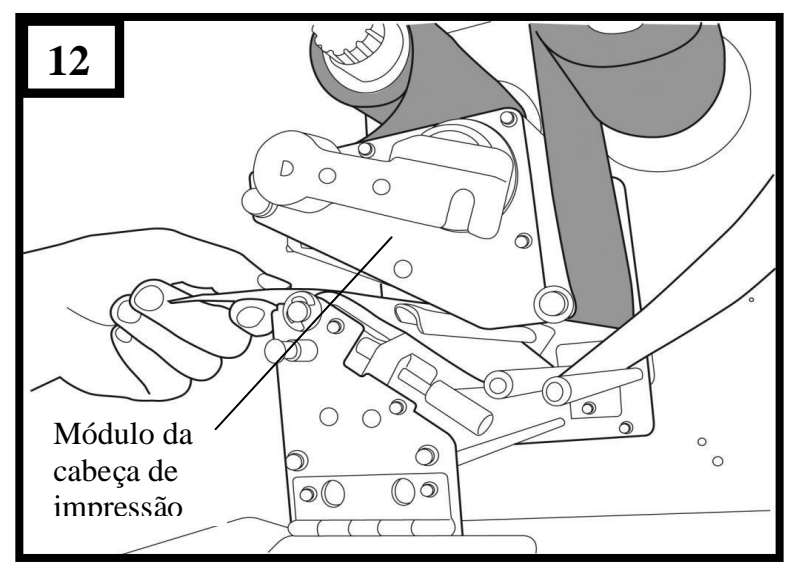

 Empurre para baixo a alavanca de liberação do mecanismo de descolamento e conduza a mídia sob o módulo descolador. (Figura 13)

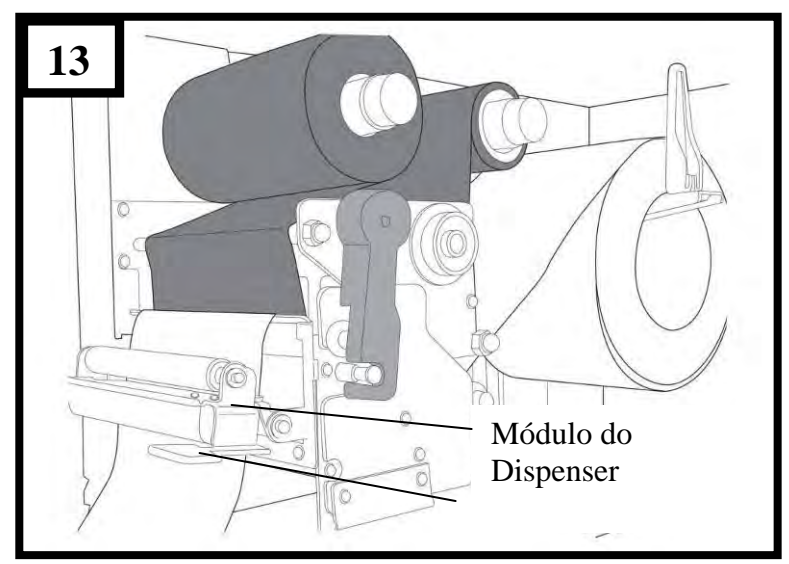

 Feche o módulo descolador usanud acavanda de moeração do mecanismo de descolamento. (Figura 14)

Alavanca do

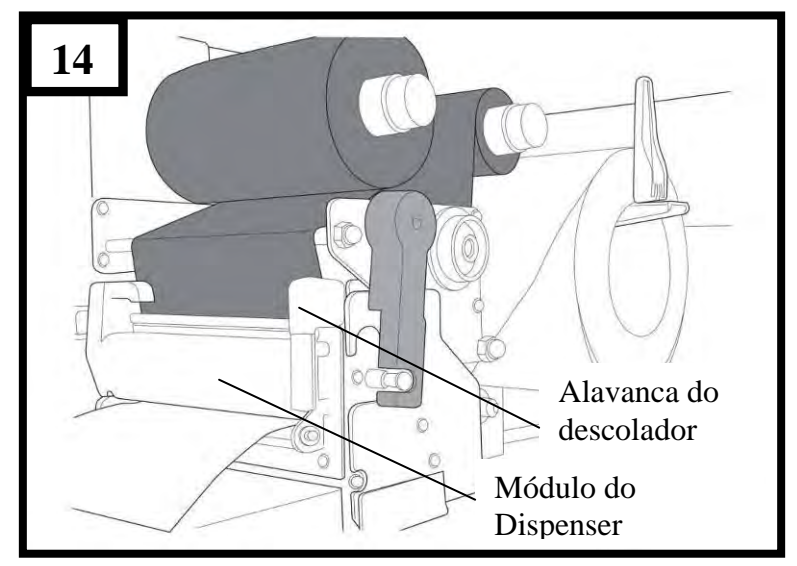

 Feche a tampa de acesso superior e ligue a impressora, ou pressione o botão "ALIMENTAÇÃO" se a impressora já estiver ligada. (Figura 15)

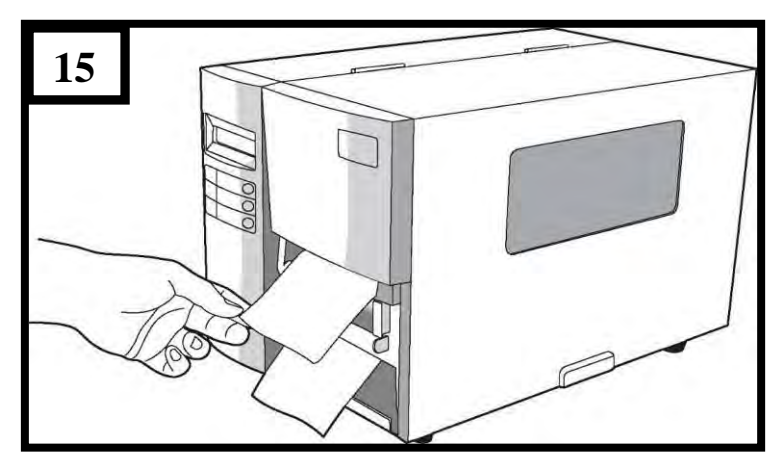

#### Notas:

- 1. O botão de alimentação não faz com que a impressora descole a etiqueta. O descolamento ocorre quando as configurações do painel estão devidamente ajustadas.
- 2. Certifique-se de que o sensor do descolador esteja fora do caminho do ribbon quando instado.

# Modo de Corte

Siga os passos 1 a 3 em "Carregando a Mídia - Modo Padrão " acima.

4. Insira a mídia no módulo da cabeça de impressão e sob a guia do sensor de papel. (Figura 16)

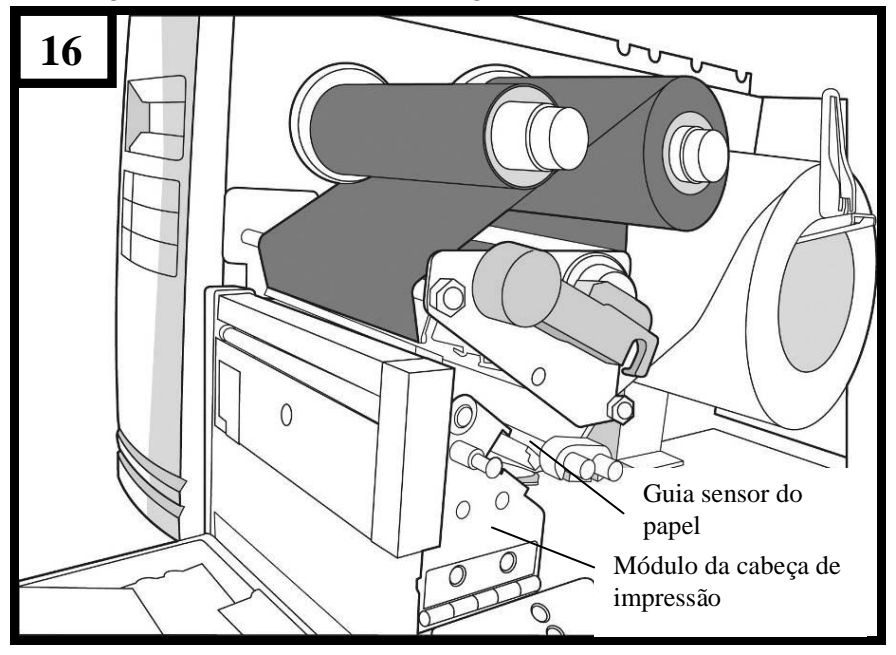

5. Recoloque no lugar a guia de mídia externa, feche o

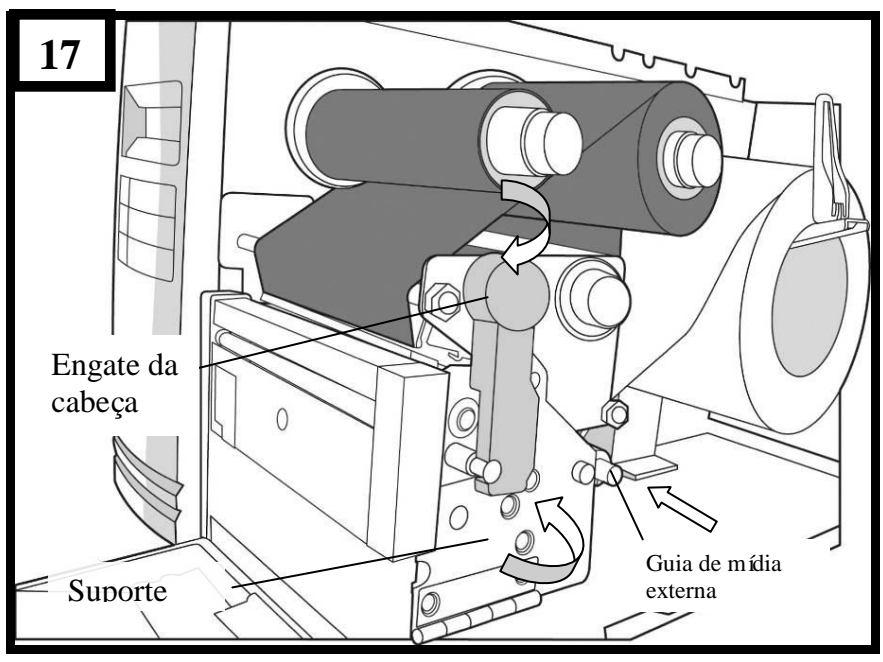

#### suporte e encaixe o engate da cabeça. (Figura 17)

 Feche a tampa de acesso superior e ligue a impressora, ou pressione o botão "ALIMENTAÇÃO" se a impressora já estiver ligada. A impressora irá alimentar as etiquetas através do cortador automaticamente. (Figura 18)

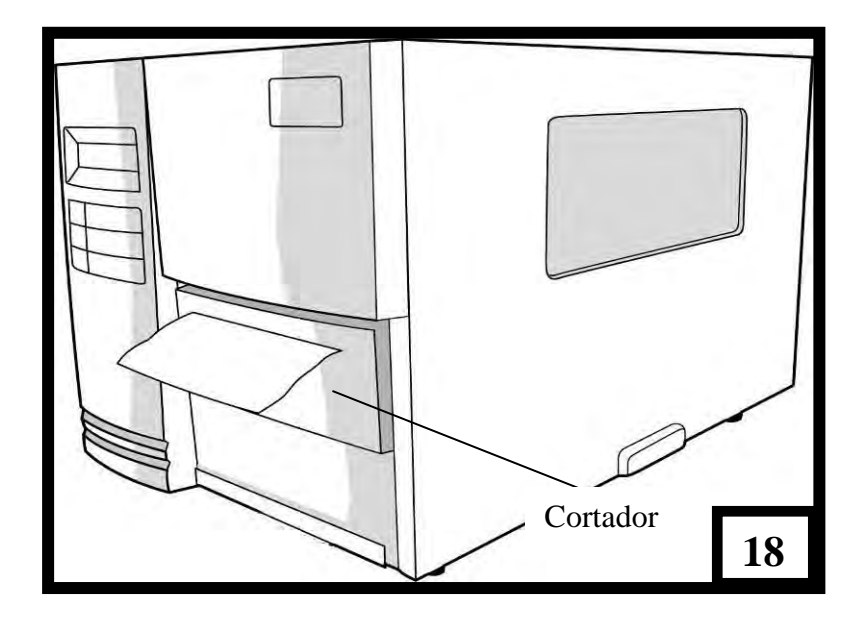

**Nota:** O botão de alimentação não faz com que a impressora corte a etiqueta. O corte ocorre quando as configurações do painel estão devidamente ajustadas.

# Configuração

Essa seção discute a calibração, configuração de impressão e redefinição da impressora aos padrões originais de fábrica.

# Executando a Calibração

Depois que a mídia é carregada recomendamos efetuar a calibração da mídia para calibrar o sensor de etiquetas.

- 1. Desligue a impressora.
- 2. Pressione e mantenha o botão PAUSA e ligue o aparelho.
- Quando "CALIBRAÇÃO ..." é exibido no LCD e os indicadores PRONTA e MÍDIA ficarem piscando, libere o botão PAUSA.
- 4. A impressora alimenta 12 polegadas de etiquetas em branco.
- 5. Quando "PRONTA" é exibido, os indicadores PRONTA e MÍDIA param de piscar mas continuam iluminados.

Nota: Para X-1000VL, o passo 3 será omitido.

*Importante!* Recomendamos efetuar a calibração da mídia depois de trocar a mídia. Se não o fizer poderá causar detecção imprópria por parte do sensor de etiqueta.

# Imprimindo um relatório de configuração

Para realizar um auto-teste e imprimir um relatório de configuração:

- 1. Desligue a impressora.
- 2. Pressione e mantenha pressionado o botão ALIMENTAÇÃO enquanto liga o aparelho.
- Quando "AUTO-TESTE ..." é exibido no LCD e o indicador PRONTA começar a piscar, libere o botão ALIMENTAÇÃO.
- 4. A impressora imprime um relatório de configuração.
- 5. Quando "PRONTA" é exibido no LCD, o indicador PRONTA para de piscar mas continua iluminado.
- As seguintes informações são impressas no relatório: Lista de fontes Configuração e status do hardware Parâmetros da etiqueta Versão do firmware

#### Notas:

- 1. Para X-1000VL, os passos 3 e 5 serão omitidos.
- Depois do auto-teste a impressora entra no modo diagnóstico (modo esvaziamento de caracteres). Para continuar na operação normal, pressione o botão CANCELAR para cancelar o modo diagnóstico (modo esvaziamento de caracteres).

# Redefinindo para as configurações padrão de fábrica

Para redefinir a impressora de volta as configurações padrão de fábrica

- 1. Desligue a impressora.
- 2. Pressione e mantenha o botão CANCELAR e ligue a impressora.
- Quando "E2PROM RESET …" é exibido no LCD (X-2000V / X-2300/ X-2300E/ X-3200/ X-3200E) e o indicador PRONTA começar a piscar, libere o botão CANCELAR.
- 4. Quando "PRONTA" é exibido no LCD, o indicador PRONTA para de piscar mas continua iluminado.
- 5. Quando os dois indicadores acenderem novamente, libere o botão de alimentação.
- As seguintes informações são impressas no relatório: Parâmetros da etiqueta Calor (sombreamento) Velocidade Conjunto de símbolos (idioma) Outros para emulações específicas

#### Notas:

- 1. Para X-1000VL, os passos 3 e 4 serão omitidos.
- Todas as configurações armazenadas na memória FLASH são retidas mesmo depois que a impressora é desligada.
- 3. Você deve realizar a calibração para sensibilidade da etiqueta após redefinir (reset.)
- 4. O contador de etiquetas impressas não é redefinido.

# Conexões do Computador

Esta impressora possui uma interface USB, uma interface paralela Centronics padrão e uma interface serial de dados RS-232 - Electronics Industries Association (EIA) de nove pinos.

## **Requisitos da Interface USB**

A interface Barramento Serial Universal (USB) é compatível com o hardware do seu PC. O modelo "plug and play" do USB facilita a instalação. Várias impressoras podem dividir uma única porta/hub USB.

## **Porta Paralela Centronics**

Você pode conectar a impressora à porta paralela do computador hospedeiro usando qualquer cabo Centronics padrão. O cabo necessário deve ter um conector paralelo padrão de 36 pinos em uma extremidade, que é conectado à porta paralela localizada na parte de trás da impressora. A outra extremidade do cabo de interface paralela é ligada ao conector da impressora no computador hospedeiro. Para informações sobre conexões elétricas, consulte Referências Técnicas neste manual.

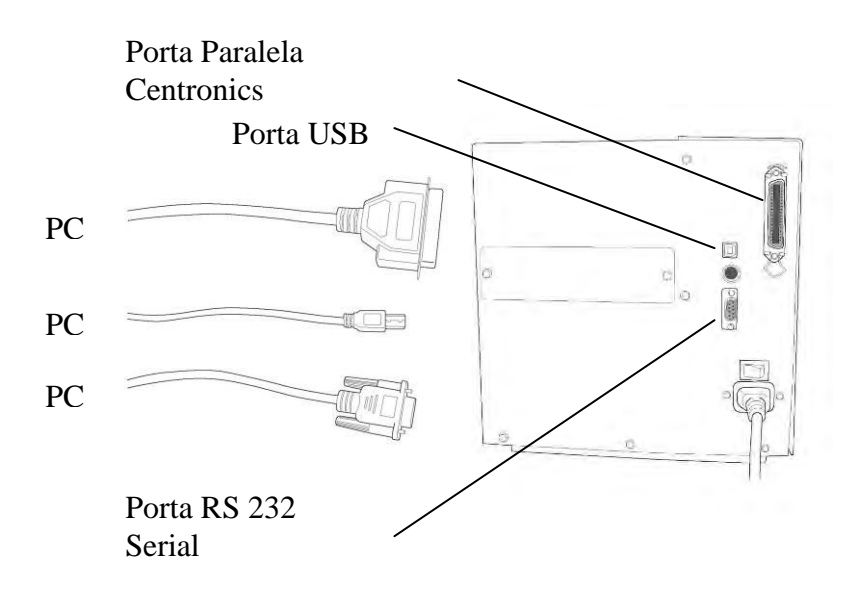

# Porta Serial (RS-232)

O cabo necessário deve ter um conector macho tipo "D" de nove pinos em uma extremidade, que é conectado à porta serial correspondente localizada na parte traseira da impressora. A outra extremidade do cabo se conecta à porta serial no computador hospedeiro. Para informações técnicas e sobre conexões elétricas, consulte Referências Técnicas neste manual.

#### Nota:

- 1. Centronics permite uma velocidade de comunicação muito mais alta do que serial.
- A designação do pino do cabo serial é diferente do PC. Por favor, entre em contato com seu revendedor Argox local caso precise deste cabo.

# Comunicação com a Impressora

O driver que acompanha a impressora pode ser utilizado em todos os aplicativos Windows XP, Windows Vista e Windows 7 e Windows 8. Com esse driver você pode executar quaisquer aplicativos software Windows conhecidos, como MS-Word, para fazer a impressão nesta impressora.

# Antes da instalação

- 1. Verifique o conteúdo do driver para verificar se está completo.
- 2. Faça uma cópia de segurança deste driver.

# Instalando o Driver de Impressão (Driver Argox Seagull)

1. Clique duas vezes no arquivo do driver (driver Argox Seagull) para executar a instalação.

2. Driver de Impressora Windows .. Selecione Eu aceito e clique em "Avançar"

| Vindows Printer Drivers                                                                                                    |                                                                                                    |
|----------------------------------------------------------------------------------------------------|----------------------------------------------------------------------------------------------------|
| License Agreement<br>Please read the following license agreement carefully.                                                                                                    | <b>SEAGULL</b>                                                                                                    |
| WINDOWS PRINTER<br>LICENSE AND LIMITED WA                                                                                                    |                                                                                                    |
| Seaguil Scientific, Inc. ("Seaguil") grants you a non-exclusiv<br>Windows Printer Driver(s) and related documentation ("Seag<br>provisions. You assume full responsibility for the selection in<br>intended results, and for the installation, use, and results ob | ve license to use the accompanying<br>gull Software"), subject to the following<br>of the Seagull Software to achieve your<br>stained from the Seagull Software.    |
| Both the software and the related material are Copyrighted a<br>all rights and interests in the Seagull Software, wherever res<br>shall remain the property of Seagull. Furthermore, by using<br>to accept all terms of this license. If you object to any term    | and are protected by law. Title to and<br>ident and on whatever media, are and<br>the accompanying driver(s), you agree<br>is in this license, you must immediately |
| ( ) accept the terms in the license agreement                                                                                                    |                                                                                                    |
|                                                                                                    |                                                                                                    |

3. Digite o Diretório de Instalação (por exemplo: C:'Seagull) e clique em "Avançar".

| Nindows Printer Dr                                 | ivers                                                                                           | X                                   |
|----------------------------------------------------|-------------------------------------------------------------------------------------------------|-------------------------------------|
| Installation Dire                                  | ctory<br>unpack the software,                                                                   |                                     |
| The software will be un<br>type in the new path or | oacked to the directory listed below. To unpa-<br>click Browse to select a different directory. | ck to a different directory, either |
| Installation Directory:                            | C\Seagull                                                                                       | Browse                              |
|                                                    | Space required on drive:                                                                        | 33.0 MB                             |
|                                                    | Space available on selected drive:                                                              | 8.3 GB                              |
|                                                    |                                                                                                 |                                     |
|                                                    | < Back                                                                                          | Next > Cancel                       |

4. Clique em "Concluir".

| /indows Printer Drivers                                                            |                |
|------------------------------------------------------------------------------------|----------------|
| Installation Information<br>Follow the instructions below to install the software. |                |
| Instructions                                                                       |                |
| After the drivers are unpacked, install them using the Driver Wize                 | ard.           |
| Options                                                                            |                |
| Run Driver Wizard after unpacking drivers                                          |                |
| Read installation instructions (contained in 'Installation_Instru                  | ctions.html')  |
|                                                                                    |                |
|                                                                                    |                |
|                                                                                    |                |
|                                                                                    |                |
|                                                                                    |                |
|                                                                                    |                |
|                                                                                    | Desire Council |
| < Back                                                                             | Cancel         |

5. Selecione "Instalar drivers de impressora" e clique em "Avançar".

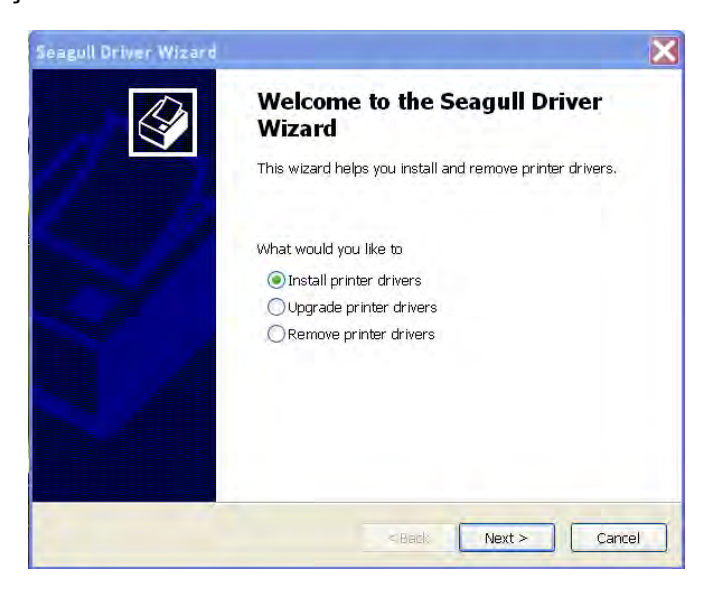

6. Selecione um driver para sua impressora e clique em "Avançar".

| Seagull       | Driver Wizard                                                           |                    |                   | X        |
|---------------|-------------------------------------------------------------------------|--------------------|-------------------|----------|
| Plug a<br>Nev | nd Play Printer Detection<br>w Plug and Play printers are autom         | natically detected | for installation. | <b>I</b> |
| Select<br>Ir  | the printer driver to install.<br>nstall a driver for a Plug and Play p | printer            |                   |          |
|               | Printer Model                                                           | Port               |                   |          |
|               | Argox X-1000VL PPLB                                                     | USB002             |                   |          |
| u 🚫           | nstall a driver for another printer                                     |                    |                   |          |
|               |                                                                         | < Back             | Next >            | Cancel   |

7. Selecione modelo e emulação: X-1000VL PPLB ou X-2000V PPLB

| Specify Printer Model<br>The manufacturer and model determine which printer                                                                                                    | driver to use. |
|----------------------------------------------------------------------------------------------------|----------------|
| Specify the model of your printer.                                                                                                    |                |
| Printer Model                                                                                                    | 6              |
| Argox A-50 PPLB<br>Argox A-100 PPLB<br>Argox A-100 PPLB<br>Argox A-200 PPLB<br>Argox A-200 PPLB<br>Argox A-200 PPLB<br>Argox A-200 PPLB<br>Argox A-2240 PPLA<br>Argox X-2040 PPLZ |                |
| Source: C:\Seaguill\New Folder<br>Version: 7,1,6 M-3 (05/06/2009)                                                                                                    | Browse         |

8. Selecione a porta da impressora e clique em "Avançar".

| agull Driver Wizard                                          |                                                                             |
|--------------------------------------------------------------|-----------------------------------------------------------------------------|
| Specify Port<br>A port is used to connec                     | ct a printer to the computer.                                               |
| Specify the port that you ar<br>not listed below, create a n | e using. If you are connecting using TCP/IP or another port typ<br>new port |
| Port                                                         | Туре                                                                        |
| COM28:                                                       | Serial Port (9600:8N1)                                                      |
| COM29:                                                       | Serial Port (9600:8N1)                                                      |
| COM2:                                                        | Serial Port (9600:8N1)                                                      |
| FILE:                                                        | Local Port                                                                  |
| US8001                                                       | Virtual printer port for USB                                                |
| USB002                                                       | Virtual printer port for USB                                                |
| USB003                                                       | Virtual printer port for USB                                                |
| USB004                                                       | Virtual printer port for USB                                                |
|                                                              | Create Port Configure Port                                                  |
|                                                              | Contraction of the second                                                   |
|                                                              |                                                                             |
|                                                              | <pre></pre>                                                                 |

9. Digite o nome da Impressora (i.e. Argox X-1000VL PPLB) e selecione "não compartilhar esta impressora", e Clique em "Avançar"

| Seagull Driver Wizard                                                  | ×                                                            |
|------------------------------------------------------------------------|--------------------------------------------------------------|
| Specify Printer Name<br>Names are used to identify the                 | printer on this computer and on the network.                 |
| Enter a name for this printer.                                         |                                                              |
| Printer Argox X-1000V                                                  | L PPLB                                                       |
| Use this printer as the default p                                      | printer                                                      |
| Specify whether or not you want t<br>sharing, you must provide a share | o share this printer with other network users. When<br>name. |
| O not share this printer                                               |                                                              |
| O Share name:                                                          |                                                              |
|                                                                        |                                                              |
|                                                                        |                                                              |
|                                                                        | < Back Next > Cancel                                         |

10. Verifique todos os dados na tela de exibição e se os dados estiverem corretos, clique em "Concluir"

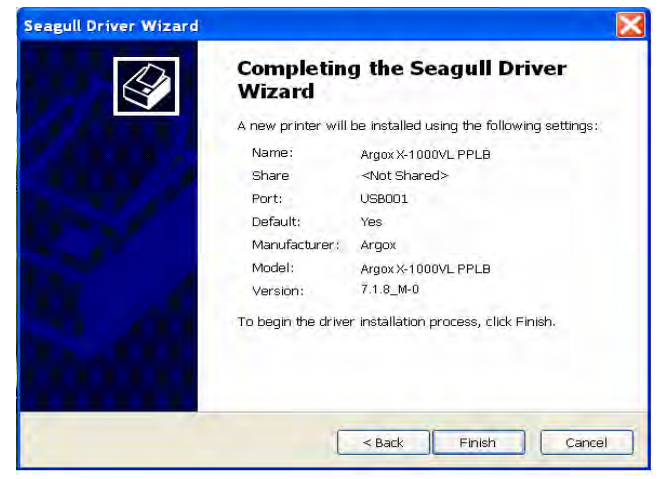

11. Depois que os arquivos correspondentes tiverem sido copiados para o seu sistema, clique em "Concluir".

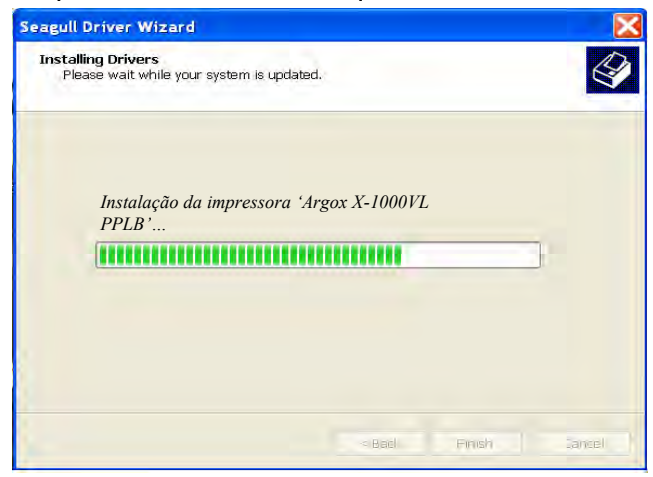

12. Depois que a instalação estiver concluída clique em "Fechar".

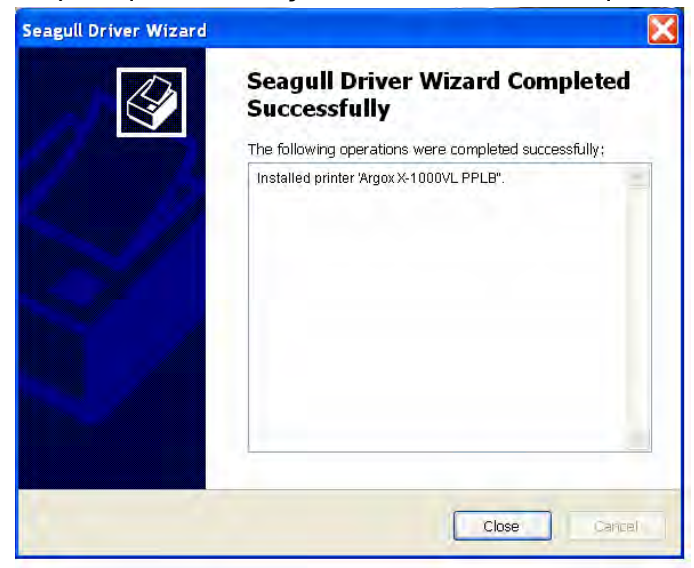

# Driver para Plug and Play (Somente USB)

- Extraia o PrinterDriver.exe para o caminho determinado. ("C:\Seagull)
- 2. Conecte a impressora de etiquetas a um computador com um cabo USB.
- 3. Ligue a impressora e o sistema detectará o dispositivo automaticamente.
- 4. Selecione "Instalar de uma lista ou local específico (Avançado)", clique em "Avançar".

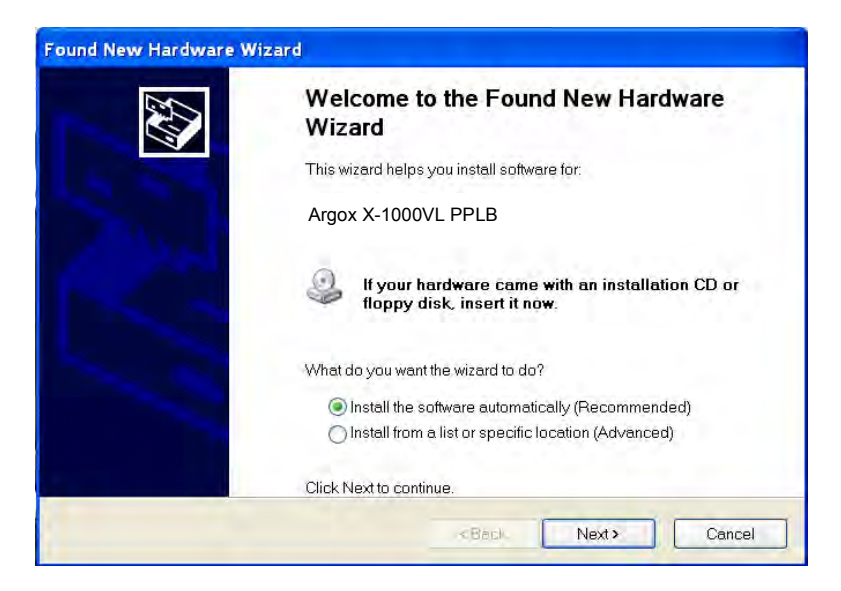

 Selecione "Procurar o melhor driver nestes locais" e escolha "Incluir este local na pesquisa". Informe a localização do driver da impressora, clique em "Avançar".

| Found New Hardware Wizard                                                                                                    |
|----------------------------------------------------------------------------------------------------|
| Please choose your search and installation options.                                                                                                    |
| Search for the best driver in these locations.                                                                                                    |
| Use the check boxes below to limit or expand the default search, which includes local paths and<br>removable media. The best driver found will be installed.   |
| Search removable media (floppy, CD-ROM)                                                                                                    |
| Include this location in the search:                                                                                                    |
| C\Seagul\ Browse                                                                                                    |
| O Don't search. I will choose the driver to install.                                                                                                    |
| Choose this option to select the device driver from a list. Windows does not guarantee that the<br>driver you choose will be the best match for your hardware. |
|                                                                                                    |
|                                                                                                    |
| < Back Next > Cancel                                                                                                    |

6. Selecione "Continuar Assim Mesmo".

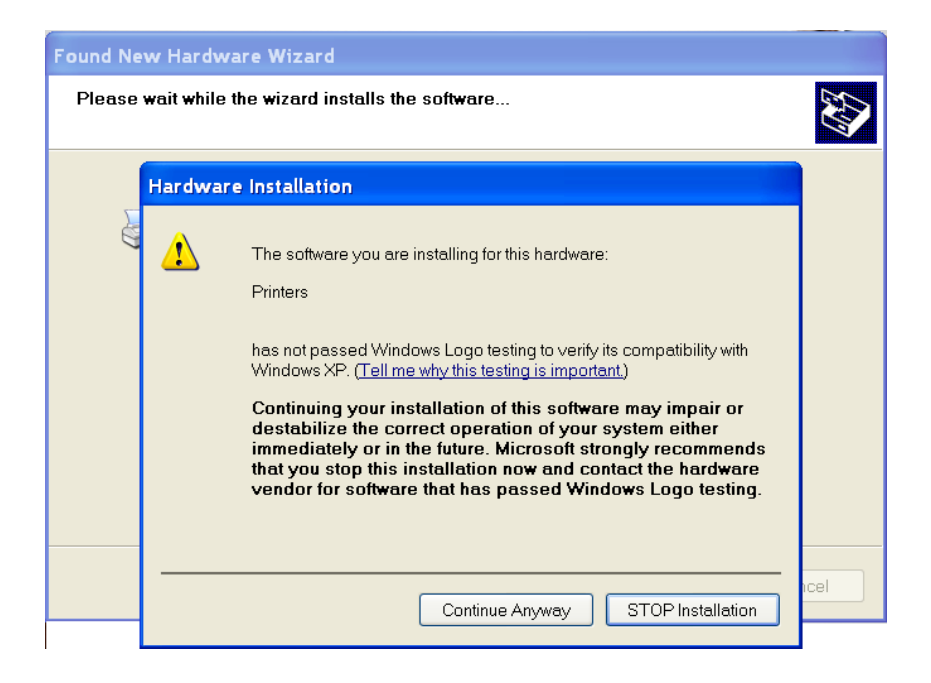

## 7. Clique em "Concluir".

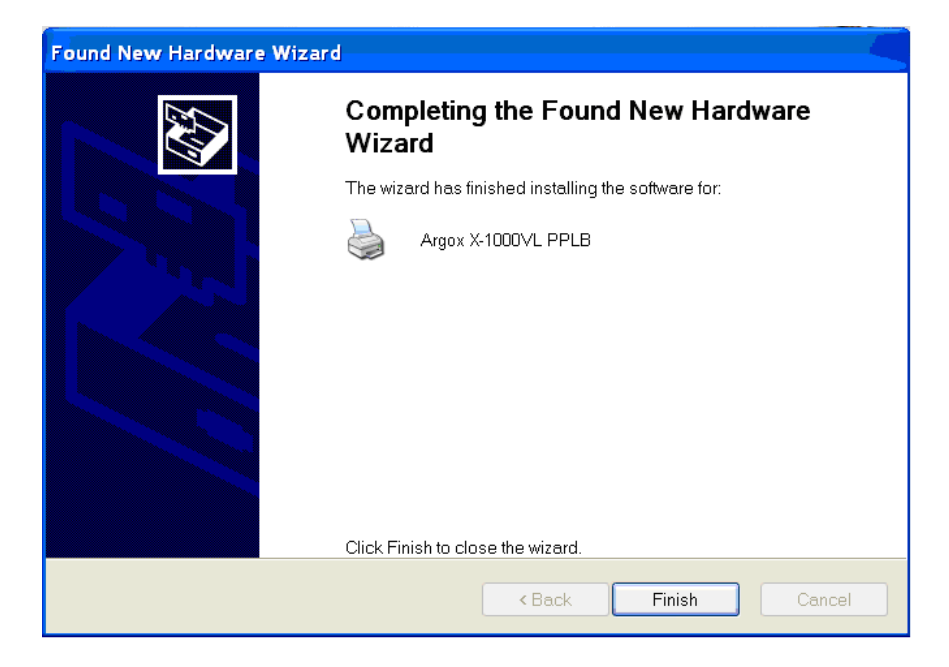

- 8. A impressora Argox X-1000VL PPLB foi adicionada em "Impressoras e aparelhos de fax".
- 9. Reinicie o sistema.
- 10. O sistema designa a porta USB para a impressora X-1000VL PPLB.

| 4 🌢 | Argox >       | (-100                    | OVL PPLE                                                 | 8 Properti                                         | es                      |                           |                                                  |           | ?×       |
|-----|---------------|--------------------------|----------------------------------------------------------|----------------------------------------------------|-------------------------|---------------------------|--------------------------------------------------|-----------|----------|
| Ge  | eneral S      | Sharin                   | ig Ports                                                 | Advanced                                           | Security                | Fonts                     | Tools                                            | About     |          |
| 6   |               | Ar                       | gox X-1000                                               | VL PPLB                                            |                         |                           |                                                  |           | _        |
| F   | Print to the  | e follo                  | wing port(s                                              | s). Document                                       | ts will print           | to the f                  | irst free che                                    | cked      |          |
|     | Port          |                          | Descriptio                                               | on                                                 | Printe                  | r                         |                                                  |           | ~        |
|     |               | 17:<br>18:<br>19:<br>11: | Serial Port<br>Serial Port<br>Serial Port<br>Serial Port |                                                    |                         |                           |                                                  |           |          |
|     |               |                          | Print to File                                            | 9                                                  | Zebra                   | S4M Z                     | PL Univers                                       | al (200   |          |
|     |               | 004<br>003<br>002        | Virtual prin<br>Virtual prin<br>Virtual prin             | ter port for U<br>ter port for U<br>ter port for U | Argox<br>CAB M<br>Argox | 4ACH 4<br>0S-21<br>Dr 200 | L PPLB, A<br>I 200DPI<br>40E PPLA<br>(4 inch mor | 190X X-1  | <b>•</b> |
| 1   | A             | dd Po                    | ırt                                                      | Del                                                | ete Port                |                           | Config                                           | jure Port |          |
|     | Enable Enable | e bidi<br>e prin         | rectional su<br>ter pooling                              | upport                                             |                         |                           |                                                  |           |          |
|     |               |                          | OK                                                       | Ca                                                 | ncel                    | 4                         | Apply                                            | Н         | elp      |

# Driver para WIN Vista (somente USB)

- 1. Extraia o PrinterDriver.exe para o caminho determinado. ("C:\Seagull)
- 2. Conecte a impressora de etiquetas a um computador com um cabo USB.
- 3. Ligue a impressora e o sistema detectará o dispositivo automaticamente.
- 4. "Selecione "Localizar e instalar software de driver (recomendado)".
- 5. Abra a janela "Controle de acesso do usuário" e clique em Continuar.

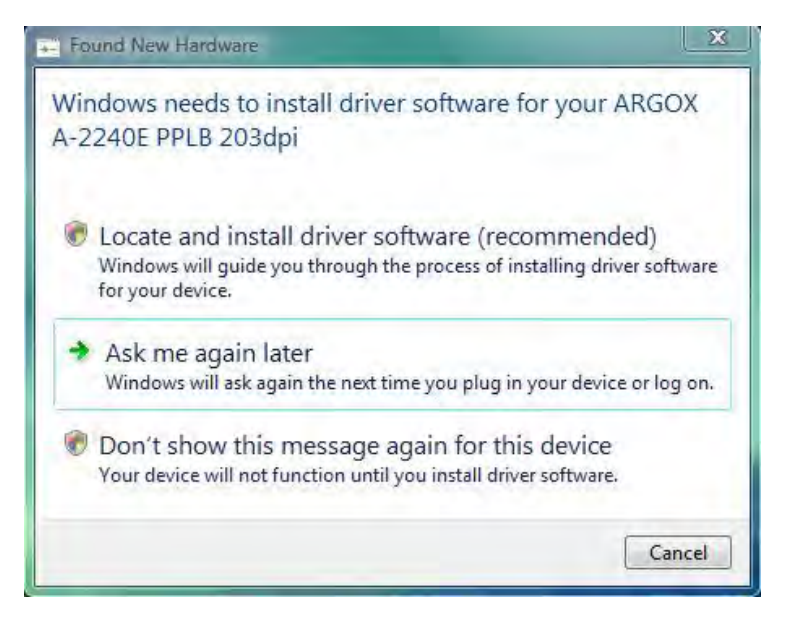

6. Selecione "Eu não tenho o disco. Mostrar as outras opções".

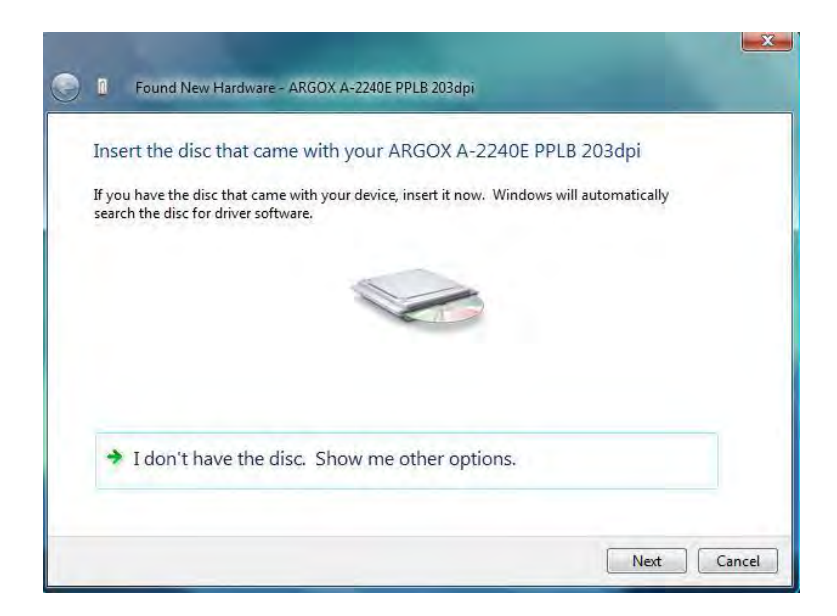

 Selecione "Procurar software de driver no computador (avançado)".

| ٢ | 0   | Found New Hardware - ARGOX A-2240E PPLB 203dpi                                                                   |        |
|---|-----|----------------------------------------------------------------------------------------------------|--------|
|   | Win | dows couldn't find driver software for your device                                                               |        |
|   | +   | Check for a solution<br>Windows will check to see if there are steps you can take to get your device<br>working. |        |
|   | +   | Browse my computer for driver software (advanced)<br>Locate and install driver software manually.                |        |
|   |     |                                                                                                    | Cancel |

8. Informe a localização do driver da impressora. ("C:\Seagull)

| Ge Found New Hardware - ARGOX A-2240E PPLB 203dpi |   |        |        |
|---------------------------------------------------|---|--------|--------|
| Browse for driver software on your computer       |   |        |        |
| Search for driver software in this location:      |   |        |        |
| C\Seaguil                                         | • | Browse |        |
|                                                   |   |        |        |
|                                                   |   |        |        |
|                                                   |   | Next   | Cancel |

 Selecione" Instalar este software de driver mesmo assim".
Os arquivos relacionados começarão a ser copiados para o seu sistema.

| tallin | g driver software                                                                                                    |
|--------|----------------------------------------------------------------------------------------------------|
| 😵 Wi   | indows Security                                                                                                    |
| 8      | Windows can't verify the publisher of this driver software                                                                                                    |
|        | Don't install this driver software<br>You should check your manufacturer's website for updated driver software<br>for your device.                                                                             |
|        | Install this driver software anyway<br>Only install driver software obtained from your manufacturer's website or<br>disc. Unsigned software from other sources may harm your computer or steal<br>information. |

11. Depois que a instalação estiver concluída clique em "Fechar".

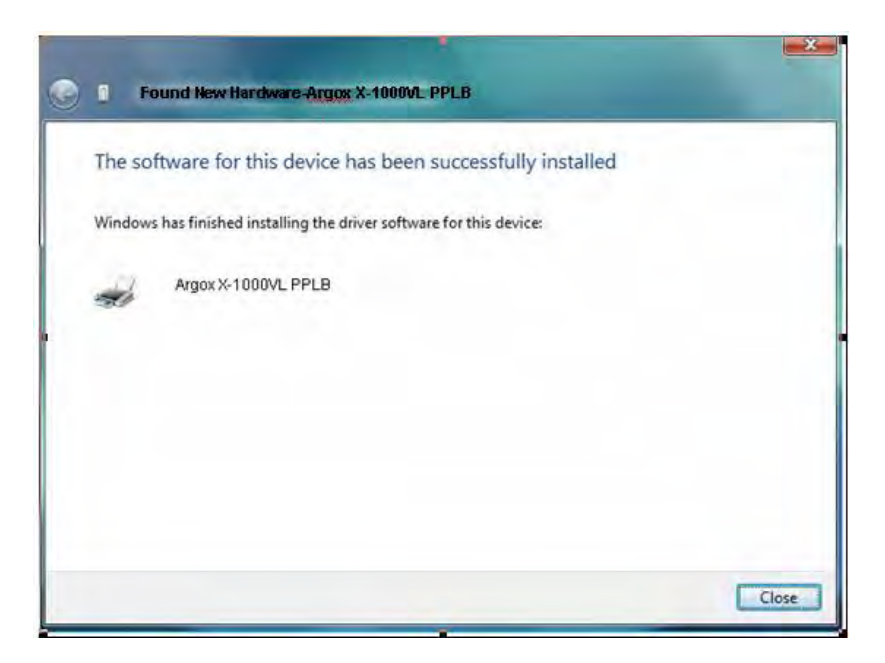

12. Clique em "Sim".

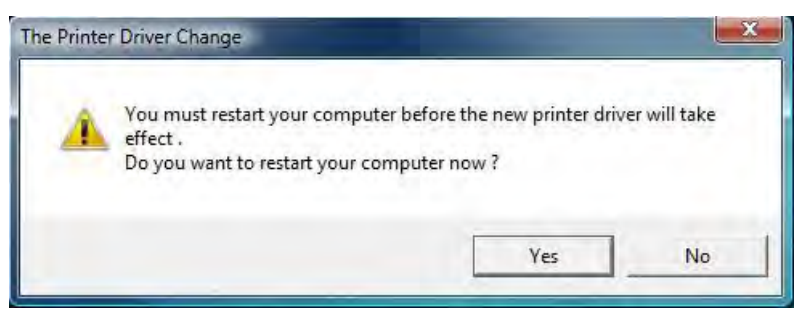

# Resolução de Problemas

Normalmente, quando a impressora não está funcionando adequadamente, o LED "PRONTA" pisca continuamente e a impressão e a comunicação entre o hospedeiro e a impressora são interrompidos.

# Diagnóstico LED e LCD

LEDs piscando indicam um problema. Verifique os LEDs e o visor LCD e observe as seguintes soluções:

#### Problemas de mídia

| LED/LCD             | Indicação |  |
|---------------------|-----------|--|
| LEDs PRONTA E MÍDIA | Piscando  |  |
| Visor LCD           | SEM MEDIA |  |

| Problemas<br>Possíveis  | Soluções                                                                          | Observações                                                                                   |
|-------------------------|-----------------------------------------------------------------------------------|-----------------------------------------------------------------------------------------------|
| Lacuna não<br>detectada | Verifique o caminho da<br>mídia.<br>Verifique a posição do<br>sensor de etiqueta. | Para mídia contínua<br>verifique o aplicativo<br>e o driver e<br>selecione mídia<br>contínua. |
| Sem mídia               | . Coloque o rolo de<br>mídia.                                                     |                                                                                               |
| Mídia não instalada     | Instale o rolo de mídia.                                                          |                                                                                               |

| Mídia presa | Elimine a obstrução |  |
|-------------|---------------------|--|
|-------------|---------------------|--|

**Nota:** Se o problema persistir efetue a calibração do sensor de etiqueta.

## Problemas com o ribbon

| LED/LCD              | Indicação  |
|----------------------|------------|
| LEDs PRONTA e RIBBON | Piscando   |
| Visor LCD            | SEM RIBBON |

| Problemas<br>Possíveis      | Soluções                        | Observações      |  |
|-----------------------------|---------------------------------|------------------|--|
| Sem ribbon                  | Coloque o rolo de ribbon        | Não aplicável ao |  |
| Ribbon preso                | Elimine a obstrução             | tipo térmico     |  |
| Erro no sensor de<br>ribbon | Substitua o sensor de<br>ribbon | direto.          |  |

**Nota:** Se usar térmico direto, ajuste no painel, driver Windows ou comando.

# **Outros problemas**

| LED             | Indicação |
|-----------------|-----------|
| LED PRONTA PARA | Piscando  |
| IMPRIMIR        |           |

| Problemas       | Soluções                   | Observações |
|-----------------|----------------------------|-------------|
| Erro Serial E/S | Verifique a taxa de        | Não para    |
|                 | transferência, formato ou  | Centronics  |
|                 | protocolo entre hospedeiro |             |

| e impressora |  |
|--------------|--|
|--------------|--|

| Falha do      | Verifique a mídia.                                                                                                    |                     |
|---------------|----------------------------------------------------------------------------------------------------|---------------------|
| cortador      | Verifique a conexão entre<br>o cortador e a placa<br>principal.                                                              |                     |
|               | Chame a assistência                                                                                                    |                     |
|               | técnica.                                                                                                    |                     |
| Memória cheia | Verifique gráficos e fontes<br>soft do hospedeiro. Exclua<br>os softwares aplicativos que<br>não estão mais sendo<br>usados. | Reinicie o sistema. |

**Nota:** Depois que o problema for resolvido, pressione CANCELAR para continuar a impressão.
### Miscelânea

Se o computador hospedeiro mostrar Tempo de impressão esgotado

- Verifique se o cabo de comunicação (paralelo ou serial) está conectado de forma adequada à porta paralela ou serial correspondente no PC e no conector da impressora na outra extremidade.
- 2. Verifique se a impressora está ligada.

Se os dados foram enviados mas não há saída da impressora. Verifique o driver da impressora ativo e veja se o driver Seagull para o seu sistema Windows e a impressora de etiquetas foram selecionados.

Linhas verticais na impressão normalmente indicam cabeça de impressão suja ou com defeito. (Consulte os exemplos a seguir). Limpe a cabeça de impressão. Se o problema persistir, substitua a cabeça de impressão.

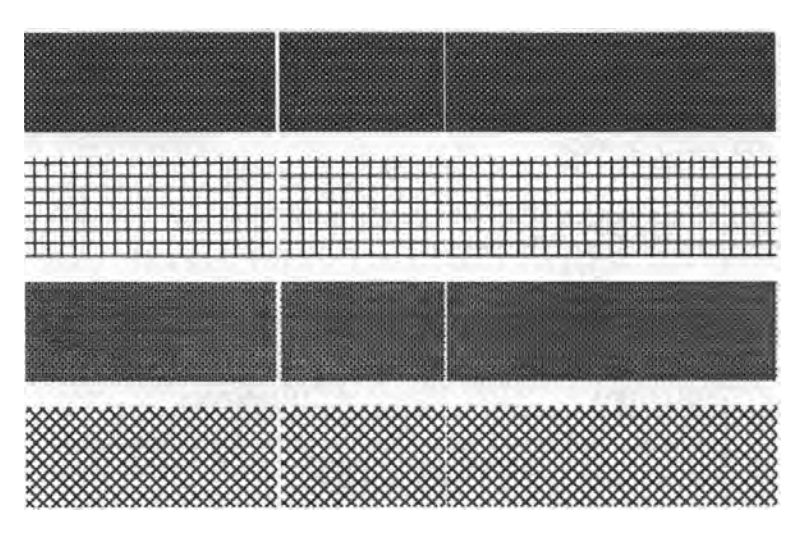

Para rotação instável do rolo de ribbon verifique o caminho da etiqueta e certifique-se de que o engate da cabeça está fechado com segurança.

Impressão de baixa qualidade:

- O ribbon pode não ser o mais indicado.
- A mídia pode não ser a mais indicada.
- Ajuste o sombreamento (temperatura de aquecimento).
- Diminua a velocidade de impressão.
- Consulte os itens a seguir e limpe as peças sobressalentes relacionadas.

### Recuperação

Após a correção dos problemas, simplesmente pressione o botão CANCELAR ou reinicie a impressora. Certifique-se de os LEDs não estejam piscando e lembre-se de reenviar seus arquivos.

## Cuidados com a sua Impressora

Limpe os seguintes componentes da impressora usando um chumaço de algodão umedecido com álcool. Não molhe excessivamente o chumaço de algodão.

Nota: Desligue a impressora antes da limpeza.

### Limpeza da Cabeça de impressão

Limpe a cabeça de impressão do seguinte modo:

- 1. Desligue a impressora.
- 2. Abra a tampa superior para ter acesso ao módulo da cabeça de impressão
- 3. Remova o ribbon.
- 4. Esfregue a cabeça de impressão com um chumaço de algodão umedecido com álcool.
- 5. Verifique se há algum vestígio de cor preta ou adesivo no algodão após a limpeza.
- 6. Repita se necessário até que o algodão saia limpo após ser passado sobre a cabeça de impressão.
- **Nota:** Limpe a cabeça de impressão sempre que o ribbon for substituído ou com mais frequência dependendo do uso e condições atuais.

### Limpando o rolete

Usando um chumaço de algodão umedecido em álcool, limpe o rolete e retire a cola aderida.

**Nota:** Limpe o rolete depois que tenha estado em contato com materiais estranhos, como poeira ou substâncias adesivas.

### Limpando o compartimento de mídia

Limpe o compartimento de mídia com um chumaço de algodão umedecido com um detergente suave. Sempre que um rolete de mídia é impresso, esse compartimento deve ser limpo para reduzir a incidência de poeira.

# Referência Técnica

# Especificações Gerais

|                             | X-1000VL                                                                                          | X-2000V                    | X-2300<br>X-2300E                                                                                          | X-3200<br>X-3200E                |
|-----------------------------|---------------------------------------------------------------------------------------------------|----------------------------|----------------------------------------------------------------------------------------------------|----------------------------------|
| Método de<br>Impressão      | Térmico direto e transferêr                                                                       |                            |                                                                                                    | erência térmica                  |
| Resolução de<br>impressão   | (8                                                                                                | 203 dpi<br>8 pontos/mm     | )                                                                                                    | 300 dpi<br>(12 pontos/mm)        |
| Largura de<br>impressão     | Max 4,09 pol (104 mm)                                                                             |                            | Max 4,16 pol<br>(105.7 mm)                                                                                 |                                  |
| Comprimento<br>da impressão | Max. 50 pol 100 p<br>(1270 mm) (2540<br>mm)                                                       |                            | Max.<br>100 pol<br>(2540<br>mm)                                                                            | Max. 50 pol<br>(1270 mm)         |
| Velocidade<br>de impressão  | 2 ~ 4 ips<br>(51~102<br>mm/s)                                                                     | 2 ~ 6 ips<br>(51~152 mm/s) |                                                                                                    | 1 ~ até 5 ips<br>(25,4~127 mm/s) |
| Memória                     | 8MB DRAM<br>(7MB disponíveis para o usuário)<br>4MB Flash ROM<br>(3MB disponíveis para o usuário) |                            | 16 MB DRAM<br>(13MB disponíveis para o<br>usuário)<br>8MB Flash ROM<br>(6MB disponíveis para o<br>usuário) |                                  |
| Tipo de CPU                 | CPU RISC 32 bits                                                                                  |                            |                                                                                                    |                                  |
| Sensores de<br>mídia        | Reflexivo e Transparente (móvel)                                                                  |                            |                                                                                                    |                                  |

| Visor                                      | Indicador<br>es LED x<br>3                                                                                                    | Visor LCD fundo iluminado 16 x 2-linhas,<br>indicador LED x 3                                                                           |  |
|--------------------------------------------|----------------------------------------------------------------------------------------------------|----------------------------------------------------------------------------------------------------|--|
| Interfaces de<br>comunicação               | Paralelo<br>Centronic<br>s,<br>serial<br>RS-232<br>serial,<br>USB                                                                                                    | Paralelo Centronics,<br>serial RS-232 serial,<br>USB,<br>teclado PS/2<br>Ethernet 10/100MB (X-2300E / X-2300ZE /<br>X-3200E / X-3200ZE) |  |
| Diâmetro<br>máximo<br>rolo de<br>etiquetas | Capacidade max do rolo (OD): 8 pol(203 mm)<br>Tamanho do tubete (ID): 1,5" ~ 3 pol(38~76 mm)                                                                                             |                                                                                                    |  |
| Tipos de<br>mídia                          | Alimentação por rolo, corte matriz, contínua, dobrada tipo<br>leque, etiquetas, tíquete em papel térmico ou papel comum e<br>etiqueta em tecido                                          |                                                                                                    |  |
| Ribbon                                     | Cera, Cera/Resina e Resina<br>(ribbon com lado da tinta para fora ou lado da tinta para dentro<br>disponíveis)                                                                           |                                                                                                    |  |
| Tamanho do<br>ribbon                       | Largura do ribbon: 1"~4.4 pol<br>(25.4 mm~112 mm)<br>Comprimento do ribbon: max 360 m Wax, 300 m Semi-Resina<br>Max rolo ribbon OD 2,75 pol(70 mm)<br>Tamanho do tubete ID 1pol(25,4 mm) |                                                                                                    |  |
| Tamanho<br>compacto                        | L250 x C418 x A263 mm                                                                                                    |                                                                                                    |  |

| Peso                                             | 24lbs(11kgs)                                                                                                    |                                                           |  |
|--------------------------------------------------|----------------------------------------------------------------------------------------------------|-----------------------------------------------------------|--|
| Fonte de                                         | 100~240 VAC, 50/60 Hz,                                                                                                    |                                                           |  |
| Alimentação                                      | suprimento de energia in                                                                                                    | terna universal                                           |  |
| Classificada<br>pelas<br>Agências<br>Reguladoras | CE, cULus, FCC class A, CCC, S-Mark, RoHS                                                                                      |                                                           |  |
| Temperatura<br>de operação                       | 40°F~100°F (4°C~38°C)                                                                                                    |                                                           |  |
| Temperatura<br>de<br>armazenage<br>m             | -4°F~122°F (-20°C~50°C)                                                                                                    |                                                           |  |
| Sistemas<br>operacionais<br>do driver            | Win XP/ Vista/ Windows 7/ Windows 8                                                                                            |                                                           |  |
| Linguagens<br>da<br>impressora                   | X-1000VL, X-2000V, X-2300, X-2300E, X-3200, X-3200E:<br>PPLA, PPLB<br>X-2000V Zip, X-2300Z, X-2300ZE, X-3200Z, X-3200ZE : PPLZ |                                                           |  |
| Relógio<br>tempo real<br>(RTC)                   | opcional                                                                                                    | Padrão<br>(Bateria para RTC:<br>Tipo CR2032, +3V, 225mAh) |  |

|                                                      | Cortador                                        | Cortador                |
|------------------------------------------------------|-------------------------------------------------|-------------------------|
|                                                      | Dispenser<br>Rebobinador                        | Dispenser               |
| _                                                    | Empilhador de mídia                             | Rebobinador             |
| Opções e                                             | <sup>5es e</sup> KDU (unidade do dispositivo do | Empilhador de mídia     |
| Acessórios (RTC)<br>Placa fonte (chinês simplificado | (RTC)                                           | KDU (unidade do         |
|                                                      | Placa fonte (chinês simplificado,               | dispositivo do teclado) |
|                                                      | chinês tradicional, japonês,                    | independente: ArgoKee   |
|                                                      | coreano)                                        |                         |

### Fontes, Códigos de barras e Especificação gráfica

As especificações de fontes, código de barra e gráficos dependem da emulação da impressora. Emulação é uma linguagem de programação da impressora, através da qual o hospedeiro pode se comunicar com a sua impressora. Há três linguagens de programação da impressora, PPLA, PPLB e PPLZ.

| Especificação                                      | X-1000VL / X-2000V / X-2300 /<br>X-3200 / X-2300E / X-3200E                                                                                                    |  |
|----------------------------------------------------|----------------------------------------------------------------------------------------------------|--|
| Fontes Gerais                                      | 7 fontes alfanuméricas, OCR A e OCR B                                                                                                    |  |
| Fontes smooth<br>ASD                               | 4, 6, 8, 10, 12, 14 e 18 pontos                                                                                                    |  |
| Conjuntos de<br>símbolos<br>(Páginas de<br>código) | USASCII, Reino Unido, alemão, francês,<br>italiano, espanhol, sueco e<br>dinamarquês/norueguês                                                                                                    |  |
| Fontes Courier                                     | 8 conjuntos de símbolos (PC, PC-A, PC-B,<br>EAMA-94, romano, legal, grego e russo)                                                                                                    |  |
| Fontes Soft                                        | Fontes PLC carregáveis                                                                                                    |  |
| Capacidade de<br>expansão da Fonte                 | 1x1 a 24x24                                                                                                    |  |
| Tipos de Código de<br>Barras                       | Código 39, Código 93,<br>Interleaved 2 de 5 (padrão/com dígito<br>verificador/com dígito verificador legível por<br>humano), EAN-8, EAN-13, UPC-A, UPC-E,<br>Postnet, Codabar, Código 128 subset A/B/C,<br>UCC/EAN-128, UCC/EAN-128 K-MART, |  |

### Linguagem A de programação da Impressora, PPLA

|                          | UCC/EAN-128 Random Weight, Plessey,<br>HBIC, Telepen, FIM, UPC2, UPC5,<br>Barra de dados GS1 |
|--------------------------|----------------------------------------------------------------------------------------------|
| Gráficos                 | Formatos PCX, BMP, IMG e HEX                                                                 |
| Operação<br>independente | ArgoKee                                                                                      |

### Linguagem B de programação da Impressora, PPLB

| Especificação                      | X-1000VL / X-2000V / X-2300 /<br>X-3200 / X-2300E / X-3200E                                                                                                    |
|------------------------------------|----------------------------------------------------------------------------------------------------|
| Fontes gerais                      | 5 fontes com diferentes tamanhos de pontos                                                                                                    |
| Conjuntos de<br>símbolos           | 8 bits: página código 437, 850, 852, 860, 863<br>e 865                                                                                                    |
| (Páginas de<br>código)             | 7 bits: EUA, Britânico, Alemão, Francês,<br>Dinamarquês, Italiano, Espanhol, Sueco e<br>Suíço.                                                                                                    |
| Fontes Soft                        | Fontes soft carregáveis                                                                                                    |
| Capacidade de<br>expansão da Fonte | 1x1 a 24x24                                                                                                    |
| Tipos de Código de<br>Barras       | Código 39 (dígito verificador), Código 93,<br>Código 128/subset A,B,C, Codabar,<br>Interleave 2 de 5(dígito verificador), Matrix<br>25, UPC A/E 2 e 5 complemento, EAN-8/13,<br>Código 128UCC, UCC/EAN, Postnet,<br>German Postcode. MaxiCode e PDF417<br>(simbologias 2D). |
| Gráficos                           | PCX e raster binário                                                                                                    |
| Operação                           | X-1000VL: conexão com ArgoKee                                                                                                    |

| independente | X-2000V/ X-2300/ X-2300E/ X-3200/           |
|--------------|---------------------------------------------|
|              | X-3200E :conexão com teclado do PC ou       |
|              | leitor de código de barras (interface PS/2) |

#### Notas:

- Pelo fato de placa de fontes e módulos flash usarem o mesmo conector eles não podem funcionar ao mesmo tempo.
- 2. Todos os modelos de impressora se conectam à ArgoKee através da porta serial RS-232.
- Somente os modelos X-2000V/ X-2300/ X-2300E/ X-3200/ X-3200E podem se conectar a um teclado PC de através de uma porta PS/2.

| Especificação      | Somente X-2000V Zip / X-2300Z /                 |
|--------------------|-------------------------------------------------|
|                    | X-3200Z / X-2300ZE / X-3200ZE                   |
| Fontes gerais      | 10 fontes residentes (9 fontes bitmapped e 1    |
|                    | fonte escalável)                                |
| Conjuntos de       | 14 conjuntos de caracteres internacionais: EUA, |
| caracteres         | EUA2, Reino Unido, Holanda, Dinamarca /         |
| internacionais     | Noruega, Suécia / Finlândia, Alemão, França1,   |
|                    | França2, Itália, Espanha, Misc., Japão, página  |
|                    | 85.                                             |
| Fontes Soft        | Fontes soft carregáveis                         |
| Fonte Bitmapped    | 1x1 a 24x24                                     |
| expansível         |                                                 |
| Tipos de código de | Código de barras de uma dimensão:               |

#### Linguagem Z de programação da Impressora, PPLZ

| barras   | Código 11, Interleaved 2 ou 5 (padrão,       |  |
|----------|----------------------------------------------|--|
|          | industrial), Código 39, Código 128 (A, B&C), |  |
|          | Codabar, Logmars, MSI, extensão UPC/EAN      |  |
|          | EAN-8, EAN-13, UPC-A, UPC-E e PostNet        |  |
|          | Código de barras de duas dimensões:          |  |
|          | PDF-417, MaxiCode, Data Matrix (somente      |  |
|          | ECC200) e Código QR.                         |  |
| Gráficos | GRF, Hex, GDI                                |  |

### Especificações da Interface

Esta seção apresenta as especificações de interface de portas IO da impressora. Estas especificações incluem designação de pinos, protocolos e informações detalhadas sobre como utilizar corretamente a interface entre sua impressora e o hospedeiro ou terminal.

### USB

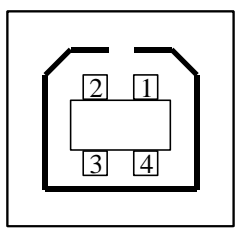

Interface de Tomada USB série "B"

| Pino | Nome do |  |
|------|---------|--|
|      | Sinal   |  |
| 1    | VBUS    |  |
| 2    | D -     |  |
| 3    | D +     |  |
| 4    | GND     |  |

Designação do Pino Terminal do Conector

### **Interface Serial**

O conector RS-232 na impressora é fêmea no lado de impressão, DB-9.

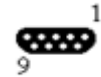

| Pino | Direção | Definição |
|------|---------|-----------|
| 1    |         |           |
| 2    | Ent     | RxData    |
| 3    | Saída   | TxDados   |
| 5    | -       | Terra     |
| 6    |         |           |
| 7    | Saída   | RTS       |
| 8    | Ent     | CTS       |
| 9    | Saída   | +5V       |

**Nota:** Pino 9 reservado para KDU (unidade do dispositivo do teclado). Não conecte este pino se estiver usando um hospedeiro geral, como por exemplo um PC.

Conexão com o hospedeiro:

| eiro               | Impressora<br>9P | Hospedei                             | ro 9S                                                                        | Impresso<br>ra 9P                                                                                                    |
|--------------------|------------------|--------------------------------------|------------------------------------------------------------------------------|----------------------------------------------------------------------------------------------------|
| (PC ou compatível) |                  | (PC ou coi                           | mpatív                                                                       | /el)                                                                                                    |
|                    | 1 DSR            | DTR 4                                |                                                                              | 1 DSR                                                                                                    |
|                    | 6 DTR            | DSR 6                                |                                                                              | 6 DTR                                                                                                    |
|                    | 2 RX             | TX 3                                 |                                                                              | 2 RX                                                                                                    |
|                    | 3 TX             | RX 2                                 |                                                                              | 3 TX                                                                                                    |
|                    | 7 RTS            | CTS 8                                |                                                                              | 7 RTS                                                                                                    |
|                    | 8 CTR            | RTS 7                                |                                                                              | 8 CTS                                                                                                    |
|                    | 5 GND            | GND 5                                |                                                                              | 5 GND                                                                                                    |
|                    | eiro<br>ompa     | Impressora       9P       ompatível) | Provide     Impressora     Hospedei       9P     ompatível)     (PC ou cold) | Provide     Impressora     Hospedeiro 9S     9P       ompatível)     (PC ou compatível)       1 DSR     DTR 4        6 DTR     DSR 6        3 TX     TX 3        3 TX     RX 2        5 GND     GND 5 |

Alternativamente você pode conectar os 3 fios como a seguir:

| Hospede<br>25S | eiro | Impressora<br>9P | Hospedei  | iro 9S | Impresso<br>ra 9P |
|----------------|------|------------------|-----------|--------|-------------------|
| (PC ou c       | ompa | atível)          | (PC ou co | mpatí  | vel)              |
| TX 2           |      | 2 RX             | тх з      |        | 2 RX              |
| RX 3           |      | 3 TX             | RX 2      |        | 3 TX              |
| GND 7          |      | 5 GND            | GND 5     |        | 5 GND             |
| pino 4         |      |                  | pino 4    |        |                   |
| pino 5         |      |                  | pino 6    |        |                   |
| pino 6         |      |                  | pino 7    |        |                   |
| pino 20        |      |                  | pino 8    |        |                   |

A maneira mais simples de conectar a outros hospedeiros (não compatíveis com PC) ou terminais é:

| Impressora     | Terminal/Hosp<br>edeiro |
|----------------|-------------------------|
| Pino 2- RxData | <br>TxDados             |
| Pino 3- TxData | <br>RxData              |
| Pino 5- Terra  | <br>Terra               |

De modo geral, enquanto a quantidade de dados não for muito grande e você usar Xon/Xoff como controle de fluxo, não haverá problemas.

**Taxa de Transmissão:** 1200, 2400, 4800, 9600(padrão), 19200, 38400, 57600,115200 bauds. (Programável por comando)

**Formato dos dados:** sempre 8 bits de dados, 1 bit de início e 1 bit de parada.

Paridade: sempre sem paridade

**Conexão (Handshaking):** XON/XOFF como também CTS/RTS (controle de fluxo de hardware).

Se você executar um aplicativo com o driver de impressora que acompanha o produto no

Windows e usar a porta serial, você deve verificar os parâmetros acima e ajustar o controle de fluxo para "Xon/Xoff "ou "hardware".

### Paralelo (Centronics)

A porta paralela é uma Centronics padrão de 36 pinos. A designação dos pinos é a seguinte:

| Pino | Direção | Definição | Pino  | Direção | Definição  |
|------|---------|-----------|-------|---------|------------|
| 1    | Ent     | /STROBE   | 13    | Saída   | SELECIONAR |
| 2    | Ent     | Dados 1   | 14,15 |         | NC         |
| 3    | Ent     | Dados 2   | 16    | -       | Terra      |
| 4    | Ent     | Dado3     | 17    | -       | Terra      |
| 5    | Ent     | Dado4     | 18    |         |            |
| 6    | Ent     | Dado5     | 19~30 | -       | Terra      |
| 7    | Ent     | Dado6     | 31    |         | NC         |
| 8    | Ent     | Dado7     | 32    | Saída   | /Falha     |
| 9    | Ent     | Dado8     | 33~36 | -       | NC         |
| 10   | Saída   | /ACK      |       |         |            |
| 11t  | Saída   | OCUPADO   |       |         |            |
| 12   | Saída   | PE        |       |         |            |

### Seleção Auto Porta

Tanto a porta serial quanto a porta paralela desta impressora podem ser ativadas ao mesmo tempo, isto é, a impressora pode se comunicar simultaneamente com dois PCs via portas diferentes. Entretanto, como nenhuma contenção de porta foi feita para esta impressora, se ambos os PCs transmitirem dados ao mesmo tempo, os dados podem ficar danificados no buffer de recepção.

### **TABELA ASCII**

| NUL |      |    | 0 | @ | Р | 1 | Р   |
|-----|------|----|---|---|---|---|-----|
| SOH | XON  | !  | 1 | А | Q | а | q   |
| STX |      |    | 2 | В | R | b | r   |
|     | XOFF | #  | 3 | С | S | С | S   |
|     |      | \$ | 4 | D | Т | d | t   |
|     | NAK  | %  | 5 | Е | U | е | u   |
| ACK |      | &  | 6 | F | V | f | v   |
| BEL |      | ۲  | 7 | G | W | g | w   |
| BS  |      | (  | 8 | Н | Х | h | х   |
|     |      | )  | 9 | I | Y | i | у   |
| LF  |      | *  | : | J | Z | j | z   |
|     | ESC  | +  | ; | К | [ | k | {   |
| FF  |      | 3  | < | L | ١ | I | Ι   |
| CR  |      | -  | = | М | ] | m | }   |
| SO  | RS   |    | > | Ν | ۸ | n | ~   |
| SI  | US   | /  | ? | 0 | _ | 0 | DEL |

# Apêndice A: Status da Impressora

| Visor LCD            | LED<br>piscando                      | Descrição                                                                                                    |
|----------------------|--------------------------------------|----------------------------------------------------------------------------------------------------|
| PAUSA                | PRONTA<br>PARA<br>IMPRIMIR           | Impressora em pausa. Pressione PAUSA<br>ou CANCELAR para voltar ao estado<br>normal.                                                               |
| SEM MEDIA            | MÍDIA<br>PRONTA<br>PARA<br>IMPRIMIR  | A mídia não está instalada ou está gasta.<br>Carregue uma nova mídia na impressora.                                                                |
| SEM RIBBON           | RIBBON<br>PRONTA<br>PARA<br>IMPRIMIR | O ribbon não está instalado ou ocorreu o<br>fim do ribbon. Carregue um novo ribbon<br>na impressora.                                               |
| Erro Serial E/S      | PRONTA<br>PARA<br>IMPRIMIR           | O formato ou a taxa de transmissão das<br>comunicações RS232 encontra-se<br>inconsistente entre a impressora e o<br>hospedeiro.                    |
| FALHA DO<br>CORTADOR | PRONTA<br>PARA<br>IMPRIMIR           | O cortador não consegue cortar a mídia,<br>verifique mídia e cortador.                                                                             |
| Memória<br>Cheia     | PRONTA<br>PARA<br>IMPRIMIR           | Buffer da impressora cheio, fontes soft,<br>gráficos ou formatos foram carregados.<br>Verifique formato dos dados. Chame a<br>assistência técnica. |
| CABEÇA<br>ABERTA     | PRONTA<br>PARA                       | Engate da cabeça de impressão não está<br>fechado. Para imprimir a etiqueta o engate                                                               |

|                            | IMPRIMIR                   | da cabeça precisa estar fechado.                                                                                                    |
|----------------------------|----------------------------|----------------------------------------------------------------------------------------------------|
| P. SENSOR<br>O.R.          | PRONTA<br>PARA<br>IMPRIMIR | Sensor de mídia fora da faixa durante a<br>calibração. Certifique-se de que a mídia<br>esteja instalada e o sensor de etiquetas<br>sob a mídia. |
| CABEÇA<br>QUENTE<br>DEMAIS | MÍDIA                      | Os trabalhos de impressão serão iniciados<br>assim que a temperatura da cabeça de<br>impressão diminuir.                                        |

### Apêndice B: Teclado independente e Leitor de código de barras

Este apêndice abrange operações independentes com o teclado ou leitor de código de barras.

### Teclado

Para usar a impressora em operação independente com um teclado siga o procedimento descrito abaixo (X-2000V/ X-2300/ X-2300E/ X-3200/ X-3200E)

- Crie um formato para o teclado. (O formato deve incluir o comando "ZS" para armazenar a memória flash. Consulte as seguintes amostras de comando).
- 2. Ligue a impressora; faça download do formato do PC para a impressora.
- 3. Desligue a impressora.
- 4. Conecte o teclado à interface do teclado.
- 5. Ligue a impressora.
- Verifique as instruções no LCD para cada sequência de dados/ contagem de etiquetas/ cópias; digite para informar os dados de forma apropriada.

### Funções de Controle de Formatos

| Tecla      | Função                                        |
|------------|-----------------------------------------------|
| Esc        | Entra ou sai do modo teclado                  |
| Retrocesso | Exclui o último caractere digitado            |
| F1         | Próximo formato se existir mais de um formato |
| Enter      | - Selecionar o formato                        |

| - Fim dos dados digitados |  |
|---------------------------|--|
|---------------------------|--|

### Exemplo: Criando um formato de teclado

1. Faça um arquivo de comando para o formato, KBD.FRM.

| Comando                    | Descrição                       |
|----------------------------|---------------------------------|
| ZS                         | Ativa armazenamento em flash    |
| FK"KBDFORM"                | Exclui anterior                 |
| FS"KBDFORM"                | Início do formato               |
|                            |                                 |
| V00,15,N,"Nome do          | Variável e mensagem de exibição |
| Produto?"                  | Contador e mensagem de          |
| C0,10,N,+1,"Produto No. ?" | exibição                        |
| Q50,24                     | Dimensão da etiqueta            |
| q816                       | Largura da etiqueta             |
| S2                         | Velocidade                      |
| D8                         | Sombreamento                    |
| ZT                         | Imprimir de cima                |
| A550,20,0,4,1,1,R,"EMPRES  | Data fixada                     |
| A ABC"                     |                                 |
| B550,60,0,2,2,4,40,B,C0    | Código de barras I25 para       |
| A540,150,0,3,1,1,N,V00     | contador                        |
| FE                         | Imprimir produto de entrada     |
| ZN                         | Fim do formato                  |
|                            | Desativa armazenamento em       |
|                            | flash                           |

2. Enviar o arquivo, KBD.FRM para impressora em MS-DOS >COPY/B KBD.FRM LPT1: 3. Desligue a impressora, conecte o teclado e depois ligue a impressora. O LCD exibe esta mensagem:

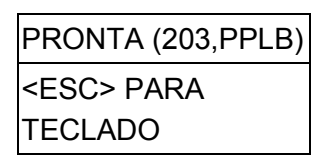

 Pressione <ESC> para entrar no modo teclado e o nome do formato irá aparecer. Pressione <ENTER> para selecionar o formato.

| KBDFORM |  |
|---------|--|
| ↓       |  |

5. Tecle o nome e número do produto.

| Nome do Produto?   |
|--------------------|
| Impressora de      |
| Código de Barras,J |
| Produto No. ?      |
| 0123456789,        |

6. Informe a contagem de etiquetas e copie a contagem.

| CONJ ETIQ NO. ? |  |
|-----------------|--|
| 2,              |  |

7. Pressione <ENTER> para continuar até a próxima etiqueta e repita os passos 5 a 7, ou <ESC> para sair.

| ENTER para  |
|-------------|
| prosseguir, |
| Ou ESC para |
| retornar    |

Saída

#### ABC COMPANY

0123456789 Barcode Print

#### ABC COMPANY

0123456789 Barcode Print

#### ABC COMPANY

0123456789 Barcode Print

#### ABC COMPANY

0123456790 Barcode Print

#### ABC COMPANY

0123456790 Barcode Print

#### ABC COMPANY

0123456790 Barcode Print

### Leitor de código de barras

Para usar a impressora em operação independente com um leitor de código de barras (scanner), siga o procedimento descrito abaixo (Modelo X-2000V/ X-2300/ X-2300E/ X-3200/ X-3200E)

- 1. Crie um formato para o leitor de código de barras. (Observe que o nome do formato deve ser "LEITOR". O formato deve incluir o comando "ZS" para armazenar na memória flash).
- 2. Ligue a impressora; faça download do formato do PC para a impressora.
- 3. Defina o parâmetro de "LEITOR INSTALADO" no LCD na

posição ON (LIG).

- 4. Desligue a impressora.
- 5. Conecte o leitor de código de barras à interface do teclado.
- 6. Ligue a impressora.
- Observe as instruções no LCD para cada sequência de dados e examine os códigos de barras para informar os dados de modo apropriado.

Exemplo: Criando um formato para leitor de código de barras

1. Faça um arquivo de comando para o formato, READER.FRM.

| Comando                     | Descrição                    |
|-----------------------------|------------------------------|
| ZS                          | Ativa armazenamento em flash |
| FK"LEITOR"                  | Exclui anterior              |
| FS"LEITOR"                  | Início do formato            |
|                             |                              |
| V00,15,N,"Nome do Produto?" | Variável e mensagem de       |
| C0,10,N,+1,"Produto No. ?"  | exibição                     |
| Q50,24                      | Contador e mensagem de       |
| q816                        | exibição                     |
| S2                          | Dimensão da etiqueta         |
| D8                          | Largura da etiqueta          |
| ZT                          | Velocidade                   |
| A550,20,0,4,1,1,R,"EMPRESA  | Sombreamento                 |

| ABC"                    | Imprimir de cima                   |
|-------------------------|------------------------------------|
| B550,60,0,2,2,4,40,B,C0 | Data fixada                        |
| A540,150,0,3,1,1,N,V00  |                                    |
| PA1                     | Código de barras I25 para          |
| FE                      | contador                           |
| ZN                      | Imprimir produto de entrada        |
|                         | Cópia única                        |
|                         | Fim do formato                     |
|                         | Desativa armazenamento em<br>flash |

- Enviar o arquivo, READER.FRM para impressora em MS-DOS
  >COPY/B READER.FRM LPT1:
- Desligue a impressora, conecte o leitor de código de barras, ajuste no LCD a posição ON (LIG) e depois ligue a impressora.
- O formato LEITOR é automaticamente executado. Busque o nome e o número do produto nos códigos de barras impressos usando o leitor de código de barras.

| Produto No.? |  |
|--------------|--|
| 11223344,J   |  |

| Nome do Produto? |  |
|------------------|--|
| APPLE            |  |
|                  |  |

5. Uma etiqueta é impressa. A contagem de cópias depende do comando PA para o formato LEITOR. O passo 4 é automaticamente repetido.

Saída

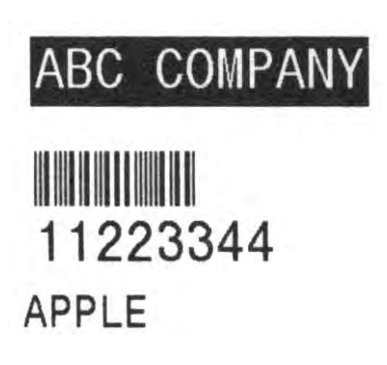

#### Notas:

- 1. Para retornar à operação normal, pressione e mantenha o botão CANCELAR e ligue novamente a impressora.
- Ao usar um teclado ou leitor de código de barras a comunicação com um hospedeiro através de Centronics ou porta serial é proibida.
- Para o formato do teclado o comando P não é permitido, enquanto que para o formato leitor de código de barras/scanner um comando PA pode ser incluído.

# Apêndice C: Instalação do cortador

Consulte os passos a seguir para instalar o kit do cortador nas impressoras:

- 1. Desligue a impressora.
- 2. Remova as tampas superiores do lado esquerdo e direito.
- Instale a placa pequena de corte no soquete da placa principal JP17 da X-1000VL, X-2000V, X-2000VZip / soquete JP15 da X-2300, X-2300Z, X-2300E, X-2300ZE, X-3200, X-3200Z, X-3200E, X-3200ZE.
- 4. Prenda os dois parafusos do cortador (1) e suporte (2).

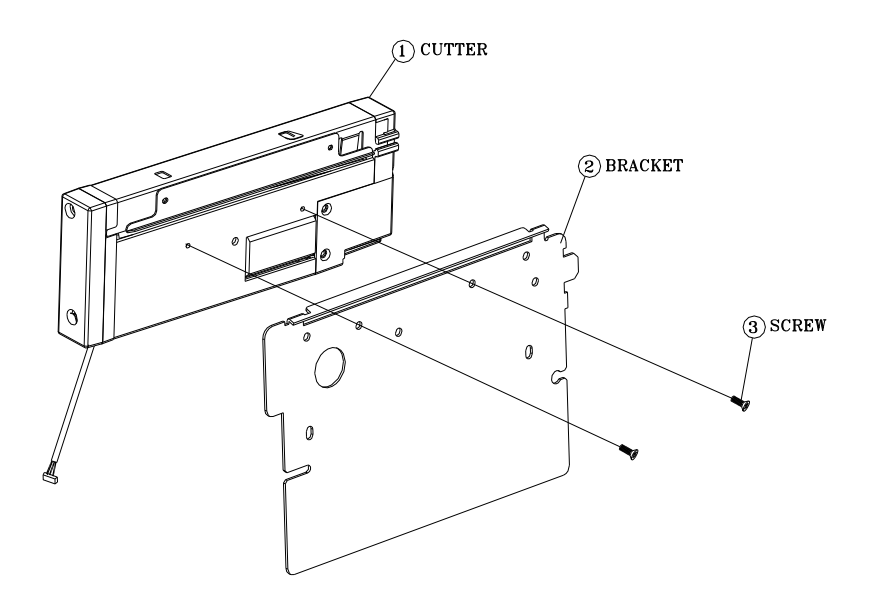

| Cutter  | Cortador |
|---------|----------|
| Bracket | Suporte  |
| Screw   | Parafuso |

5. Afrouxe e remova os dois parafusos (4) do suporte (5).

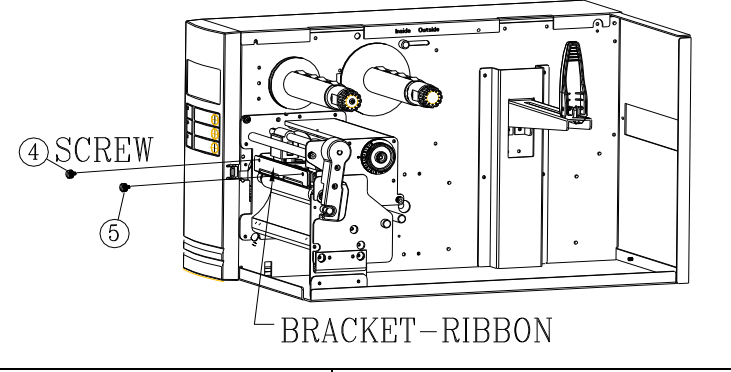

| Screw           | Parafuso        |
|-----------------|-----------------|
| Bracket -Ribbon | Suporte -Ribbon |

 Insira o lado esquerdo do suporte do cortador (7) e prenda os dois parafusos (6) no Módulo da Cabeça de Impressão Térmica (TPH).

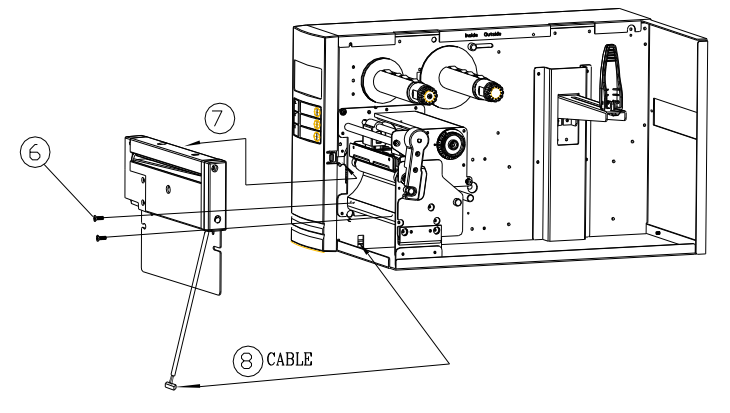

| CABLE CABO |
|------------|
|------------|

- 7. Passe o cabo do cortador através do orifício (8) e leve até o conector JP16 (CORTADOR) na placa principal.
- 8. Ligue a impressora.
- Para os modelos X-2000V / X-2000V Zip / X-2300 / X-2300Z / X-2300E / X-2300ZE / X-3200Z / X-3200E / X-3200ZE, ajuste o parâmetro do "CORTADOR INSTALADO" no LCD na posição LIG. Para o modelo X-1000VL, ignore este passo.

Depois que o cortador estiver instalado, instale a mídia e o ribbon.

- 1. Coloque a extremidade da mídia no rolete.
- 2. Feche o engate TPH.
- 3. Mantenha pressionado o botão PAUSA e ligue a impressora.
- 4. Solte o botão quando o cortador começar a cortar.
- 5. Após o corte, a impressora irá alimentar a etiqueta em 8 polegadas.
- **Nota:** O procedimento acima se refere a instalação pela primeira vez ou após uma obstrução no cortador. Normalmente o procedimento para carregamento da mídia através do cortador é:
  - 1. Coloque a extremidade da mídia no rolete.
  - 2. Feche o engate TPH.
  - 3. Ligue a impressora.
  - 4. Pressione o botão ALIMENTAÇÃO para alimentar a extremidade da mídia através do cortador.

# D - Instalação do Dispenser

Instale um dispenser na impressora do seguinte modo:

- 1. Desligue a impressora.
- 2. Remova as tampas superiores do lado esquerdo e direito.
- 3. Monte os componentes respectivos dos lados esquerdo e direito. Verifique abaixo:

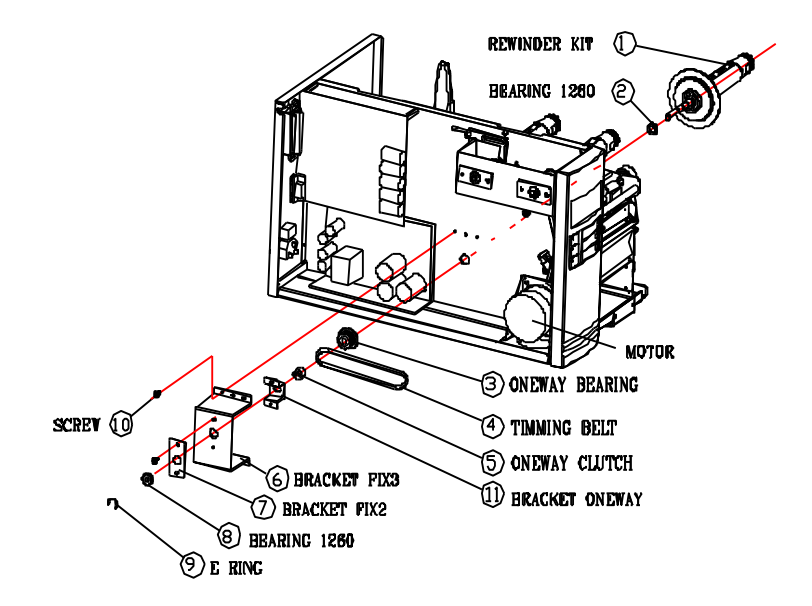

| REWONDER KIT   | KIT DO REBOBINADOR  |
|----------------|---------------------|
| BEARING 1280   | MANCAL 1280         |
| ONEWAY BEARING | MANCAL              |
|                | UNIDIRECIONAL       |
| MOTOR          | MOTOR               |
| TIMMING DELT   | CORREIA DE CONTROLE |

| ONEWAY CLUTCH  | GARRA UNIDIRECIONAL |
|----------------|---------------------|
| BRACKET FIX3   | SUPORTE FIXO 3      |
| BRACKET FIX2   | SUPORTE FIXO 2      |
| BEARING 1260   | MANCAL 1260         |
| E RING         | ANEL EM "E"         |
| SCREW          | PARAFUSO            |
| BRACKET ONEWAY | SUPORTE             |
|                | UNIDIRECIONAL       |

 Conecte o sensor do descolador no soquete JP15 da placa principal da X-1000VL, X-2000V, X-2000V Zip / soquete JP12 da X-2300, X-2300Z, X-2300E, X-2300ZE, X-3200, X-3200Z, X-3200E, X-3200ZE. Prenda a placa do dispenser na estrutura da impressora.

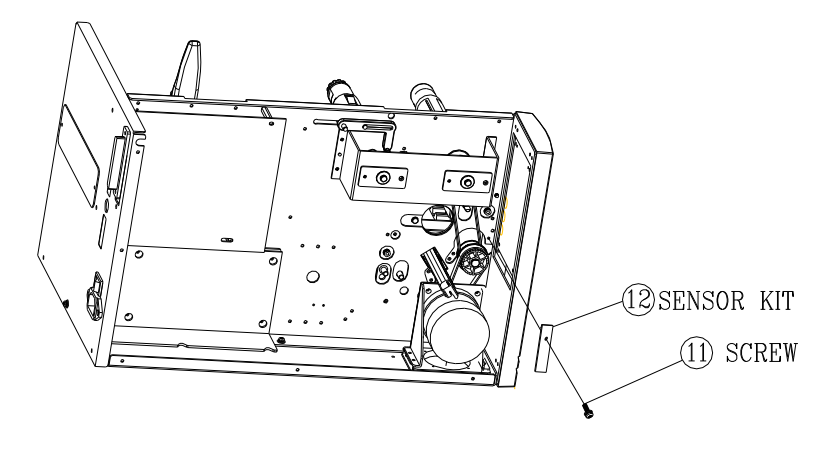

| Sensor KIT | KIT do Sensor |
|------------|---------------|
| Screw      | Parafuso      |

5. Insira o lado esquerdo do suporte do sensor e prenda os três parafusos no módulo TPH.

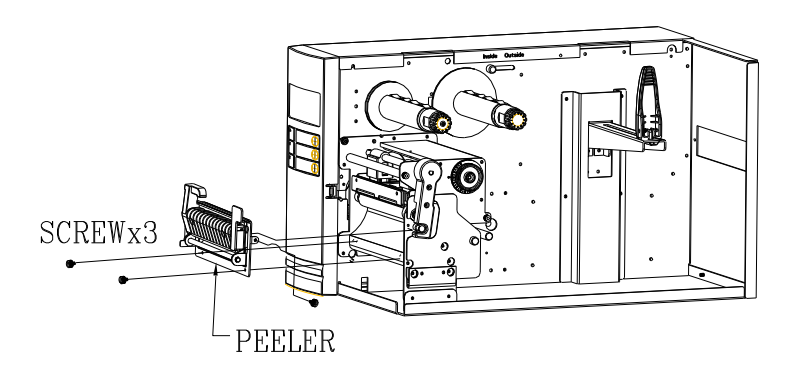

| Screw x3 | Parafuso x3 |
|----------|-------------|
| Peeler   | Descolador  |

6. Instale o ribbon e a mídia.

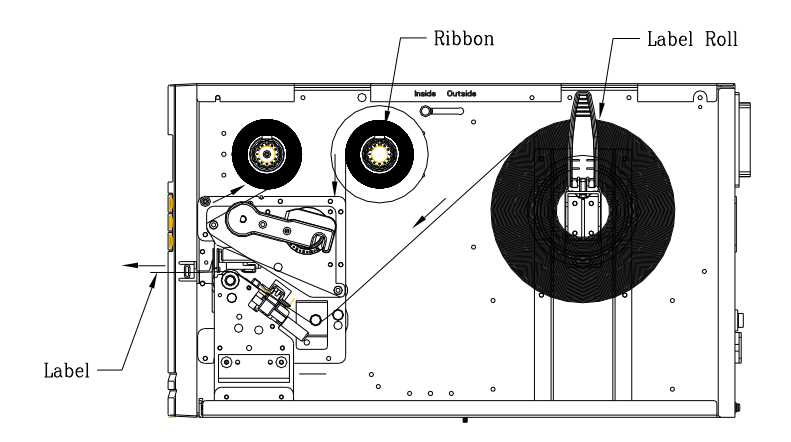

| Ribbon     | Ribbon            |
|------------|-------------------|
| Label Roll | Rolo de etiquetas |
| Label      | Etiqueta          |

- 7. Ligue a impressora.
- Para os modelos X-2000V / X-2000V Zip / X-2300 / X-2300Z / X-2300E / X-2300ZE / X-3200 / X-3200Z / X-3200E / X-3200ZE, ajuste o parâmetro do "DISPENSER INSTALADO" no LCD na posição LIG.

Para o modelo X-1000VL, ignore este passo.
## Apêndice E: Ajuste de tensão do ribbon

O eixo do ribbon possui um recurso prático para o usuário que permite o ajuste da tensão do eixo do ribbon ao se girar o botão. O usuário pode redefinir a tensão para os padrões de fábrica ajustando o eixo do ribbon enquanto a linha escura foi alinhada em relação às setas marcadas.

## Apêndice F: Alternando ribbon com lado da tinta para fora ou lado da tinta para dentro

A impressora foi fabricada para se adaptar a aplicações flexíveis, não importando o ribbon com o lado de tinta para dentro (padrão de fabricação) ou ribbon com lado da tinta para fora. Os passos para alternar são listados abaixo:

1. Puxe e mova o AJUSTE DO RIBBON NO EIXO para dentro:

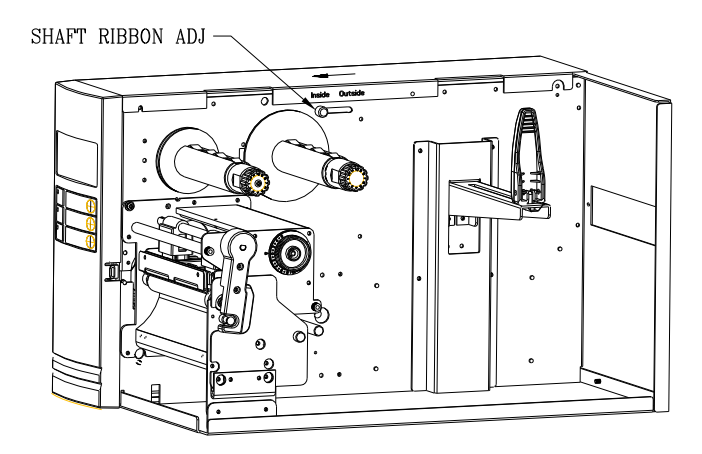

| SHAFT RIBBON ADJ | AJUSTE DO RIBBON NO |
|------------------|---------------------|
|                  | EIXO                |

2. Depois do ajuste, o ribbon com o lado da tinta para dentro pode ser usado. Em seguida instale o ribbon:

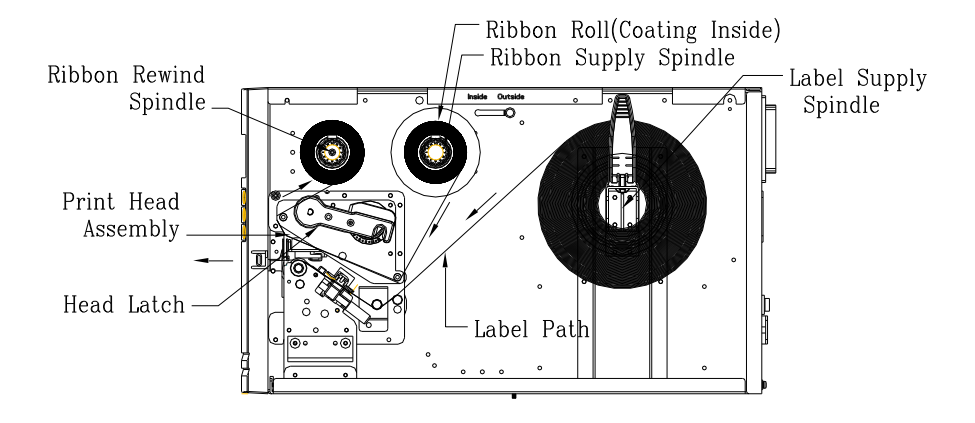

| Ribbon Roll (Coating  | Rolo do ribbon             |
|-----------------------|----------------------------|
| Inside)               | (revestimento para dentro) |
| Ribbon Supply Spindle | Eixo de suprimento do      |
|                       | ribbon                     |
| Label Supply Spindle  | Eixo de suprimento da      |
|                       | etiqueta                   |
| Ribbon Rewind Spindle | Eixo de retrocesso do      |
|                       | ribbon                     |
| Print Head Assembly   | Conjunto da Cabeça de      |
|                       | Impressão                  |
| Head Latch            | Engate da cabeça           |

3. Se o ribbon com lado da tinta para fora estiver em uso, puxe e mova o <u>AJUSTE DO RIBBON NO EIXO</u> para o <u>lado de fora</u>. Em seguida instale o ribbon:

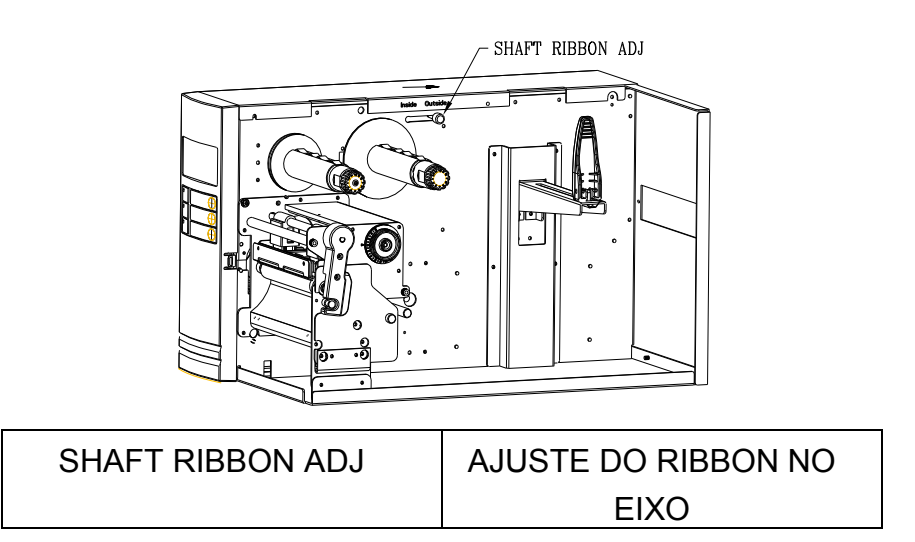